# brother

# Használati útmutató

DCP-1510(E) DCP-1512(E) MFC-1810(E) MFC-1815

Nem minden modell kapható az összes országban.

0 verzió HUN

## Brother számok

### FONTOS

Műszaki és működtetési segítségért azon országbeli számot kell hívnia, ahol a készüléket vásárolta. A hívást az adott országon **belülről** kell kezdeményezni.

### A termék regisztrálása

Kérjük, töltse ki a Brother Warranty Registration (Brother garanciaregisztrációs) űrlapot, vagy a termék regisztrációjának legegyszerűbb és leghatékonyabb módját választva regisztráljon az alábbi webhelyen:

## http://www.brother.com/registration/

### Gyakran ismétlődő kérdések (GYIK)

A Brother Solutions Center egy egységes erőforrásközpont az összes készülékhez. Innen letöltheti a legújabb meghajtó- és segédprogramokat, elolvashatja a "Gyakran feltett kérdések"-re (FAQ) adott válaszokat és a hibaelhárítási javaslatokat, valamint megtudhatja, hogyan használhatja a leghatékonyabb módon a Brother termékeket.

## http://solutions.brother.com/

A Brother nyomtató meghajtók frissítései is letölthetőek innen.

## Ügyfélszolgálat

A http://www.brother.com/ weboldalon keresse meg a helyi Brother iroda kapcsolattartási adatait.

### Szervizközpontok címei

Az európai szervizközpontok címét a helyi Brother irodától tudhatja meg. Az európai irodák címés telefoninformációi a <u>http://www.brother.com/</u> webhelyen az ország kiválasztásával érhetők el.

#### Internetcímek

A Brother globális weboldala: http://www.brother.com/

A "Gyakran ismételt kérdések" (GYIK), terméktámogatási és műszaki kérdések, valamint az illesztőprogram-frissítések és segédprogramok az alábbi weboldalon találhatóak: <u>http://solutions.brother.com/</u>

©2013 Brother Industries, Ltd. Minden jog fenntartva.

## A használati útmutatók és azok megtalálása

| Melyik útmutató?                | Mi található benne?                                                                                                    | Hol található?                                                                                                    |  |
|---------------------------------|----------------------------------------------------------------------------------------------------|----------------------------------------------------------------------------------------------------|--|
| Termékbiztonsági<br>útmutató    | Először ezt az útmutatót olvassa el. Olvassa<br>el a biztonsági előírásokat a készülék<br>beállítása előtt. Ebben az útmutatóban<br>találja a védjegyeket és jogi korlátozásokat.                                              | Nyomtatott / A dobozban                                                                                                    |  |
| Gyors telepítési<br>útmutató    | Kövesse a készülék beállításával, valamint<br>az operációs rendszer és a használt<br>kapcsolattípus illesztőprogramjainak és<br>szoftvereinek telepítésével kapcsolatos<br>utasításokat.                                       | Nyomtatott / A dobozban                                                                                                    |  |
| Használati útmutató             | Ismerje meg a faxolási (csak MFC-1810 és<br>MFC-1815), szkennelési és másolási<br>műveleteket. Lásd a hibaelhárítási tippeket<br>és a készülék műszaki adatait.                                                                | Nyomtatott / A dobozban<br>Cseh Köztársaság,<br>Bulgária,<br>Magyarország,<br>Lengyelország,<br>Románia,<br>Szlovákia,<br>Horvátország,<br>Szlovénia,<br>Szerbia,<br>Ukrajna,<br>Macedónia,<br>Kazahsztán esetén:<br>(csak Windows <sup>®</sup> ) PDF-fájl / CD-<br>ROM / A dobozban |  |
| Szoftver használati<br>útmutató | Kövesse az alábbi utasításokat nyomtatás,<br>szkennelés, távoli beállítás (csak MFC-1810<br>és MFC-1815 esetén), PC-Fax (csak<br>MFC-1810 és MFC-1815 esetén) és a<br>Brother ControlCenter segédprogram<br>használata esetén. | (Csak Windows <sup>®</sup> ) PDF-fájl /<br>Telepítő CD-ROM / A dobozban                                                                                                    |  |

## Tartalomjegyzék

1

| Általános tudnivalók                                     | 1        |
|----------------------------------------------------------|----------|
| A dokumentáció használata                                | 1        |
| A dokumentációban használt szimbólumok és egyezményes je | lek 1    |
| A Brother Utilities elérése (Windows <sup>®</sup> 8)     | 2        |
| A Szoftverhasználati útmutató elérése                    | 2        |
| A dokumentáció megtekintése                              | 2        |
| Vezérlőpult áttekintése                                  | 4        |
| MFC-modellek menüje és funkciói                          | 7        |
| Programozás a képernyőn                                  | 7        |
| Menütáblázat                                             | 8        |
| 0. Alapbeáll                                             | 9        |
| 1. Általános beállítások                                 | 12       |
| 2. Fax                                                   | 13       |
| 3. Másolás                                               |          |
| 4. Nyomtató                                              | 20       |
| 5. Jelentések nyomtatása                                 | 20       |
| 6. Készülékadatok                                        | 21       |
| DCP-modellek menüje és funkciói                          | 22       |
| Programozás a képernyőn                                  | 22       |
| Menütáblázat                                             | 23       |
| 1. Általános beállítások                                 | 23       |
| 2. Másolás                                               | 25       |
| 3. Nyomtató                                              |          |
| 4. Készülékadatok                                        | 27       |
| Szöveg bevitel (MFC-1810 és MFC-1815)                    | 28       |
| Gazdaságosság                                            | 29       |
| Mély alvás üzemmód                                       | 29       |
| Aut. kikapcs. (csak DCP-1510 és DCP-1512 esetén)         | 29       |
| Tonerbeállítások                                         |          |
| Tonerbeállítás (folytatás üzemmód)                       |          |
| Faxok vétele folytatás üzemmódban (csak MFC-1810 és MFC- | 1815) 30 |

## 2 Papírbeállítások

31

33

| Papírbeállítások<br>Papírtípus<br>Papírméret<br>Használható papír.<br>Ajánlott papírok és más nyomtatási adathordozók<br>Papírtálca kapacitása | 31<br>31<br>31<br>32<br>32<br>32<br>32 |
|----------------------------------------------------------------------------------------------------|----------------------------------------|
|----------------------------------------------------------------------------------------------------|----------------------------------------|

## 3 Dokumentum-betöltés

| Dokumentumok betöltése                                      | 33 |
|-------------------------------------------------------------|----|
| Automatikus dokumentumadagoló (ADF) használata (MFC-1810 és |    |
| MFC-1815)                                                   | 33 |
| A szkennerüveg használata                                   | 33 |

| 4 | Fax küldése (MFC-1810 és MFC-1815)                                | 35 |
|---|-------------------------------------------------------------------|----|
|   | Fax küldése                                                       |    |
|   | Folvamatban lévő fax visszavonása                                 |    |
|   | Körfaxolás                                                        |    |
| _ |                                                                   |    |
| 5 | Fax vétele (MFC-1810 és MFC-1815)                                 | 37 |
|   | Vételi módok                                                      | 37 |
|   | Fogadási mód kiválasztása                                         | 37 |
|   | Fogadási módok beállításai                                        |    |
|   | Csengetés késleltetése                                            |    |
|   | F/T csengetési idő (csak Fax/Tel. üzemmód)                        |    |
|   | Fax észlelése                                                     | 38 |
| 6 | Számok tárcsázása és tárolása (MFC-1810 és MFC-1815)              | 40 |
|   | Számok tárolása                                                   | 40 |
|   | Gvorshívó számok eltárolása                                       |    |
|   | Gvorshívó számok módosítása és törlése                            | 40 |
|   | Tárcsázás                                                         | 41 |
|   | Kézi tárcsázás                                                    | 41 |
|   | Gyorshívás                                                        | 41 |
|   | Keresés                                                           | 41 |
|   | Újratárcsázás                                                     | 41 |
| 7 | PC használata-FAX (MFC-1810 és MFC-1815)                          | 42 |
|   | PC-FAX vétele (Csak Windows <sup>®</sup> esetén)                  | 42 |
|   | PC-FAX küldés                                                     |    |
|   | Fájl küldése PC-FAX-ként                                          | 44 |
| 8 | Telefon és külső eszközök (MFC-1810 és MFC-1815)                  | 46 |
|   | Hangműveletek (csak MFC-1815 modell esetén)                       | 46 |
|   | Telefonhívás kezdeményezése                                       | 46 |
|   | Némítás                                                           | 46 |
|   | Telefonvonal szolgáltatásai                                       | 46 |
|   | A telefonvonal típusának beállítása                               | 46 |
|   | Külső telefonos üzenetrögzítő csatlakoztatása (csak MFC-1810)     | 47 |
|   | Csatlakozások                                                     | 48 |
|   | Kimenő üzenet felvétele                                           | 48 |
|   | Többvonalas csatlakozások (PBX)                                   | 48 |
|   | Külső és melléktelefonok                                          | 49 |
|   | Külső vagy melléktelefon csatlakozása                             | 49 |
|   | Csak Fax/Tel mód esetében                                         | 49 |
|   | Nem Brother márkájú, vezeték nélküli külső kézibeszélő használata | 49 |

. . . . .

- - - - -

- - - ----

\_

- -

-----

## 9 Másolatok készítése

| A másolás módja              | .50 |
|------------------------------|-----|
| IGAZOLVÁNYMÁSOLÁS            | .51 |
| Kétoldalas igazolványmásolás | .51 |
| Egyoldalas igazolványmásolás | .52 |
| További másolatok            | .54 |
|                              |     |

## 10 Szkennelés a számítógépre

| Dokumentum szkennelése PDF-fájlként a ControlCenter4 segítségével | 56 |
|-------------------------------------------------------------------|----|
| Szkennelés a Szkennelés gombbal                                   | 59 |
| Szkennelés gomb beállításai                                       | 59 |

## A Hibaelhárítási és egyéb információk

| Kellékanyagok<br>A probléma meghatározása<br>Hiba- és karbantartási üzenetek | 61<br>63<br>64 |
|------------------------------------------------------------------------------|----------------|
| Ha problémát tapasztal a készülékkel                                         | 66             |
| Telefonnal és faxszal kapcsolatos problémák (MFC-1810 és MFC-1815)           | 66             |
| Nyomtatási minőség javítása                                                  | 68             |
| Dokumentumelakadás (MFC-1810 és MFC-1815)                                    | 73             |
| Papírelakadás                                                                | 74             |
| A faxok vagy faxnapló jelentéseinek (MFC-1810 és MFC-1815) átvitele          | 76             |
| Faxok továbbítása másik faxkészülékre                                        | 76             |
| Faxok átküldése a számítógépre                                               | 76             |
| Faxnapló továbbítása másik faxkészülékre                                     | 77             |
| A készülék tisztítása és ellenőrzése                                         | 77             |
|                                                                              |                |

## B Specifikáció

| Általános        |  |
|------------------|--|
| Dokumentumméret  |  |
| Nyomtatási média |  |
| Fax              |  |
| Másolás          |  |
| Szkenner         |  |
| Nyomtató         |  |
| •                |  |

### C Index

v

50

61

56

78

1

## Általános tudnivalók

## A dokumentáció használata

Köszönjük, hogy Brother készüléket vásárolt. A dokumentáció elolvasásával a legtöbbet hozhatja ki a berendezésből.

## A dokumentációban használt szimbólumok és egyezményes jelek

A dokumentációban a következő szimbólumok és egyezményes jelek szerepelnek.

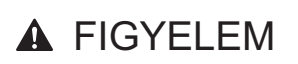

A <u>FIGYELEM</u> olyan potenciálisan veszélyes helyzetet jelez, amely (el nem hárítása esetén) halált vagy súlyos sérülést is okozhat.

## FONTOS

A <u>FONTOS</u> olyan potenciálisan veszélyes helyzetet jelez, amely (el nem hárítása esetén) anyagi kárt vagy a termék funkcionalitásának elveszítését okozhatja.

## MEGJEGYZÉS

A Megjegyzésekben útmutatót talál a különböző helyzetek kezelésére, továbbá javaslatokat arra vonatkozóan, hogy az aktuális művelet hogyan használható más funkciókkal.

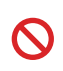

A tiltó ikonok olyan műveleteket jeleznek, amelyeket tilos elvégezni.

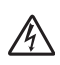

Az Áramütés-veszély ikon áramütés lehetőségére figyelmeztet.

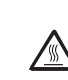

A forró felület ikon a készülék forró részeire figyelmeztet, hogy kerülje el ezek érintését.

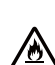

A tűzveszély ikonja tűz lehetőségére figyelmeztet.

Félkövér Félkövér betűkkel a készülék vezérlőpultján található vagy a számítógép monitorán megjelenő gombokat jelöltük.

Dőlt betű A dőlt betűstílus egy fontos pont kiemelésére szolgál, vagy kapcsolódó témákhoz irányítja.

Courier Courier New betűtípusban New jelennek meg a készülék LCDkijelzőjén kijelzett üzenetek.

Vegye figyelembe a készüléken található összes figyelmeztető jelzést és utasítást.

## MEGJEGYZÉS

A használati útmutató legtöbb illusztrációja az MFC-1810 készüléket mutatja.

## A Brother Utilities elérése (Windows<sup>®</sup> 8)

Ha Windows<sup>®</sup> 8 operációs rendszert futtató táblagépet használ, akkor a képernyőre koppintva vagy az egérrel kattintva is megadhatja a beállításokat.

A nyomtató-illesztőprogram telepítése után a

(Brother Utilities) a Start képernyőn

és az asztalon is megjelenik.

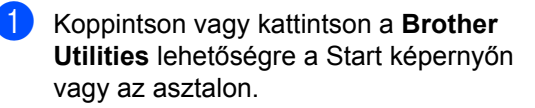

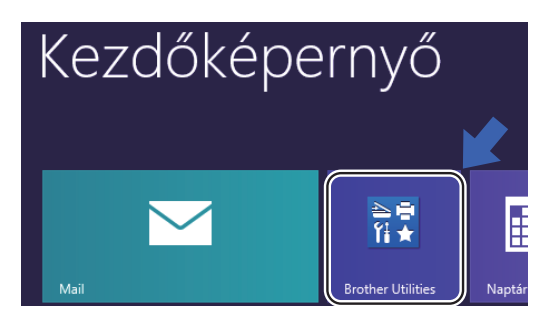

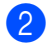

Válassza ki a készüléket.

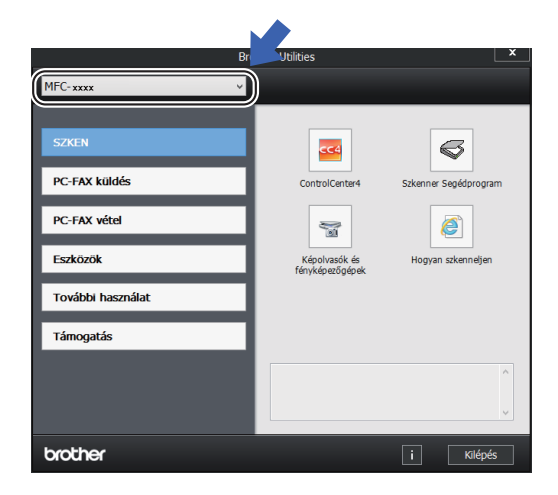

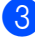

Válassza ki a használni kívánt funkciót.

## A Szoftverhasználati útmutató elérése

Ez a használati útmutató nem tartalmazza a készülék összes információját, például a nyomtató, szkenner és a PC-fax speciális funkcióinak használatát<sup>1</sup>. Ha készen áll az ezekkel a műveletekkel kapcsolatos részletes információk megismerésére, akkor olvassa el a Szoftverhasználati útmutatót,

amely - Windows<sup>®</sup> rendszer esetén - a CD-ROM-on található.

A Macintosh felhasználók a Szoftverhasználati útmutatót a Brother Solutions Center webhelyéről letöltve olvashatják el: (http://solutions.brother.com/).

<sup>1</sup> MFC-1810 és MFC-1815

## A dokumentáció megtekintése

### A dokumentáció megtekintése (Windows<sup>®</sup>)

(Windows<sup>®</sup> 7/Windows Vista<sup>®</sup>//Windows<sup>®</sup> XP)

A dokumentáció megtekintéséhez a

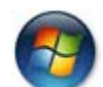

(Start) menüben válassza ki a Minden program, Brother, MFC-XXXX vagy a DCP-XXXX lehetőséget (ahol XXXX a modell neve), majd válassza a Használati útmutatók elemet. (Windows<sup>®</sup> 8)

Kattintson a

(Brother Utilities)

elemre, majd a legördülő listára, és válassza ki a modell nevét (ha még nincs kiválasztva). Kattintson a bal oldali navigációs sávban a Támogatás, majd a Használati útmutatók lehetőségre.

Ha nem telepítette a szoftvert, akkor a dokumentációt a telepítő CD-ROM-on találja az alábbi utasításokat követve:

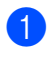

Kapcsolja be számítógépét. Helyezze a telepítő program CD-ROM-ját a CD-ROM-meghajtóba.

### MEGJEGYZÉS

Ha a Brother képernyő nem jelenik meg, akkor nyissa meg a Számítógép

(Sajátgép) elemet. (Windows<sup>®</sup> 8 esetén:

Kattintson a feladatsávban a

(Fájlkezelő) ikonra, majd a Számítógép elemre.) Kattintson duplán a CD-ROM ikonra, majd kattintson duplán a start.exe lehetőségre.

- 2 Ha megjelenik a modellnevet tartalmazó képernyő, kattintson a modell nevére.
- 3 Ha a megjelenik a nyelveket tartalmazó képernyő, kattintson saját nyelvére. Megjelenik a CD-ROM legfelső menüje.

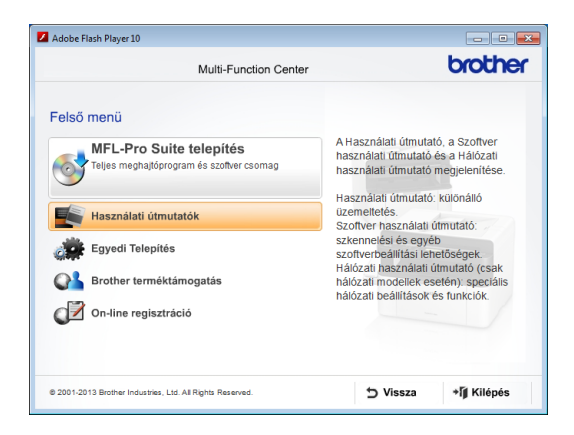

Kattintson a Használati útmutatók gombra.

Kattintson a PDF/HTML dokumentumok gombra. A megjelenő képernyőn válassza ki az országot, majd kattintson az elolvasni kívánt dokumentumra.

1. fejezet

## Vezérlőpult áttekintése

 $\bigcirc$ 

A használati útmutatóban a vezérlőpult illusztrációi az MFC-1810 készüléket mutatják.

ıШ

SCAN

COPY

E)

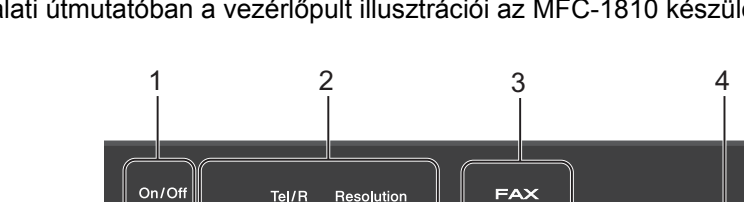

Redial

2 in 1 (ID) Copy

5

Pause

Options

6

#### 1 On/Off (Be/Ki)

Nyomja meg a (1)gombot a készülék

bekapcsolásához. Tartsa lenyomva a

gombot a készülék kikapcsolásához.

#### 2 Tel/R (Csak MFC-1810 esetén)

Ezzel a gombbal lehet telefonbeszélgetést folytatni, miután a gyors kettős F/T csengetés során felvette a külső kézibeszélőt.

Alközpontra való csatlakozás esetén ezt a gombot arra használhatja, hogy hozzáférjen a külső vonalhoz, visszahívja a kezelőt, vagy átkapcsolja a hívást másik mellékre.

#### Tel/Mute (Tel/Némítás) (Csak MFC-1815 esetén)

Lehetővé teszi a telefonhívások várakoztatását.

#### R (Csak MFC-1815 esetén)

Alközpontra való csatlakozás esetén ezt a gombot arra használhatja, hogy hozzáférjen a külső vonalhoz, visszahívja a kezelőt, vagy átkapcsolja a hívást másik mellékre.

#### Redial (Újratárcsáz)

Újratárcsázhatja a legutóbb hívott 20 számot.

#### Pause (Leállít)

3,5 másodperces szünetet szúr be a gyorshívás számainak programozásakor vagy egy szám manuális tárcsázásakor.

#### Resolution (Felbontás) (Csak MFC-1810 esetén)

MFC-1810E

fax

10:00

Fap

Beállítja a felbontást fax küldéséhez.

01/01

Csak

Üzemmód-gombok: 3

#### i 🖓 FAX

A készüléket Fax üzemmódba helyezi. A fax üzemmód az alapértelmezett.

#### SCAN (Szkennel)

A készüléket Szkennelés üzemmódba helyezi.

#### COPY (MÁSOLÁS)

A készüléket Másolás üzemmódba helyezi.

#### 4 LCD

A készülék beállítását és használatát elősegítő üzeneteket jeleníti meg.

5 2 in 1 (ID) Copy (2 az 1-ben(ID) Másolás) Egy oldalra másolhatja az igazolványának mindkét oldalát az eredeti méretben.

#### 6 Options (Opciók)

Ön könnyedén és gyorsan választhat ideiglenes másolási beállításokat.

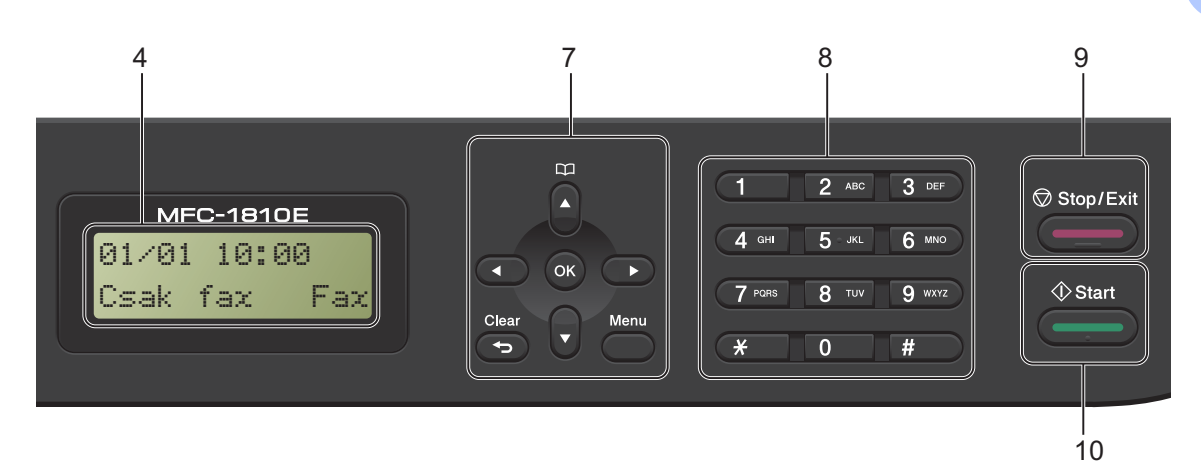

#### 7 Menügombok:

#### Clear (Törlés)

Beírt adatok vagy az adott beállítás törlése.

#### Menu (Menü)

Ezzel a gombbal érhető el a menü a készülék beállításainak programozásához.

#### OK

Ezzel a gombbal tárolhatók el a beállítások, és igazolhatók vissza a készülék LCD-jén megjelenő üzenetek.

#### Hangerőgombok:

#### ✓ vagy

A választható menük közötti vissza vagy előreböngészéshez. Nyomja meg a hangerő módosításához fax- vagy készenlétüzemmódban.

#### ▲ vagy ▼

Lenyomásával fel-le mozoghat a menük és opciók között.

## Címlista ▲

Közvetlenül elérheti a gyorshívás számait.

#### 8 Számgombok

Ezekkel a gombokkal a telefon- és faxszámokat tárcsázhatja, valamint billentyűzetként használhatja, ha információt kíván beírni a készülékbe.

(Csak MFC-1815 esetén)

A **#** gomb telefonhívás során ideiglenesen átkapcsolja a tárcsázási módot impulzusosról hangfrekvenciásra (tone).

#### 9 Stop/Exit (Stop/Kilépés)

Művelet leállítása vagy kilépés a menüből. A gomb megnyomásával a nyomtatási feladat megszakítható.

#### 10 Start

Lehetővé teszi faxküldés, szkennelés vagy másolás elindítását.

#### DCP-1510 és DCP-1512

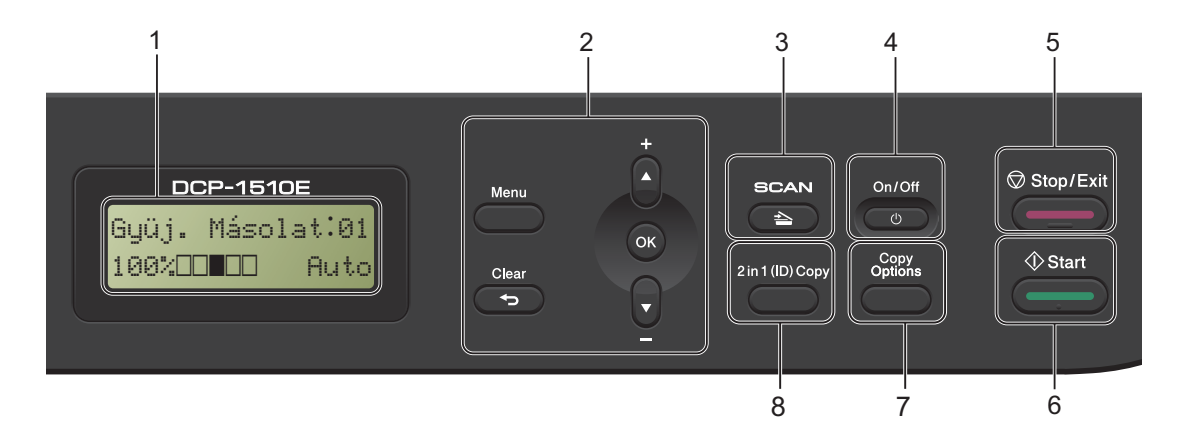

#### 1 LCD

A készülék beállítását és használatát elősegítő üzeneteket jeleníti meg.

#### 2 Menügombok:

#### Menu (Menü)

Ezzel a gombbal érhető el a menü a készülék beállításainak programozásához.

#### Clear (Törlés)

Beírt adatok vagy az adott beállítás törlése. **OK** 

Ezzel a gombbal tárolhatók el a beállítások, és igazolhatók vissza a készülék LCD-jén megjelenő üzenetek.

#### ▼ vagy ▲

Lenyomásával fel-le mozoghat a menük és opciók között.

#### 3 SCAN (Szkennel)

A készüléket Szkennelés üzemmódba helyezi.

#### 4 On/Off (Be/Ki)

Nyomja meg a \_\_\_\_\_ gombot a készülék bekapcsolásához. Tartsa lenyomva a \_\_\_\_\_ gombot a készülék kikapcsolásához.

#### 5 Stop/Exit (Stop/Kilépés)

Művelet leállítása vagy kilépés a menüből. A gomb megnyomásával a nyomtatási feladat megszakítható.

#### 6 Start

Lehetővé teszi a másolás vagy szkennelés elindítását.

#### 7 Copy Options (Másolási funkció) Ön könnyedén és gyorsan választhat

ideiglenes másolási beállításokat.

8 2 in 1 (ID) Copy (2 az 1-ben(ID) Másolás) Egy oldalra másolhatja az igazolványának mindkét oldalát az eredeti méretben.

## MFC-modellek menüje és funkciói

## Programozás a képernyőn

A készüléket egyszerű használatra tervezték. A készülék könnyen programozható az LCD kijelzőn megjelenő menüpontok segítségével.

### Hogyan érhető el a menü üzemmód

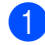

1 Nyomja meg a **Menu (Menü)** gombot.

2

#### Válasszon egy opciót.

- Nyomja meg a 0 gombot a Alapbeáll. menü megnyitásához.
- Nyomja meg a 1 gombot a Ált. beáll. menü megnyitásához.
- Nyomja meg a 2 gombot a Fax menü megnyitásához.
- Nyomja meg a 3 gombot a Másol menü megnyitásához.
- Nyomja meg a 4 gombot a Printer menü megnyitásához.
- Nyomja meg a 5 gombot a Jelent.nyomt. menü megnyitásához.
- Nyomja meg a 6 gombot a Gép információ menü megnyitásához.
- Nyomja meg a 9 gombot a Müsz. segély menü megnyitásához.<sup>1</sup>
- Ez csak akkor jelenik meg, ha az LCD hibaüzenetet jelenít meg.
  Gyorsabban mozoghat a menüpontok között a ▲ vagy ▼ gombbal, a kívánt irányba.

 Nyomja meg az OK gombot, amikor a kívánt opció megjelenik az LCDkijelzőn.
Az LCD ezt követően a következő menüszintet fogja megjeleníteni.

- 4 Használja a ▲ vagy a ▼ gombot az adott menüszinten lévő menüponthoz való görgetéshez.
- 5 Nyomja meg a OK gombot. Egy-egy opció beállítását követően a kijelzőn az Elfogadva felirat jelenik meg.
- 6 Nyomja meg a Stop/Exit (Stop/Kilépés) gombot a Menü módból való kilépéshez.

## Menütáblázat

A menütáblázat segítségével módosíthatja a készülék beállításait a számgombok vagy a ▲ és ▼, majd az **OK** gomb megnyomásával.

Nyomja meg a **Menu (Menü)** gombot, majd a kijelzőn megjelenő feliratnak megfelelően nyomja meg a számgombokat vagy a ▲ és ♥ gombokat a különböző menüpontok kijelöléséhez. Menüpont kiválasztásához nyomja meg az **OK** gombot. Az alábbi példában a csengetés hangereje Közép értékről Halk értékre módosul.

#### 1. Ált. beáll.

| 2. szint      | 3. szint | 1. leírás                                 | Beállítások    |
|---------------|----------|-------------------------------------------|----------------|
| 3 Hangerősség | 1.Csengő | A csengetés<br>hangerejének<br>beállítása | Halk<br>Közép* |
|               |          | bouintuou                                 | Hangos         |
|               |          |                                           | Ki             |

- Nyomja meg a Menu (Menü) gombot.
- **2** Nyomja meg az 1 gombot az Ált. beáll. lehetőség kiválasztásához.
- **3** Nyomja meg az **3** gombot az Hangerősség lehetőség kiválasztásához.
- 4 Nyomja meg az 1 gombot az Csengő lehetőség kiválasztásához.
- 5 Használja a **↓** vagy a **▼** gombot a Halk felirat megjelenítéséhez.
- 6 Nyomja meg a **OK** gombot.
- 7 Nyomja meg a Stop/Exit (Stop/Kilépés) gombot.

## 0. Alapbeáll.

## 0.Alapbeáll.

| 2. szint                                                                                       | 3. szint | 1. leírás                                                              | Opciók                  | 2. leírás                                                                                                    | Oldal |
|------------------------------------------------------------------------------------------------|----------|------------------------------------------------------------------------|-------------------------|----------------------------------------------------------------------------------------------------|-------|
| 1.Vételi mód                                                                                   | _        | Kiválaszthatja az<br>igényeinek<br>legmegfelelőbb vételi<br>üzemmódot. | Csak fax*               | A készülék minden<br>hívást automatikusan<br>faxként válaszol<br>meg. Ha be van<br>állítva, akkor a Csak<br>fax megjelenik az<br>LCD-kijelzőn.                                                                                                    | 37    |
|                                                                                                |          |                                                                        | Fax/Tel                 | A készülék kezeli a<br>vonalat, és<br>automatikusan fogad<br>minden hívást. Ha a<br>hívás nem fax, akkor<br>a telefon kicseng,<br>hogy fogadhassa a<br>hívást. Ha be van<br>állítva, a Fax/Tel<br>jelenik meg a<br>kijelzőn.                                    |       |
|                                                                                                |          |                                                                        | Külsö TAD<br>(MFC-1810) | A külső telefonos<br>üzenetrögzítő<br>készülék<br>automatikusan fogad<br>minden hívást. A<br>hangüzeneteket a<br>külső üzenetrögzítő<br>tárolja. A<br>faxüzenetek<br>nyomtatása<br>automatikus. Ha be<br>van állítva, a Külsö<br>TAD jelenik meg a<br>kijelzőn. |       |
|                                                                                                |          |                                                                        | Kézi                    | A felhasználó kezeli<br>telefonvonalat, és<br>minden hívást saját<br>maga fogad. Ha be<br>van állítva, a Kézi<br>jelenik meg a<br>kijelzőn.                                                                                                    |       |
| Az alapértelmezett gyári beállítások félkövéren vannak szedve és csillaggal vannak megjelölve. |          |                                                                        |                         |                                                                                                    |       |

1

## 0.Alapbeáll. (folytatás)

| 2. szint          | 3. szint                                          | 1. leírás                                                                                                    | Opciók                 | 2. leírás                                                                                                    | Oldal |
|-------------------|---------------------------------------------------|----------------------------------------------------------------------------------------------------|------------------------|----------------------------------------------------------------------------------------------------|-------|
| 2.Idö&dátum       | 2. Idö&dátum 1. Idö&dátum A<br>ic<br>a<br>k<br>fr | A dátumot és<br>időpontot megjeleníti<br>az LCD-kijelzőn, és a<br>küldött faxok<br>fejlécein, ha<br>beállította az<br>állomásazonosítót. | Év:                    | Adja meg az év<br>utolsó két<br>számjegyét. (Például<br>2013. esetén adja<br>meg az 1 és 3<br>számokat.)                                                                                       |       |
|                   |                                                   |                                                                                                    | Hónap:                 | Adja meg a hónap két<br>számjegyét. (Például<br>január esetén adja<br>meg a 0 és 1<br>számokat.)                                                                                               |       |
|                   |                                                   |                                                                                                    | Nap:                   | Adja meg a nap két<br>számjegyét. (Például<br>elseje esetén adja<br>meg a 0 és 1<br>számokat.)                                                                                                 |       |
|                   |                                                   |                                                                                                    | Idő:                   | Adja meg az<br>időpontot 24 órás<br>formátumban.<br>(Például 15:25<br>esetén adja meg az<br>1, 5, 2 és 5<br>számokat.)                                                                         |       |
|                   | 2.Nyári<br>idősz.                                 | A készülék<br>automatikusan átáll<br>nyári időszámításra.                                                                                | Be*                    | Beállíthatja a<br>készüléket, hogy<br>automatikusan<br>váltson nyári<br>időszámításra. A<br>készülék tavasszal<br>automatikusan egy<br>órával előre, ősszel<br>pedig visszaállítja az<br>időt. |       |
|                   |                                                   |                                                                                                    | Ki                     |                                                                                                    |       |
| 3.Áll.azonosító.  | — Itt a<br>nev<br>me<br>elk<br>old                | Itt állítható be, hogy a<br>neve és a faxszáma<br>megjelenjen az<br>elküldött fax minden<br>oldalán.                                     | Fax:                   | Adja meg a<br>faxszámot (legfeljebb<br>20 számjegy).                                                                                                    |       |
|                   |                                                   |                                                                                                    | Tel:                   | Adja meg a<br>telefonszámot<br>(legfeljebb 20<br>számjegy). Ha a<br>telefonszám és a<br>faxszám azonos,<br>akkor adja meg újra<br>ugyanazt a számot.                                           |       |
|                   |                                                   |                                                                                                    | Név:                   | Adja meg a nevét<br>(legfeljebb 20<br>karakter).                                                                                                    | 28    |
| Az alapértelmezet | t gyári beállítások fé                            | kövéren vannak szedve                                                                                                    | e és csillaggal vannak | megjelölve.                                                                                                    | 1     |

Általános tudnivalók

## 0.Alapbeáll. (folytatás)

| 3. szint           | 1. leírás                                                                      | Opciók                                                                                                    | 2. leírás                                                                                                    | Oldal                                                                                                    |
|--------------------|--------------------------------------------------------------------------------|----------------------------------------------------------------------------------------------------|----------------------------------------------------------------------------------------------------|----------------------------------------------------------------------------------------------------|
| _                  | Kiválasztja a<br>tárcsázási módot.                                             | Hang*                                                                                                    | A készülék<br>alaphelyzetben<br>hangfrekvenciás<br>(tone) tárcsázásra<br>van beállítva.                                                                                                    |                                                                                                    |
|                    |                                                                                | Impulzus                                                                                                    | Ha impulzusos<br>tárcsázást használ,<br>akkor módosítani kell<br>a tárcsázási módot.                                                                                                    |                                                                                                    |
| _                  | Lerövidítheti a<br>tárcsahang-<br>érzékelési időt.                             | Érzékelés                                                                                                    | A készülék azonnal<br>tárcsázni fog, ha<br>tárcsahangot észlel.                                                                                                    |                                                                                                    |
|                    |                                                                                | Nincs<br>érzékelés*                                                                                                    | Ha automatikusan<br>küld faxot,<br>alapértelmezés<br>szerint a készülék<br>egy beállított ideig<br>vár, mielőtt<br>elkezdené tárcsázni<br>a számot.                                                                                                    |                                                                                                    |
| —                  | Kiválasztja a                                                                  | Normál*                                                                                                    | —                                                                                                    | 46                                                                                                    |
|                    | telefonvonal típusát.                                                          | ISDN                                                                                                    |                                                                                                    |                                                                                                    |
|                    |                                                                                | PBX                                                                                                    |                                                                                                    |                                                                                                    |
| 1.Cím és fax       | Visszaállít minden<br>tárolt telefonszámot<br>és faxbeállítást.                | 1.Null.                                                                                                    |                                                                                                    |                                                                                                    |
|                    |                                                                                | 2.Kilép                                                                                                    | Megszakítja a<br>visszaállítást, és<br>kilép a menüből.                                                                                                    |                                                                                                    |
| 2.Minden<br>beáll. | Visszaállítja a<br>készülék összes<br>beállítását a gyári<br>alapértelmezésre. | 1.Null.                                                                                                    |                                                                                                    |                                                                                                    |
|                    |                                                                                | 2.Kilép                                                                                                    | Megszakítja a<br>visszaállítást, és<br>kilép a menüből.                                                                                                    |                                                                                                    |
| _                  | Lehetővé teszi az<br>LCD nyelvének<br>módosítását.                             | (Válassza ki a<br>nyelvet.)                                                                                                    |                                                                                                    |                                                                                                    |
|                    | 3. szint<br>                                                                   | 3. szint   1. leírás     —   Kiválasztja a tárcsázási módot.     —   Lerövidítheti a tárcsahang-érzékelési időt.     —   Lerövidítheti a tárcsahang-érzékelési időt.     —   Kiválasztja a telefonvonal típusát.     1. Cím és fax   Visszaállít minden tárolt telefonszámot és faxbeállítást.     2. Minden beáll.   Visszaállítja a készülék összes beállítását a gyári alapértelmezésre.     —   Lehetővé teszi az LCD nyelvének módosítását. | 3. szint1. leírásOpciók—Kiválasztja a<br>tárcsázási módot.Hang*—Lerövidítheti a<br>tárcsahang-<br>érzékelési időt.Érzékelés—Lerövidítheti a<br>tárcsahang-<br>érzékelési időt.Érzékelés—Lerövidítheti a<br>tárcsahang-<br>érzékelési időt.Nincs<br>érzékelés—Kiválasztja a<br>telefonvonal típusát.Normál*<br>ISDN<br>PBX1. Cím és faxVisszaállít minden<br>tárolt telefonszámot<br>és faxbeállítást.1. Null.2. Minden<br>beáll.Visszaállítja a<br>készülék összes<br>beállítását a gyári<br>alapértelmezésre.1. Null.—Lehetővé teszi az<br>LCD nyelvének<br>módosítását.(Válassza ki a<br>nyelvet.) | 3. szint1. leírásOpciók2. leírás-Kiválasztja a<br>tárcsázási módot.Hang*A készülék<br>alaphelyzetben<br>hangfrekvenciás<br>(tone) tárcsázásra<br>van beállítvaLerövidítheti a<br>tárcsahang-<br>érzékelési időt.Impul zusHa impul zusos<br>tárcsázást használ,<br>akkor módosítani kell<br>a tárcsahang-<br>érzékelési időtLerövidítheti a<br>tárcsahang-<br>érzékelési időt.ÉrzékelésA készülék azonnal<br>tárcsatasin fog, ha<br>tárcsatasin fog, ha<br> |

4

## 1. Általános beállítások

## 1.Ált. beáll.

| 2. szint          | 3. szint               | 1. leírás                                                 | Opciók                 | 2. leírás                                                                                                    | Oldal |
|-------------------|------------------------|-----------------------------------------------------------|------------------------|----------------------------------------------------------------------------------------------------|-------|
| 1.Mód időzítő     | —                      | Beállíthatja, hogy az<br>utolsó másolás vagy              | 0 Mp.                  | Visszatérés azonnal<br>fax üzemmódba.                                                                                                    |       |
|                   |                        | szkennelés után a                                         | 30 Mp.                 | Visszatérés fax                                                                                                    |       |
|                   |                        | múlva térjen vissza                                       | 1 Min                  | üzemmódba a                                                                                                    |       |
|                   |                        | faxolási üzemmódba.                                       | 2 Min*                 | megauoli luo ulan.                                                                                                    |       |
|                   |                        |                                                           | 5 Min                  |                                                                                                    |       |
|                   |                        |                                                           | Ki                     | A készülék a<br>legutóbb használt<br>üzemmódban marad.                                                                                                    |       |
| 2.Papír           | 1.Papír típus          |                                                           | Sima*                  |                                                                                                    | 31    |
|                   |                        |                                                           | Újrapapír              |                                                                                                    |       |
|                   | 2.Papír méret          | A tálcán lévő papír                                       | A4*                    |                                                                                                    | 31    |
|                   |                        | méretének                                                 | Letter                 |                                                                                                    |       |
|                   |                        | Deaiillasa.                                               | Legal                  |                                                                                                    |       |
|                   |                        |                                                           | Ívlap                  |                                                                                                    |       |
| 3.Hangerősség     | 1.Csengő               | A csengetés                                               | Halk                   |                                                                                                    |       |
|                   | 5                      | hangerejének<br>beállítása.                               | Közép*                 |                                                                                                    |       |
|                   |                        |                                                           | Hangos                 |                                                                                                    |       |
|                   |                        |                                                           | Ki                     |                                                                                                    |       |
|                   | 2.Hangjelző            | Ha a hangjelző be                                         | Halk                   |                                                                                                    |       |
|                   |                        | van kapcsolva, a<br>készülék sípol,                       | Közép*                 |                                                                                                    |       |
|                   |                        | amikor megnyom egy                                        | Hangos                 |                                                                                                    |       |
|                   |                        | el, illetve ha faxot                                      | Кi                     |                                                                                                    |       |
|                   |                        | küld vagy fogad.                                          |                        |                                                                                                    |       |
|                   | 3.Hangszóró            | A hangszóró                                               | Halk                   |                                                                                                    |       |
|                   |                        | hangerejenek<br>beállítása.                               | Közép*                 |                                                                                                    |       |
|                   |                        |                                                           | Hangos                 |                                                                                                    |       |
|                   |                        |                                                           | Ki                     |                                                                                                    |       |
| 4.Gazdaságosság   | 1.Tonertakarékos       | E funkció<br>használatával<br>festéket takaríthat<br>meg. | Be<br>Ki*              | Növeli az adott<br>festékkazettával<br>kinyomtatható<br>oldalak számát. A<br>Tonertakarékos<br>beállítást Be értékre<br>állítva a nyomtatások<br>halványabban<br>jelennek meg. |       |
| Az alapértelmezet | t gyári beállítások fé | lkövéren vannak szedve                                    | e és csillaggal vannak | megjelölve.                                                                                                    | 1     |

Általános tudnivalók

## 1.Ált. beáll. (folytatás)

| 2. szint            | 3. szint                                                                                                    | 1. leírás                                                         | Opciók                                                                                                    | 2. leírás                                                                                | Oldal |
|---------------------|----------------------------------------------------------------------------------------------------|-------------------------------------------------------------------|----------------------------------------------------------------------------------------------------|------------------------------------------------------------------------------------------|-------|
| 5.LCD<br>kontraszt  | _                                                                                                    | Beállítja az LCD<br>kijelző kontraszt<br>értékét.                 | -0000#+<br>-000#0+<br>-00#00+*<br>-0#000+<br>-#0000+                                                                                 | A ▶ gombbal<br>sötétítheti az LCD-t.<br>A ◀ megnyomásával<br>fényesebbé válik az<br>LCD. |       |
| 6.Szkennel<br>Méret | _                                                                                                    | A szkennelési<br>területet a<br>dokumentum<br>méretéhez igazítja. | A4*<br>Letter                                                                                                    |                                                                                          |       |
| 7.Cser. —<br>tonert | Beállítja, hogy a<br>készülék folytassa<br>vagy leállítsa-e a<br>nyomtatást, miután<br>az LCD-kijelzőn<br>megjelenik a | Folytatás                                                         | A készülék folytatja a<br>nyomtatást. Cserélje<br>a festékkazettát,<br>miután az LCD-<br>kijelzőn megjelenik a<br>Toner vége üzenet. | 30                                                                                       |       |
|                     | Cse:<br>vagy<br>cse:                                                                                                   | Cseréljen tonert<br>Vagy Festékkaz<br>csere üzenet.               | Állj*                                                                                                    | A készülék<br>abbahagyja a<br>nyomtatást. Cserélje<br>újra a tonerkazettát.              |       |
| Az alapértelmezet   | t gyári beállítások fé                                                                                                 | elkövéren vannak szedve                                           | e és csillaggal vannak                                                                                                    | megjelölve.                                                                              |       |

## 2. Fax

### 2.Fax

| 2. szint                                        | 3. szint               | 1. leírás                                                                                                    | Opciók                 | 2. leírás                                                                                                    | Oldal |
|-------------------------------------------------|------------------------|----------------------------------------------------------------------------------------------------|------------------------|----------------------------------------------------------------------------------------------------|-------|
| 1.Fogadás<br>beáll.<br>(Csak Fax<br>üzemmódban) | 1.Késleltetés          | A csengetési<br>késleltetés<br>beállításnál<br>megadható a<br>csengetések száma,<br>mielőtt a készülék<br>Csak fax és Fax/Tel<br>üzemmódokban<br>fogadja a hívást. | (00 - 08)<br>02*       | Ha a készülékkel<br>azonos vonalon<br>telefonmellékek<br>vannak, akkor<br>válassza ki a<br>csengetések<br>maximális számát. | 38    |
| Az alapértelmezet                               | t gyári beállítások fé | lkövéren vannak szedve                                                                                                    | e és csillaggal vannak | megjelölve.                                                                                                    |       |

4

| 2. szint                                          | 3. szint             | 1. leírás                                                                                                    | Opciók                                | 2. leírás                                                                                                    | Oldal |
|---------------------------------------------------|----------------------|----------------------------------------------------------------------------------------------------|---------------------------------------|----------------------------------------------------------------------------------------------------|-------|
| beáll.<br>(Csak Fax<br>üzemmódban)<br>(folytatás) | 2.F/T<br>csöngetés   | Itt állítható be a<br>Fax/Tel üzemmód<br>gyors kettős<br>csengetésének<br>időhossza.                                                                                         | 20 Mp.<br>30 Mp.*<br>40 Mp.<br>70 Mp. | Ha a hívás fax, akkor<br>a készülék fogadja<br>azt. Hanghívás<br>esetén azonban a<br>készülék gyors kettős<br>csengetést hallat az<br>F/T csengetés<br>beállításban<br>megadott ideig. Ha<br>az F/T csengetést<br>hallja, azt jelenti, a<br>másik oldalon egy<br>hívó személy várja,<br>hogy vegye fel a<br>kagylót.                                                                                                    | 38    |
|                                                   | 3.Fax<br>észlelés    | Fogadja a faxokat a<br>Start gomb<br>megnyomása nélkül.<br>Ha a Faxészlelés<br>beállítása Be, akkor a<br>Start gomb<br>megnyomása nélkül<br>fogadhat<br>faxüzeneteket.       | Be*                                   | A készülék<br>automatikusan<br>fogadja a faxhívást<br>akkor is, ha a<br>felhasználó fogadja a<br>hívást.<br>A készülék csak<br>akkor fog<br>automatikusan faxot<br>fogadni, ha a<br>készülék<br>kézibeszélőjével<br>fogadta.<br>Ha a készüléknél áll,<br>és egy faxhívást<br>előszőr külső telefon<br>(csak MFC-1810)<br>vagy a készülék<br>(csak MFC-1815)<br>kézibeszélőjének<br>felemelésével fogad,<br>akkor nyomja meg a<br><b>Start</b> gombot. | 38    |
|                                                   | 4.Aut.kicsin<br>yít. | A készülék a<br>kicsinyítési arányt a<br>fax oldalméretének<br>és a beállított<br>papírméretnek a<br>segítségével<br>számítja ki ( <b>Menu</b><br>( <b>Menü</b> ), 1, 2, 2). | Be*                                   | Ha a Be lehetőséget<br>választja, akkor a<br>berendezés<br>automatikusan<br>kicsinyíti a bejövő fax<br>minden oldalát, hogy<br>az ráférjen egy A4,<br>Legal vagy Folio<br>méretű papírra.                                                                                                    |       |
| Az alanértelmezett                                | avári beállítások fé | Ikövéren vannak szedve                                                                                                    | és csillaggal vannak i                | menielölve                                                                                                    | ı     |

| 2. szint                                                       | 3. szint               | 1. leírás                                                                                                    | Opciók                            | 2. leírás                                                                                                    | Oldal |
|----------------------------------------------------------------|------------------------|----------------------------------------------------------------------------------------------------|-----------------------------------|----------------------------------------------------------------------------------------------------|-------|
| 1.Fogadás<br>beá11.<br>(Csak Fax<br>üzemmódban)<br>(folytatás) | 5.Mem.vétel            | Automatikusan a<br>memóriájában tárolja<br>a bejövő faxokat, ha<br>elfogy a papír.<br>A készülék folytatja<br>az aktuális fax<br>vételét, a hátralévő<br>oldalakat pedig a<br>memóriában tárolja,<br>ha elég memória áll a<br>rendelkezésére. | Be*                               | A további bejövő<br>faxok is a<br>memóriában lesznek<br>eltárolva, amíg a<br>memória meg nem<br>telik. Ha a memória<br>megtelik, a készülék<br>nem fogja<br>automatikusan<br>megválaszolni a<br>további hívásokat. A<br>faxok nyomtatásához<br>helyezzen papírt a<br>tálcába, majd nyomja<br>meg a <b>Start</b> gombot. |       |
|                                                                |                        |                                                                                                    | Ki                                | A további bejövő<br>faxok nem lesznek<br>tárolva a<br>memóriában. A<br>készülék ezután<br>abbahagyja a<br>hívások automatikus<br>vételét, amíg papírt<br>nem helyez a<br>papírtálcába. Az<br>utolsó fogadott fax<br>nyomtatásához<br>helyezzen papírt a<br>tálcába, majd nyomja<br>meg a <b>Start</b> gombot.           |       |
|                                                                | 6.Nyomt. sürüség       | Módosíthatja a<br>nyomtatási fényerőt,<br>ha sötétebb vagy<br>világosabb oldalakat<br>kíván nyomtatni.                                                                                                    |                                   | Nyomja meg a ►<br>gombot a<br>sötétítéshez, a ◀<br>gombot pedig a<br>halványításhoz.                                                                                                    |       |
| 2.Küldés<br>beáll.                                             | 1.Kontraszt            | A küldött fax<br>világosságának,<br>sötétségének<br>beállítása.                                                                                                    | Auto*                             | Az Auto beállítás<br>adja a legjobb<br>eredményt.<br>Automatikusan a<br>dokumentumhoz<br>megfelelő kontrasztot<br>választ.                                                                                                    |       |
|                                                                |                        |                                                                                                    | Világos                           | Ha a dokumentum túl<br>világos, akkor<br>válassza a Világos<br>lehetőséget.                                                                                                    |       |
| Az alapértelmezett                                             | t gyári beállítások fé | lkövéren vannak szedve                                                                                                    | Sötét<br>é és csillaggal vannak i | Ha a dokumentum túl<br>sötét, akkor válassza<br>a sötét lehetőséget.<br>megjelölve.                                                                                                    |       |

| 2. szint                          | 3. szint                                                                                                    | 1. leírás                                                                                                    | Opciók                                                                                                    | 2. leírás                                                                                  | Oldal |
|-----------------------------------|----------------------------------------------------------------------------------------------------|----------------------------------------------------------------------------------------------------|----------------------------------------------------------------------------------------------------|--------------------------------------------------------------------------------------------|-------|
| 2.Küldés<br>beáll.<br>(folvtatás) | 2.Fax<br>felbontás                                                                                                    | A kimenő faxok<br>alapértelmezett<br>felbontásának                                                                                         | Standard*                                                                                                    | A legtöbb<br>dokumentumtípusho<br>z megfelelő.                                             |       |
| (ioiyaas)                         | 3.Tengertúli   Amennyiben nem     -mód   Amennyiben nem     miatt a fax   tengerentúlra     küldése nehézséget   okoz, segíthet, ha     bekapcsolja a   tengerentúli     üzemmódot.   tengerentúli | beállítása.<br>A kimenő fax<br>minősége a fax<br>felbontásának                                                                             | Finom                                                                                                    | Kis nyomtatásokhoz<br>jó, és kicsit lassabb<br>az átvitele, mint a<br>normál felbontásnak. |       |
|                                   |                                                                                                    | Szuperfinom                                                                                                    | Kis nyomtatásokhoz<br>vagy képekhez jó, és<br>lassabb az átvitele,<br>mint a Finom<br>felbontásnak.                                                                  |                                                                                            |       |
|                                   |                                                                                                    | Fotó                                                                                                    | Akkor használja, ha a<br>dokumentum<br>különböző árnyalatú<br>szürke színeket<br>tartalmaz, vagy<br>fénykép. Ez a<br>felbontás igényli a<br>leghosszabb<br>adásidőt. |                                                                                            |       |
|                                   |                                                                                                    | Be                                                                                                    | Kapcsolja be ezt a<br>funkciót, ha<br>nehézségei vannak a<br>faxok tengerentúlra<br>küldésekor. Ez a<br>funkció csak a<br>következő faxnál lesz<br>bekapcsolva.      |                                                                                            |       |
|                                   |                                                                                                    | Ki*                                                                                                    | A beállítást tartsa Ki<br>értéken, ha a hálózati<br>kapcsolat jó, és<br>sikeresen tud faxot<br>küldeni a<br>tengerentúlra.                                           |                                                                                            |       |
| 3.Címjegyzék                      | 1.Gyorstárcsázás                                                                                                    | Legfeljebb 99<br>gyorshívó számot<br>tárol. Nyomja meg a<br>(Címlista)<br>gombot kétszer, majd<br>adja meg a kétjegyű<br>gyorshívó számot. |                                                                                                    |                                                                                            |       |
| Az alapértelmezett                | gyári beállítások fé                                                                                                    | lkövéren vannak szedve                                                                                                    | e és csillaggal vannak i                                                                                                    | megjelölve.                                                                                |       |

Általános tudnivalók

| 2. szint                                                                                                    | 3. szint                                                                                                    | 1. leírás                                                                                                    | Opciók                                                                                                    | 2. leírás                                                                                                    | Oldal |
|----------------------------------------------------------------------------------------------------|----------------------------------------------------------------------------------------------------|----------------------------------------------------------------------------------------------------|----------------------------------------------------------------------------------------------------|----------------------------------------------------------------------------------------------------|-------|
| 4.Visszaigazolás                                                                                                    | Visszaigazolás 1.Adásigazolás Az Átvitelt<br>megerősítő jelente<br>funkció segítségé                                                                    | Az Átvitelt<br>megerősítő jelentés<br>funkció segítségével                                                                                                    | Ве                                                                                                    | Minden elküldött fax<br>után jelentést<br>nyomtat.                                                                  |       |
|                                                                                                    |                                                                                                    | megbizonyosodhat a<br>faxok sikeres<br>átküldéséről. Ez<br>kilistázza a címzett<br>nevét vagy<br>faxszámát, az átvitel<br>idejét és dátumát az                                             | Be+Kép                                                                                                    | Minden elküldött fax<br>után jelentést<br>nyomtat. A fax első<br>oldalának egy része<br>megjelenik a<br>jelentésen. |       |
|                                                                                                    |                                                                                                    | átvitel időtartamát, az<br>elküldött oldalak<br>számát és azt, hogy                                                                                                    | Ki*                                                                                                    | Jelentést nyomtat, ha<br>a faxolás átviteli hiba<br>miatt nem sikerült.                                             |       |
| 2.Napló   Beállítja, hogy milyen     időköz   Redszerességgel     kerüljön nyomtatásra   az Időközi napló.     A Faxnapló az utolsó   A Faxnapló az utolsó | Ki+Kép                                                                                                    | Jelentést nyomtat, ha<br>a faxolás átviteli hiba<br>miatt nem sikerült. A<br>fax első oldalának<br>egy része megjelenik<br>a jelentésen.                                                   |                                                                                                    |                                                                                                    |       |
|                                                                                                    | Beállítja, hogy milyen<br>rendszerességgel<br>kerüljön nyomtatásra<br>az Időközi napló.<br>A Faxnapló az utolsó                                         | Ki                                                                                                    | Ha az időközt<br>kikapcsolja, akkor is<br>kinyomtathatja<br>manuálisan a<br>jelentést a Jelent.<br>nyomt. menüből.    |                                                                                                    |       |
|                                                                                                    |                                                                                                    | kimenő fax adatait<br>tartalmazó lista.                                                                                                    | Minden 50 fax*                                                                                                    | A készülék minden<br>50. tárolt fax után<br>nyomtatja ki a naplót.                                                  |       |
|                                                                                                    |                                                                                                    | 6 óránként<br>12 óránként<br>24 óránként<br>2 naponta<br>7 naponta                                                                                                    | A készülék a<br>kiválasztott időben<br>kinyomtatja a<br>jelentést, majd törli a<br>memóriából az<br>összes feladatot. |                                                                                                    |       |
| 5.Távoli fax                                                                                                    | 1.PC fax                                                                                                    | Beállítja, hogy a                                                                                                    | Ве                                                                                                    |                                                                                                    | 42    |
| op.                                                                                                    | fogadás készülék a faxokat a<br>számítógépre küldje<br>Ha a Be értéket<br>választja, akkor<br>bekapcsolhatja a<br>Másolat nyomt.<br>biztonsági funkciót | készülék a faxokat a<br>számítógépre küldje.<br>Ha a Be értéket<br>választja, akkor<br>bekapcsolhatja a<br>Másolat nyomt.<br>biztonsági funkciót.                                          | Ki*                                                                                                    |                                                                                                    |       |
|                                                                                                    | 2.Dok.<br>nyomtatás<br>t gyári beállítások fé                                                                                                    | Ha bekapcsolja a<br>PC-Fax vétel<br>funkciót, és a<br>készülék a<br>memóriájában tárolja<br>a fogadott faxokat,<br>akkor kinyomtathatja<br>a faxot a memóriából.<br>Ikövéren vannak szedve | —<br>e és csillaggal vannak                                                                                           | megjelölve.                                                                                                    |       |

1. fejezet

## 2.Fax (folytatás)

| 2. szint          | 3. szint               | 1. leírás                                                                                                    | Opciók                 | 2. leírás                                                                                                    | Oldal |
|-------------------|------------------------|----------------------------------------------------------------------------------------------------|------------------------|----------------------------------------------------------------------------------------------------|-------|
| 6.Feladattörlés   | _                      | Ellenőrizheti, hogy<br>melyik feladatok<br>vannak a<br>memóriában, és a<br>törölhet a feladatok<br>közül.                                                   | [XXX]                  | Kövesse az LCD-<br>kijelzőn megjelenő<br>utasításokat.                                                                                                    | 36    |
| 0.Vegyes          | 1.Kompatibilitás       | Ha nehézsége van<br>fax vételével vagy<br>küldésével a                                                                                                    | Normál*                | 14 400 bps értékre<br>állítja a<br>modemsebességet.                                                                                                    |       |
|                   |                        | telefonvonalon<br>jelentkező esetleges<br>interferencia miatt,<br>akkor a kiegyenlítés<br>módosításával<br>csökkentse a<br>faxműveletek<br>modemsebességét. | Alap(VoIP-hoz)         | 9 600 bps értékre<br>állítja a<br>modemsebességet,<br>és kikapcsolja a<br>hibajavítási módot<br>(ECM). Ha<br>rendszeresen<br>interferenciát<br>tapasztal a normál<br>telefonvonalon, akkor<br>próbálja ki ezt a<br>beállítást. |       |
| Az alapértelmezet | t gyári beállítások fé | lkövéren vannak szedve                                                                                                    | e és csillaggal vannak | megjelölve.                                                                                                    |       |

## 3. Másolás

## 3.Másol

| 2. szint           | 3. szint                                                            | 1. leírás                                                               | Opciók                                                        | 2. leírás                                                                                                    | Oldal |
|--------------------|---------------------------------------------------------------------|-------------------------------------------------------------------------|---------------------------------------------------------------|----------------------------------------------------------------------------------------------------|-------|
| 1.Minőség —        | Megválaszthatja a<br>adott<br>dokumentumtípus<br>másolási felbontás | Megválaszthatja az<br>adott<br>dokumentumtípus<br>másolási felbontását. | Auto*                                                         | Az Auto beállítás<br>ajánlott az általános<br>nyomtatásokhoz.<br>Szöveget és képeket<br>is egyaránt<br>tartalmazó<br>dokumentumokhoz<br>ajánlott. |       |
|                    |                                                                     | Szöveg                                                                  | Főleg szöveget<br>tartalmazó<br>dokumentumokhoz<br>megfelelő. |                                                                                                    |       |
|                    |                                                                     |                                                                         | Fotó                                                          | Jobb másolási<br>minőség<br>fényképekhez.                                                                                                    |       |
|                    |                                                                     |                                                                         | Ábra                                                          | Számlák<br>másolásához<br>ajánlott.                                                                                                    |       |
| Az alapértelmezett | gyári beállítások fé                                                | lkövéren vannak szedve                                                  | e és csillaggal vannak i                                      | megjelölve.                                                                                                    | 1     |

Általános tudnivalók

### 3.Másol (folytatás)

| 2. szint           | 3. szint        | 1. leírás                                                              | Opciók                  | 2. leírás                                                                                                    | Oldal                                                                                                    |
|--------------------|-----------------|------------------------------------------------------------------------|-------------------------|----------------------------------------------------------------------------------------------------|----------------------------------------------------------------------------------------------------|
| 2.Világosság       | _               | Beállítja a másolás<br>világosságát.                                   |                         | A ▶ gomb<br>megnyomásával<br>növelheti a<br>világosságot, a ◀<br>megnyomásával<br>pedig csökkentheti<br>azt.                                                                     |                                                                                                    |
| 3.Kontraszt        | _               | A kontraszt<br>beállításával a kép<br>élesebbé és<br>élénkebbé tehető. | +<br>+*<br>+*<br>+*     | A ▶ gomb<br>megnyomásával<br>növelheti a<br>kontrasztot, a ◀<br>megnyomásával<br>pedig csökkentheti<br>azt.                                                                      |                                                                                                    |
| 4.Azon.<br>másolat | 1.Minőség       | Módosíthatja az<br>Azon. másolat<br>alapbeállításait.                  | Auto*                   | Az Auto beállítás a<br>szokásos<br>nyomtatások<br>alapértelmezett<br>üzemmódja. Ha<br>világosabb<br>nyomtatást szeretne,<br>akkor jelölje be a<br>Világosabb<br>jelölőnégyzetet. |                                                                                                    |
| 2.vi               | 2.Világosság    |                                                                        | +*<br>+*<br>+<br>+<br>+ | A ▶ gomb<br>megnyomásával<br>növelheti a<br>világosságot, a ◀<br>megnyomásával<br>pedig csökkentheti<br>azt.                                                                     |                                                                                                    |
|                    | 3.Kontraszt     |                                                                        |                         | +<br>+*<br>+*<br>+*                                                                                                    | A ▶ gomb<br>megnyomásával<br>növelheti a<br>kontrasztot, a ◀<br>megnyomásával<br>pedig csökkentheti<br>azt. |
|                    | 4.2 az 1/1 az 1 |                                                                        | 2 az 1-ben*             | Lehetővé teszi a<br>2 in 1 (ID) Copy (2<br>az 1-ben(ID)<br>Másolás) gomb<br>használatát<br>kétoldalas<br>másoláshoz.                                                             | 51                                                                                                    |
|                    |                 |                                                                        | 1 az 1-ben              | Lehetővé teszi a<br>2 in 1 (ID) Copy (2<br>az 1-ben(ID)<br>Másolás) gomb<br>használatát<br>egyoldalas<br>másoláshoz.                                                             | 52                                                                                                    |

Az alapértelmezett gyári beállítások félkövéren vannak szedve és csillaggal vannak megjelölve.

## 4. Nyomtató

### 4.Printer

| 2. szint           | 3. szint               | 1. leírás                                                                                                    | Opciók                 | 2. leírás                                                                                      | Oldal |
|--------------------|------------------------|----------------------------------------------------------------------------------------------------|------------------------|------------------------------------------------------------------------------------------------|-------|
| 1.Printer opciók   | 1.Tesztnyomtatás       | Tesztoldalt nyomtat.                                                                                                    | —                      |                                                                                                |       |
| 2.Auto             | —                      | Ha ez a beállítás                                                                                                    | Be*                    |                                                                                                |       |
| folytatás          |                        | engedélyezve van, a<br>készülék<br>automatikusan<br>korrigálja az eltérő<br>papírméretből adódó<br>hibát, és a<br>papírtálcába<br>helyezett papírt<br>használja. | Ki                     | A Rossz méret<br>felirat jelenik meg az<br>LCD-kijelzőn, és a<br>nyomtatásra nem<br>kerül sor. |       |
| 3.Printer törlés   | —                      | Visszatérés az                                                                                                    | 1.Null.                |                                                                                                |       |
|                    |                        | eredeti gyari<br>alapértelmezett<br>beállításokhoz.                                                                                                    | 2.Kilép                |                                                                                                |       |
| Az alapértelmezett | t gyári beállítások fé | lkövéren vannak szedve                                                                                                    | e és csillaggal vannak | megjelölve.                                                                                    |       |

## 5. Jelentések nyomtatása

## 5.Jelent.nyomt.

| 2. szint                                                                                       | 3. szint                | 1. leírás                                                                                                    | Opciók                    | 2. leírás                                                                   | Oldal |  |
|------------------------------------------------------------------------------------------------|-------------------------|----------------------------------------------------------------------------------------------------|---------------------------|-----------------------------------------------------------------------------|-------|--|
| 1.Adásigaz.<br>Ell.                                                                            | 1.Nézet az<br>LCD-n     | Az Átvitelt<br>megerősítő jelentés<br>funkció segítségével<br>megbizonyosodhat a<br>faxok sikeres<br>átküldéséről. Ez a<br>jelentés kilistázza a<br>címzett nevét vagy<br>faxszámát, az átvitel<br>idejét és dátumát, az<br>átvitel időtartamát, az<br>elküldött oldalak<br>számát és azt, hogy<br>az átvitel sikeres volt-<br>e. | _                         | Megtekintheti az<br>utolsó 200 kimenő<br>fax küldésigazolási<br>jelentését. |       |  |
|                                                                                                | 2.Nyomtató<br>napló     |                                                                                                    |                           | Kinyomtatja az utolsó<br>jelentést.                                         |       |  |
| 2.Címjegyzék                                                                                   | 1.Numerikus             | Kinyomtatja a<br>gyorshívási<br>memóriában tárolt                                                                                                    | _                         | Nyomtatás<br>numerikus<br>sorrendben.                                       |       |  |
| 2.Alfabetikus neveket<br>számok                                                                | neveket és<br>számokat. | _                                                                                                    | Nyomtatás<br>betűrendben. |                                                                             |       |  |
| Az alapértelmezett gyári beállítások félkövéren vannak szedve és csillaggal vannak megjelölve. |                         |                                                                                                    |                           |                                                                             |       |  |

### 5.Jelent.nyomt. (folytatás)

| 2. szint                                                                                       | 3. szint | 1. leírás                                                                                       | Opciók | 2. leírás | Oldal |
|------------------------------------------------------------------------------------------------|----------|-------------------------------------------------------------------------------------------------|--------|-----------|-------|
| 3.Fax napló                                                                                    | —        | Kinyomtatja az utolsó<br>200 bejövő és<br>kimenő fax adatait.<br>(TX: átvitel.) (RX:<br>vétel.) | _      |           |       |
| 4.Felhasz.Beáll.                                                                               | —        | Felsorolja a<br>beállításait.                                                                   | —      |           |       |
| Az alapértelmezett gyári beállítások félkövéren vannak szedve és csillaggal vannak megjelölve. |          |                                                                                                 |        |           |       |

## 6. Készülékadatok

### 6.Gép információ

| 2. szint        | 3. szint      | 1. leírás                                                                                | Opciók             | 2. leírás                                            | Oldal |
|-----------------|---------------|------------------------------------------------------------------------------------------|--------------------|------------------------------------------------------|-------|
| 1.Gyári szám    | _             | Ellenőrizheti a<br>berendezés<br>sorozatszámát.                                          | _                  |                                                      |       |
| 2.Verzió        | 1.Main Verzió | Ellenőrizheti a<br>készülék firmware-<br>verzióját.                                      | _                  |                                                      |       |
| 3.Lapszám       | —             | Megtekintheti a készülék élettartama                                                     | Teljes             | Megjeleníti az összes<br>oldal számát.               |       |
|                 |               | során nyomtatott<br>oldalak számát.                                                      | Fax/Lista          | Megjeleníti a<br>lapszámot faxokhoz<br>és listákhoz. |       |
|                 |               |                                                                                          | Másol              | Megjeleníti a<br>lapszámot<br>másolatokhoz.          |       |
|                 |               |                                                                                          | Nyomtat            | Megjeleníti a<br>lapszámotnyomtatott<br>oldalakhoz.  |       |
| 4.Alkatr.Élet.  | 1.Toner       | Ellenőrizheti a<br>festékkazetta<br>hátralevő<br>élettartamát<br>százalékos<br>arányban. | _                  |                                                      |       |
|                 | 2.Dob         | Ellenőrizheti a<br>dobegység hátralevő<br>élettartamát<br>százalékos<br>arányban.        | _                  |                                                      |       |
| 5.Dobvisszaáll. |               | A dobegység<br>cseréjekor a<br>számláló<br>alaphelyzetbe<br>állítható.                   | ▲ Null.<br>▼ Kilép | mogiolälyee                                          | 61    |

## DCP-modellek menüje és funkciói

## Programozás a képernyőn

A készüléket egyszerű használatra tervezték. A készülék könnyen programozható az LCD kijelzőn megjelenő menüpontok segítségével.

#### Hogyan érhető el a menü üzemmód

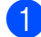

1 Nyomja meg a **Menu (Menü)** gombot.

- 2 Az egyes menüszintek között a kívánt irányban a **▲** vagy **▼** gomb megnyomásával lépkedhet.
- 3 Nyomja meg az **OK** gombot, amikor a kívánt opció megjelenik az LCDkijelzőn. Az LCD ezt követően a következő menüszintet fogja megjeleníteni.
- 4 Használja a **▲** vagy a **▼** gombot az adott menüszinten lévő menüponthoz való görgetéshez.
- 5 Nyomja meg a **OK** gombot. Egy-egy opció beállítását követően a kijelzőn az Elfogadva felirat jelenik meg.
- 6 Nyomja meg a **Stop/Exit** (Stop/Kilépés) gombot a Menü módból való kilépéshez.

## Menütáblázat

A menütáblázat segítségével módosíthatja a készülék beállításait a ▲ és ▼, majd az **OK** gomb megnyomásával.

Nyomja meg a **Menu (Menü)** gombot, majd az LCD-kijelzőn megjelenő feliratnak megfelelően nyomja meg a **▲** és **▼** gombokat a különböző menüpontok kijelöléséhez. Menüpont kiválasztásához nyomja meg az **OK** gombot.

Az alábbi példában a papírtípus beállítása Sima értékről Újrapapír értékre módosul.

| 1. Ált. beáll. |               |           |             |  |  |
|----------------|---------------|-----------|-------------|--|--|
| 2. szint       | 3. szint      | 1. leírás | Beállítások |  |  |
| 1.Papír        | 1 Papír típus |           | Sima*       |  |  |
|                |               |           | Újrapapír   |  |  |

- 1 Nyomja meg a **Menu (Menü)** gombot.
- Használja a ▲ vagy a ▼ gombot a(z) 1. Ált. beáll. opció kiválasztásához. Nyomja meg a OK gombot.
- 3 Használja a ▲ vagy a V gombot a(z) 1. Papír opció kiválasztásához. Nyomja meg a OK gombot.
- 4 Használja a ▲ vagy a ▼ gombot a(z) 1.Papír típus opció kiválasztásához. Nyomja meg a OK gombot.
- 5 A ▲ vagy ▼ gomb segítségével válassza ki a újrapapír lehetőséget. Nyomja meg a OK gombot.
- 6 Nyomja meg a Stop/Exit (Stop/Kilépés) gombot.

## 1. Általános beállítások

### 1.Ált. beáll.

| 2. szint                                                                                       | 3. szint                 | 1. leírás           | Opciók    | 2. leírás | Oldal |
|------------------------------------------------------------------------------------------------|--------------------------|---------------------|-----------|-----------|-------|
| 1.Papír                                                                                        | 1.Papír típus            |                     | Sima*     |           | 31    |
|                                                                                                |                          |                     | Újrapapír |           |       |
|                                                                                                | 2.Papír méret            | A tálcán lévő papír | A4*       |           | 31    |
| méretének<br>beállítása.                                                                       | méretének<br>beállítása. | Letter              |           |           |       |
|                                                                                                |                          | Legal               |           |           |       |
|                                                                                                |                          |                     | Ívlap     |           |       |
| Az alapértelmezett gyári beállítások félkövéren vannak szedve és csillaggal vannak megjelölve. |                          |                     |           |           |       |

## 1.Ált. beáll. (folytatás)

| 2. szint           | 3. szint           | 1. leírás                                                                                                    | Opciók                                         | 2. leírás                                                                                                    | Oldal |
|--------------------|--------------------|----------------------------------------------------------------------------------------------------|------------------------------------------------|----------------------------------------------------------------------------------------------------|-------|
| 2.Gazdaságosság    | 1.Tonertakarékos   | E funkció<br>használatával<br>festéket takaríthat<br>meg.                                                                                                    | Be<br>Ki*                                      | Növeli az adott<br>festékkazettával<br>kinyomtatható<br>oldalak számát. A<br>Tonertakarékos<br>beállítást Be értékre<br>állítva a nyomtatások<br>halványabban<br>jelennek meg.                                      |       |
|                    | 2.Aut.<br>kikapcs. | Ha a készülék több<br>óráig Mély alvás<br>módban van,<br>automatikusan<br>Kikapcsolás módba<br>lép.<br>A Kikapcsolás mód<br>letiltásához nyomja le<br>és tartsa lenyomva a | Ki<br><b>1 óra*</b><br>2 óra<br>4 óra<br>8 óra |                                                                                                    | 29    |
| 3.LCD<br>kontraszt | _                  | Beállítja az LCD<br>kijelző kontraszt<br>értékét.                                                                                                    | +<br>+<br>+*<br>+*<br>+                        | Nyomja meg a ▲<br>gombot az LCD-<br>kijelző sötétítéséhez,<br>a ▼ gombot pedig a<br>világosabbá<br>tételéhez.                                                                                                    |       |
| 4.Cser.<br>tonert  | _                  | Beállítja, hogy a<br>készülék folytassa<br>vagy leállítsa-e a<br>nyomtatást, miután<br>az LCD-kijelzőn<br>megjelenik a<br>Cseréljen tonert<br>üzenet.                      | Folytatás<br>Állj*                             | A készülék folytatja a<br>nyomtatást. Cserélje<br>a festékkazettát,<br>miután az LCD-<br>kijelzőn megjelenik a<br>Toner vége üzenet.<br>A készülék<br>abbahagyja a<br>nyomtatást. Cserélje<br>újra a tonerkazettát. | 30    |
| 5.Alapállapot      | 1.Minden<br>beáll. | Visszaállítja a<br>készülék összes<br>beállítását a gyári                                                                                                    | ▲ Null.<br>▼ Kilép                             | Megszakítja a                                                                                                    |       |
|                    |                    | aiapeneimezesre.                                                                                                    |                                                | visszaállítást, és<br>kilép a menüből.                                                                                                    |       |
| 0.Nyelv            | -                  | Lehetővé teszi az<br>LCD nyelvének<br>módosítását.                                                                                                    | (Válassza ki a<br>nyelvet.)                    |                                                                                                    |       |

## 2. Másolás

### 2.Másol

| 2. szint           | 3. szint                                                                                       | 1. leírás                                                               | Opciók                                                                                                    | 2. leírás                                                                                                    | Oldal |  |
|--------------------|------------------------------------------------------------------------------------------------|-------------------------------------------------------------------------|----------------------------------------------------------------------------------------------------|----------------------------------------------------------------------------------------------------|-------|--|
| 1.Minőség          | _                                                                                              | Megválaszthatja az<br>adott<br>dokumentumtípus<br>másolási felbontását. | Auto*                                                                                                    | Az Auto beállítás<br>ajánlott az általános<br>nyomtatásokhoz.<br>Szöveget és képeket<br>is egyaránt<br>tartalmazó<br>dokumentumokhoz<br>ajánlott. |       |  |
|                    |                                                                                                |                                                                         | Szöveg                                                                                                    | Főleg szöveget<br>tartalmazó<br>dokumentumokhoz<br>megfelelő.                                                                                     |       |  |
|                    |                                                                                                |                                                                         | Fotó                                                                                                    | Jobb másolási<br>minőség<br>fényképekhez.                                                                                                    |       |  |
|                    |                                                                                                |                                                                         | Ábra                                                                                                    | Számlák<br>másolásához<br>ajánlott.                                                                                                    |       |  |
| 2.Világosság       | _                                                                                              | Beállítja a másolás<br>világosságát.                                    |                                                                                                    | A ▲ gomb<br>megnyomásával<br>növelheti a<br>világosságot, a ▼<br>megnyomásával<br>pedig csökkentheti<br>azt.                                      |       |  |
| 3.Kontraszt        | _                                                                                              | A kontraszt<br>beállításával a kép<br>élesebbé és<br>élénkebbé tehető.  |                                                                                                    | A ▲ gomb<br>megnyomásával<br>növelheti a<br>kontrasztot, a ▼<br>megnyomásával<br>pedig csökkentheti<br>azt.                                       |       |  |
| 4.Azon.<br>másolat | 1.Minőség                                                                                      | Módosíthatja az<br>Azon. másolat                                        | Auto*                                                                                                    | Az Auto beállítás a<br>szokásos                                                                                                    |       |  |
|                    | alapbeállításait.                                                                              | Világosabb                                                              | nyomtatások<br>alapértelmezett<br>üzemmódja. Ha<br>világosabb<br>nyomtatást szeretne,<br>akkor jelölje be a<br>Világosabb<br>jelölőnégyzetet. |                                                                                                    |       |  |
| Az alapértelmezet  | Az alapértelmezett gyári beállítások félkövéren vannak szedve és csillaggal vannak megjelölve. |                                                                         |                                                                                                    |                                                                                                    |       |  |

## 2.Másol (folytatás)

| 2. szint                          | 3. szint               | 1. leírás             | Opciók                  | 2. leírás                                                                                                    | Oldal |
|-----------------------------------|------------------------|-----------------------|-------------------------|----------------------------------------------------------------------------------------------------|-------|
| 4.Azon.<br>másolat<br>(folytatás) | 2.Világosság           |                       | +*<br>+*<br>+<br>+<br>+ | A ▲ gomb<br>megnyomásával<br>növelheti a<br>világosságot, a ▼<br>megnyomásával<br>pedig csökkentheti<br>azt.         |       |
|                                   | 3.Kontraszt            |                       | +<br>+<br>+*<br>+       | A ▲ gomb<br>megnyomásával<br>növelheti a<br>kontrasztot, a ▼<br>megnyomásával<br>pedig csökkentheti<br>azt.          |       |
|                                   | 4.2 az 1/1 az 1        |                       | 2 az 1-ben*             | Lehetővé teszi a<br>2 in 1 (ID) Copy (2<br>az 1-ben(ID)<br>Másolás) gomb<br>használatát<br>kétoldalas<br>másoláshoz. | 51    |
| Az algnártelmezet                 | t avári baállításak fé | lköváren vannak czedv | 1 az 1-ben              | Lehetővé teszi a<br>2 in 1 (ID) Copy (2<br>az 1-ben(ID)<br>Másolás) gomb<br>használatát<br>egyoldalas<br>másoláshoz. | 52    |

## 3. Nyomtató

### 3.Printer

| 2. szint           | 3. szint                           | 1. leírás                                                                                                    | Opciók               | 2. leírás                                                                                      | Oldal |
|--------------------|------------------------------------|----------------------------------------------------------------------------------------------------|----------------------|------------------------------------------------------------------------------------------------|-------|
| 1.Printer opciók   | 1.Tesztnyomtatás                   | Tesztoldalt nyomtat.                                                                                                    | —                    |                                                                                                |       |
| 2.Auto             | —                                  | Ha ez a beállítás                                                                                                    | Be*                  |                                                                                                |       |
| folytatás          |                                    | engedélyezve van, a<br>készülék<br>automatikusan<br>korrigálja az eltérő<br>papírméretből adódó<br>hibát, és a<br>papírtálcába<br>helyezett papírt<br>használja. | Kİ                   | A Rossz méret<br>felirat jelenik meg az<br>LCD-kijelzőn, és a<br>nyomtatásra nem<br>kerül sor. |       |
| 3.Printer törlés   | —                                  | Visszatérés az                                                                                                    | ▲ Null.              |                                                                                                |       |
|                    | alapértelmezett<br>beállításokhoz. | ▼ Kilép                                                                                                    |                      |                                                                                                |       |
| Az alapértelmezett | gyári beállítások fé               | kövéren vannak szedve                                                                                                    | és csillaggal vannak | megjelölve.                                                                                    | •     |

## 4. Készülékadatok

## 4.Gép információ

| 2. szint         | 3. szint      | 1. leírás                                                                                | Opciók             | 2. leírás                                           | Oldal |
|------------------|---------------|------------------------------------------------------------------------------------------|--------------------|-----------------------------------------------------|-------|
| 1.Gyári szám     | —             | Ellenőrizheti a<br>berendezés<br>sorozatszámát.                                          | _                  |                                                     |       |
| 2.Verzió         | 1.Main Verzió | Ellenőrizheti a<br>készülék firmware-<br>verzióját.                                      | _                  |                                                     |       |
| 3.Lapszám        | —             | Megtekintheti a készülék élettartama                                                     | Teljes             | Megjeleníti az összes<br>oldal számát.              |       |
|                  |               | során nyomtatott<br>oldalak számát.                                                      | Lista              | Megjeleníti a<br>lapszámot listákhoz.               |       |
|                  |               |                                                                                          | Másol              | Megjeleníti a<br>lapszámot<br>másolatokhoz.         |       |
|                  |               |                                                                                          | Nyomtat            | Megjeleníti a<br>lapszámotnyomtatott<br>oldalakhoz. |       |
| 4.Felhasz.Beáll. | —             | Felsorolja a<br>beállításait.                                                            | —                  |                                                     |       |
| 5.Alkatr.Élet.   | 1.Toner       | Ellenőrizheti a<br>festékkazetta<br>hátralevő<br>élettartamát<br>százalékos<br>arányban. | _                  |                                                     |       |
|                  | 2.Dob         | Ellenőrizheti a<br>dobegység hátralevő<br>élettartamát<br>százalékos<br>arányban.        | _                  |                                                     |       |
| 6.Dobvisszaáll.  |               | A dobegység<br>cseréjekor a<br>számláló<br>alaphelyzetbe<br>állítható.                   | ▲ Null.<br>▼ Kilép | marialälus                                          | 61    |

## Szöveg bevitel (MFC-1810 és MFC-1815)

Bizonyos menüpontok esetében, például az állomásazonosító és a gyorshívás nevének megadásakor szöveget kell beírni. A tárcsázó gombokon a számok mellett betűk is szerepelnek. A gombok: A **0**, **#** és \* gombok *nem* rendelkeznek nyomtatott betűkkel, mert különleges karakterekhez használhatók.

A kívánt karakter megadásához nyomja meg a megfelelő számgombot az ebben a referenciatáblázatban megadott gyakorisággal.

| Számbillentyű<br>megnyomása | egyszer | kétszer | háromszor | négyszer | ötször |
|-----------------------------|---------|---------|-----------|----------|--------|
| 2                           | А       | В       | С         | 2        | А      |
| 3                           | D       | E       | F         | 3        | D      |
| 4                           | G       | н       | I         | 4        | G      |
| 5                           | J       | К       | L         | 5        | J      |
| 6                           | М       | Ν       | 0         | 6        | Μ      |
| 7                           | Р       | Q       | R         | S        | 7      |
| 8                           | Т       | U       | V         | 8        | т      |
| 9                           | W       | х       | Y         | Z        | 9      |

#### Szóköz beszúrása

Ha faxszámba szeretne szóközt beilleszteni, nyomja meg a ▶ gombot egyszer a számok között. Ha névbe szeretne szóközt beilleszteni, nyomja meg a ▶ gombot kétszer a karakterek között.

#### Javítások

Ha egy karaktert hibásan írt be, és meg szeretné változtatni, a ∢ vagy ▶ gombbal mozgassa a kurzort a hibás karakterhez, majd nyomja meg a **Clear (Törlés)** gombot.

#### Ismétlődő betűk beírása

Ha a megadandó betű ugyanazon a billentyűn található, mint az előző, akkor mielőtt újra megnyomná a billentyűt, nyomja meg a ▶ gombot.

#### Speciális karakterek és szimbólumok beírása

Nyomja le a ×, **#** vagy **0** gombot, majd a ◀ vagy ► billentyűvel vigye a kurzort a kívánt szimbólumhoz vagy karakterhez. Nyomja meg az **OK** gombot a kiválasztáshoz. Az alábbi szimbólumok és karakterek a menüválasztástól függően jelennek meg.

| × | megnyomásával elérhető karakterek: | (szóköz)!"#\$%&`()×+,/€ |
|---|------------------------------------|-------------------------|
| # | megnyomásával elérhető karakterek: | :;<=>?@[]^_             |
| 0 | megnyomásával elérhető karakterek: | Á É Í Ö Ó Ő Ú Ü 0       |
# Gazdaságosság

## Mély alvás üzemmód

Amikor a készülék bizonyos ideig nem fogad feladatot, automatikusan Mély alvás üzemmódra vált, és az LCD-kijelzőn a Alvómód felirat jelenik meg. A készülék felébred, ha faxolási (csak MFC-1810 és MFC-1815) vagy nyomtatási feladatot kap.

(Csak MFC-1815 esetén) A kézibeszélő felemelése is felébreszti a készüléket mély alvás üzemmódból.

### Aut. kikapcs. (csak DCP-1510 és DCP-1512 esetén)

Ha a készülék több óráig Mély alvás üzemmódban van, akkor automatikusan Kikapcsolás módba lép. A Kikapcsolás mód a legalacsonyabb energiafogyasztási mód, ami körülbelül 0,28 W fogyasztást biztosít. A Kikapcsolás mód letiltásához tartsa

lenyomva a 🖉 🕛 gombot.

- Nyomja meg a Menu (Menü) gombot, majd nyomja meg a ▲ vagy V gombot, és válassza az 1. Ált. beáll. lehetőséget. Nyomja meg a **OK** gombot.
- Használja a ▲ vagy a ▼ gombot a(z) 2.Gazdaságosság opció kiválasztásához. Nyomja meg a **OK** gombot.
- 3 Használja a **⊾** vagy a ▼ gombot a(z) 2.Aut. kikapcs. opció kiválasztásához. Nyomja meg a **OK** gombot.

4 Az ▲ vagy ▼ lenyomásával válassza ki, hogy a készülék hány óra elteltével váltson Kikapcsolás üzemmódba. Válassza az 1 óra, 2 óra, 4 óra, 8 óra vagy Ki lehetőséget. Nyomja meg a **OK** gombot.

5 Nyomja meg a Stop/Exit (Stop/Kilépés) gombot.

Ð

# Tonerbeállítások

## Tonerbeállítás (folytatás üzemmód)

Beállítja, hogy a készülék folytassa-e a nyomtatást, miután az LCD-kijelzőn megjelenik a Cseréljen tonert vagy Festékkaz csere üzenet. A készülék folytatja a nyomtatást, amíg az LCD-kijelzőn meg nem jelenik a Toner vége felirat.

(MFC-1810 és MFC-1815 esetén) Nyomja meg a **Menu (Menü)**, **1**, **7** gombokat, majd folytassa a következő lépéssel: **6**.

(DCP-1510 és DCP-1512 esetén) Nyomja meg a **Menu (Menü)** gombot, majd nyomja meg a **▲** vagy **▼** gombot, és válassza az 1.Ált. beáll. lehetőséget. Nyomja meg a **OK** gombot.

- 2 Használja a ▲ vagy a ▼ gombot a(z) 4.Cser. tonert opció kiválasztásához. Nyomja meg a OK gombot.
- One of the second second s
- 4 Nyomja meg a Stop/Exit (Stop/Kilépés) gombot.

#### MEGJEGYZÉS

- Ha folytatás üzemmódban folytatja a nyomtatást, akkor a nyomatok világosabbak lehetnek.
- A festékkazetta cseréje után a folytatás üzemmód visszaáll az alapértelmezett (Állj) beállítására.

## Faxok vétele folytatás üzemmódban (csak MFC-1810 és MFC-1815)

A készülék a fogadott faxokat tárolhatja a memóriában, ha a Folytatás üzemmódot választja, amikor az LCD-kijelzőn megjelenik a Festékkaz csere felirat. Ha a fogadott faxokat Folytatás üzemmódban nyomtatja, akkor az LCD-kijelzőn megjelenő felirat megkérdezi, hogy a fax nyomtatási minősége megfelelő-e. Ha a minőség nem megfelelő, akkor válassza a 2. nem lehetőséget. A készülék megtartja a memóriában tárolt faxokat, hogy azokat később, a festékkazetta cseréje után kinyomtathassa. Ha a minőség jó, akkor válassza az 1. igen. Az LCDkijelzőn megjelenő felirat megkérdezi, hogy törli-e a memóriából a kinyomtatott faxokat. Ha nem törli azokat, akkor a festékkazetta cseréje után a készülék újból felteszi a kérdést.

#### MEGJEGYZÉS

Ha kikapcsolja a készüléket, akkor a memóriában tárolt faxok elvesznek.

2

# Papírbeállítások

# Papírbeállítások

## Papírtípus

 (MFC-1810 és MFC-1815 esetén) Nyomja meg a Menu (Menü), 1, 2, 1 gombokat, majd folytassa a következő lépéssel: (4).

> (DCP-1510 és DCP-1512 esetén) Nyomja meg a **Menu (Menü)** gombot, majd nyomja meg a **▲** vagy **▼** gombot, és válassza az 1.Ált. beáll. lehetőséget. Nyomja meg a **OK** gombot.

- Használja a ▲ vagy a ▼ gombot a(z) 1.Papír opció kiválasztásához. Nyomja meg a OK gombot.
- 3 Használja a ▲ vagy a ▼ gombot a(z)
   1.Papír típus opció
   kiválasztásához.
   Nyomja meg a OK gombot.
- 4 Nyomja meg a ▲ vagy a ▼ gombot, és válassza a Sima vagy Újrapapír beállítást. Nyomja meg a OK gombot.
- 5 Nyomja meg a Stop/Exit (Stop/Kilépés) gombot.

## Papírméret

 (MFC-1810 és MFC-1815 esetén) Nyomja meg a Menu (Menü), 1, 2, 2 gombokat, majd folytassa a következő lépéssel: 4.

(DCP-1510 és DCP-1512 esetén) Nyomja meg a **Menu (Menü)** gombot, majd nyomja meg a **▲** vagy **▼** gombot, és válassza az 1.Ålt. beáll. lehetőséget. Nyomja meg a **OK** gombot.

- Használja a ▲ vagy a ▼ gombot a(z) 1.Papír opció kiválasztásához. Nyomja meg a OK gombot.
- 3 Használja a ▲ vagy a ▼ gombot a(z) 2.Papír méret opció kiválasztásához. Nyomja meg a OK gombot.
- Használja a ▲ vagy a ▼ gombot az A4, Letter, Legal vagy ívlap lehetőség kiválasztásához. Nyomja meg a OK gombot.
- 5 Nyomja meg a Stop/Exit (Stop/Kilépés) gombot.

# Használható papír

A nyomtatás minősége a használt papír típusától függően változhat.

## Ajánlott papírok és más nyomtatási adathordozók

A legjobb nyomtatási minőség érdekében a következő papír használata javasolt.

| Papírtípus       | Adat                                  |  |
|------------------|---------------------------------------|--|
| Normál papír     | Xerox Premier TCF 80 g/m <sup>2</sup> |  |
|                  | Xerox Business 80 g/m <sup>2</sup>    |  |
| Újrahasznosított | Xerox Recycled Supreme                |  |
| papír            | 80 g/m <sup>2</sup>                   |  |

## Papírtálca kapacitása

| Papírméret   | A4, Letter, Legal, Folio                |  |
|--------------|-----------------------------------------|--|
| Papírtípusok | Normál papír,<br>Újrahasznosított papír |  |
| Lapok száma  | Legfeljebb 150 (80 g/m <sup>2</sup> )   |  |
| Papírsúly    | 65 – 105 g/m <sup>2</sup>               |  |

Néhány fontos irányelv papír választásához:

- NE használjon tintasugaras nyomtatóba való papírt, mert papírelakadást vagy károsodást okozhat.
- Az előnyomtatott papíron csak olyan tinta lehet, amely ellenáll a készülék beégetési folyamata során alkalmazott 200 °C hőnek.

#### Elkerülendő papírtípusok

#### FONTOS

Bizonyos papírtípusok nem nyújtanak elég jó teljesítményt, vagy akár a készülék károsodását is okozhatják.

NE használjon olyan papírt:

- · ami erősen mintázott
- ami nagyon sima vagy fényes
- ami gyűrődött vagy szamárfüles

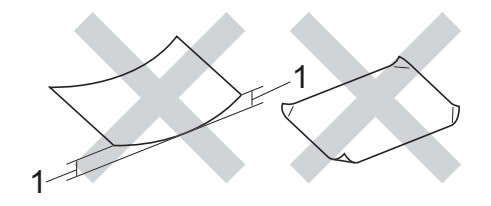

- 1 A 2 mm-es vagy nagyobb hullámosodás elakadást okozhat.
- ami bevonatos vagy vegyileg felületkezelt
- ami sérült, gyűrött vagy behajtott
- ami túllépi az ebben az útmutatóban ajánlott súlyhatárt
- amin címkék vagy kapcsok vannak
- ami alacsony hőmérsékletű festéket vagy termográfiát használó fejléccel rendelkezik
- ami többrétegű vagy indigó nélküli többmásolatos papír
- ami tintasugaras nyomtatáshoz készült

Ha a fenti listában felsorolt papírokat használja, károsodhat a készüléke. Az ilyen károsodást semmilyen Brother garancia vagy szervizszerződés nem fedezi. 3

# Dokumentum-betöltés

# Dokumentumok betöltése

Faxolhat (csak MFC-1810 és MFC-1815 esetén), másolatokat készíthet és szkennelhet az ADF-ről (az automatikus dokumentumadagolóról) és a szkenner üvegéről.

## Automatikus dokumentumadagoló (ADF) használata (MFC-1810 és MFC-1815)

Az ADF legfeljebb 10 lapot tartalmazhat és a lapokat egyenként adagolja. Javasolt a szabványos, 80 g/m<sup>2</sup> papír használata. Az ADF-be helyezés előtt mindig pörgesse át a lapokat.

#### Támogatott dokumentumméretek

Méret: A4, Letter, Legal, Folio

#### Dokumentumok betöltése

 Emelje fel és hajtsa le az ADF dokumentumkiadó papírtartó szárnyát.

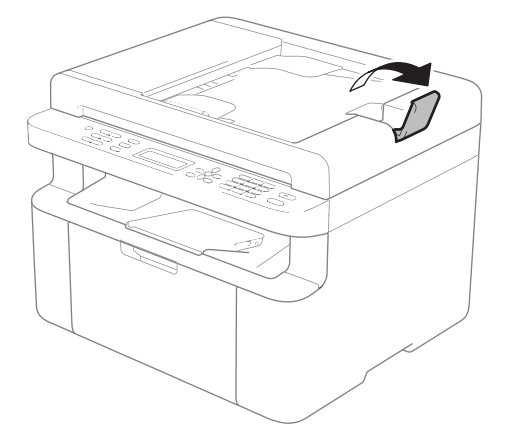

- Helyezze be a dokumentumot lefelé nézve, a tetejével a nyomtató felé az ADF-be, amíg az LCD-üzenet meg nem változik.
- Igazítsa az (1) papírvezetőket úgy, hogy illeszkedjenek a dokumentum szélességéhez.

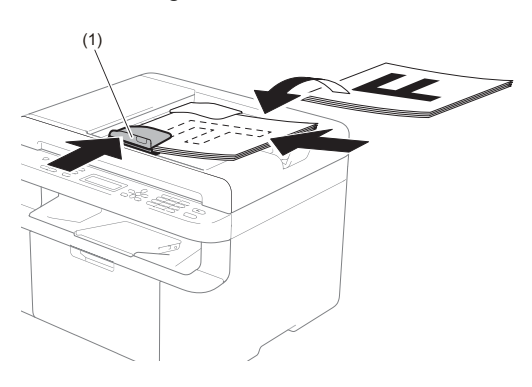

# A szkennerüveg használata

A szkennerüveg használható a könyvek laponkénti faxolására (csak MFC-1810 és MFC-1815), másolására és szkennelésére.

#### Támogatott dokumentumméretek

| Hossz:     | Legfeljebb 300,0 mm |
|------------|---------------------|
| Szélesség: | Legfeljebb 215,9 mm |
| Súly:      | Legfeljebb 2,0 kg   |

#### Dokumentumok betöltése

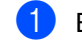

Emelje fel a dokumentumfedelet.

A bal oldali és a felső dokumentumvezető használatával helyezze a dokumentumot *lefelé* fordítva a bal felső sarokba a szkennerüvegen.

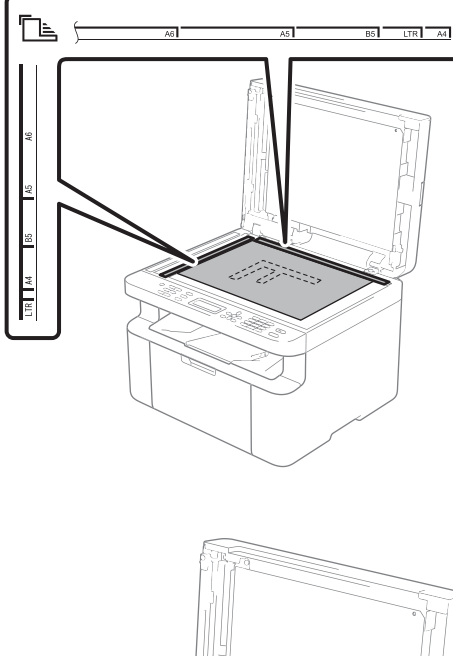

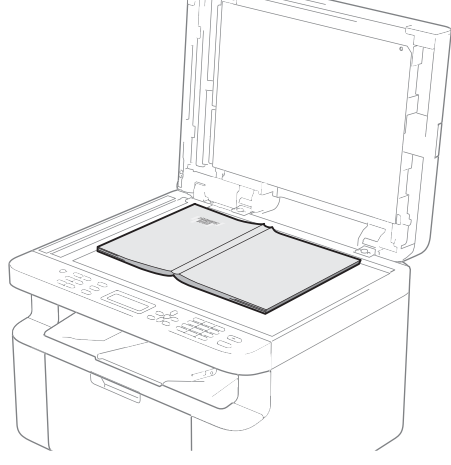

3 Zárja vissza a dokumentumfedelet.

#### FONTOS

Ha a dokumentum egy könyv vagy más vastag tárgy, ne csapja rá vagy ne nyomja rá a dokumentumfedelet.

# 4

1

# Fax küldése (MFC-1810 és MFC-1815)

# Fax küldése

A következő lépések bemutatják, hogyan küldhet faxot.

Nyomja meg a FAX gombot.

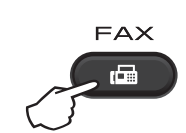

2 Helyezze be a dokumentumot.

ADF-ről történő küldés esetén:

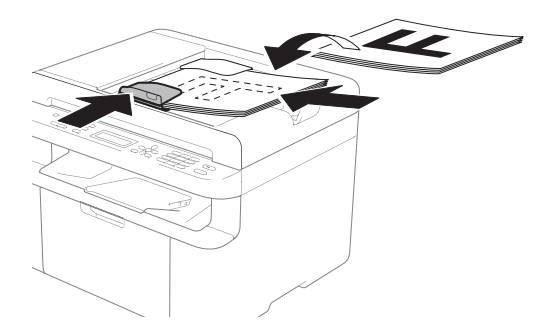

A szkennerüvegről történő küldés esetén:

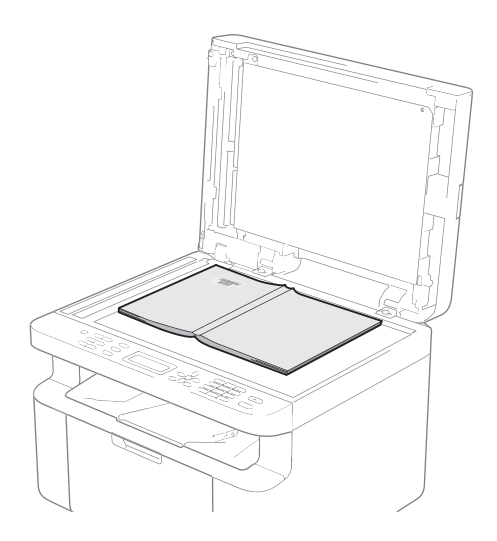

Miután a dokumentumot a szkennerüvegre helyezte, zárja le a dokumentumfedelet.

### MEGJEGYZÉS

- A szkennerüveg használatához az ADFnek üresnek kell lennie.
- (Csak MFC-1810) Ha módosítani szeretné a fax felbontását, akkor nyomja meg a V vagy Resolution (Felbontás) gombot, majd a ▲, V vagy Resolution (Felbontás) gombot a fax felbontásának kiválasztásához.
- (Csak MFC-1815) Ha módosítani szeretné a fax felbontását, akkor nyomja meg a V, majd a ▲ vagy V gombot a fax felbontásának kiválasztásához.
- Írja be a faxszámot.
- 4 A fax küldéséhez nyomja meg a Start gombot.

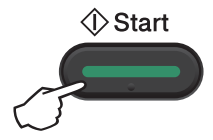

## Folyamatban lévő fax visszavonása

A faxátvitel megszakításához nyomja meg a Stop/Exit (Stop/Kilépés) gombot. Ha megnyomja a Stop/Exit (Stop/Kilépés) gombot, miközben a készülék tárcsáz vagy faxot küld, az LCD a művelet megerősítésére szólítja fel.

| Tárcsáz<br>1.Töröl | #XXX<br>2.Kilép |
|--------------------|-----------------|
|                    |                 |
| Küldés             | #XXX L01        |
| 1.Töröl            | 2.Kilép         |

A faxátvitel megszakításához nyomja meg a 1 gombot.

## Körfaxolás

Körfaxolással ugyanazt a faxot egyszerre elküldheti több faxszámra. Az üzenetszórásba bevonhat gyorshívó számokat és legfeljebb 20 manuálisan tárcsázott számot.

#### A körfaxolás elkezdése előtt

A gyorshívó számokat a készülék memóriájában kell tárolni ahhoz, hogy körfaxolásban használhassa azokat. (Lásd a Gyorshívó számok eltárolása részt a(z) 40. oldalon)

#### Fax körbefaxolása

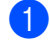

Helyezze be a dokumentumot.

- Írjon be egy számot. Nyomja meg a OK gombot. A szám lehet gyorshívó szám vagy a számbillentyűk segítségével saját kezűleg megadott szám. (Lásd a Tárcsázás ➤> részt a(z) 41. oldalon)
- 3 Ismételje a Ø lépést addig, amíg az összes számot be nem írta.
- Nyomja meg a Start gombot.

A körfaxolás befejezését követően a készülék jelentést nyomtat ki a körfaxolásról, amelyben tudatja az eredményt.

#### Folyamatban lévő körfax küldésének visszavonása

Körfaxolás közben törölheti az éppen küldött faxot, vagy akár az egész körfaxolási folyamatot.

- Nyomja meg a következő gombokat: Menu (Menü), 2, 6. Az LCD-kijelzőn a körfaxolási feladat száma, utána pedig az éppen tárcsázott faxszám vagy név (például #001 0123456789) látható. A ▲ vagy ▼ megnyomásával megjelenítheti a körfaxolási feladat számát (például Adás#001).
- A ▲ vagy ▼ gombok segítségével válassza ki a következők egyikét:
  - Válassza ki az éppen tárcsázott faxszámot vagy nevet, és nyomja meg az OK gombot.
  - Válassza ki a körfaxolási feladat számát, majd nyomja meg az OK gombot.
- Nyomja meg az 1 gombot a 2. lépésben választott faxszám vagy körfaxolási feladat törléséhez, vagy nyomja meg a 2 gombot a visszavonás nélküli kilépéshez. Ha a 2 lépésnél csak az épp küldött fax leállítását választja, a kijelző meg fogja kérdezni, hogy a körfaxolási feladatot le kívánja-e állítani. Az egész körfaxolási feladat törléséhez nyomja meg az 1 gombot, vagy a kilépéshez a 2 gombot.

Nyomja meg a Stop/Exit (Stop/Kilépés) gombot.

# 5 Fax vétele (MFC-1810 és MFC-1815)

# Vételi módok

Válasszon fogadási módot attól függően, hogy milyen külső készülék csatlakozik a berendezéshez, és milyen szolgáltatások érhetők el a hálózaton.

## Fogadási mód kiválasztása

Alapértelmezés szerint a készülék automatikusan fogad minden kapott faxot. Az alábbi ábra segít a megfelelő üzemmód kiválasztásában. (Fogadási módokról bővebb információkért lásd: *Menütáblázat* ➤➤ részt a(z) 8. oldalon.)

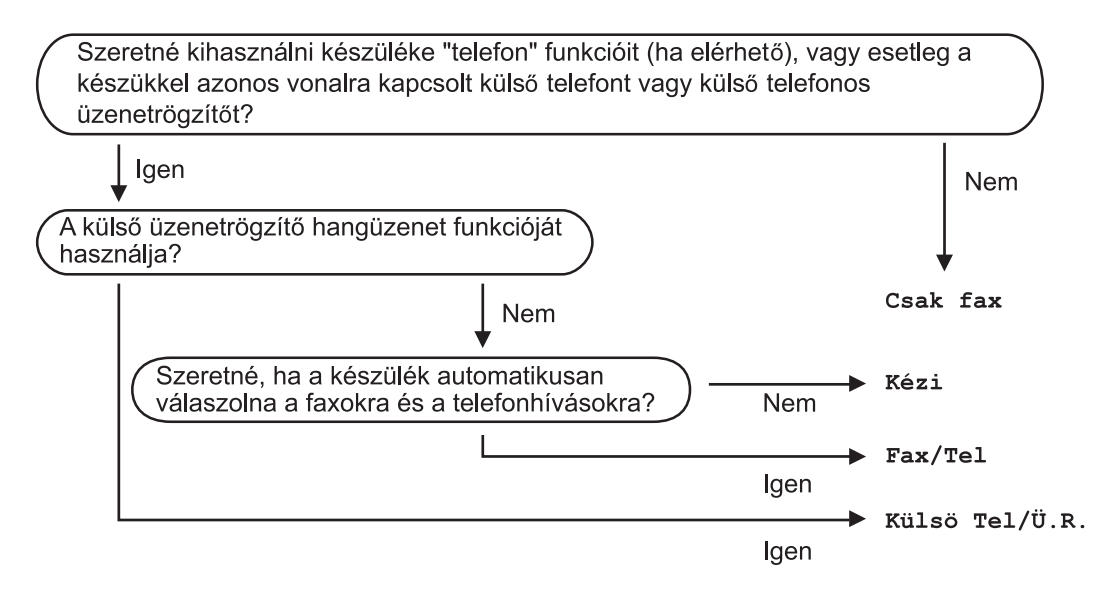

A vételi mód beállításához kövesse az alábbi utasításokat:

1 Nyomja meg a következő gombokat: Menu (Menü), 0, 1.

- 2 Válassza ki a ▲ és a ▼ gombokkal az Ön által előnyben részesített vételi üzemmódot. Nyomja meg az OK gombot a kiválasztás megerősítéséhez.
- 3 Nyomja meg a Stop/Exit (Stop/Kilépés) gombot.

Az LCD kijelzőn megjelenik az aktuális fogadási mód.

# Fogadási módok beállításai

# Csengetés késleltetése

A csengetés-késleltetés beállítása meghatározza a hívás fogadását megelőző csöngetések számát Csak fax vagy Fax/Tel módban.

Ha a készülékkel azonos vonalon telefonmellékek vannak, akkor válassza ki a csengetések maximális számát. (Lásd *Fax észlelése* ➤➤ részt a(z) 38. oldalon.)

1

Győződjön meg róla, hogy a készülék Fax üzemmódban van.

- 2 Nyomja meg a Menu (Menü), 2, 1, 1 gombokat.
- 3 Nyomja meg a ▲ vagy ▼ gombot annak beállításához, hogy a készülék hány csengetés után fogadja a hívást. Nyomja meg a OK gombot.
- 4 Nyomja meg a Stop/Exit (Stop/Kilépés) gombot.

## F/T csengetési idő (csak Fax/Tel. üzemmód)

Ha valaki hívja a készüléket, Ön és a hívó fél is normális telefoncsengést hall majd. A csengetések száma a csengetési késleltetés beállításban határozható meg.

Ha a hívás faxhívás, akkor a készülék fogadni fogja, ha azonban a hívás hanghívás, a készülék az F/T csengéssel (gyors, kettős csengetés) jelez majd, olyan hosszan, ahogyan az F/T csengetési időt beállításában megadta. Ha az F/T csengetést hallja, azt jelenti, a másik oldalon egy hívó személy várja, hogy vegye fel a kagylót.

Mivel az F/T csengetést a készülék végzi, a mellékek és külső (csak MFC-1810) telefonok *nem* csörögnek.

- Győződjön meg róla, hogy a készülék Fax üzemmódban van.
- Nyomja meg a Menu (Menü), 2, 1, 2 gombokat.
- 3 A ▲ vagy a ▼ gomb megnyomásával állíthatja be a beérkező hanghívás figyelmeztető csengetésének hosszát. Nyomja meg a OK gombot.
- Nyomja meg a Stop/Exit (Stop/Kilépés) gombot.

# Fax észlelése

#### Ha a Faxészlelés beállítása Be:

A készülék automatikusan fogadja a faxhívást akkor is, ha a felhasználó fogadja a hívást. Ha a Vétel üzenet jelenik meg az LCD-n, vagy kattogáshoz hasonló hangjelzések hallhatók a telefonkagylóban, akkor egyszerűen tegye a helyére a kagylót. A további feladatokat a készülék ellátja.

#### (MFC-1815 esetén) Ha a Faxészlelés beállítása Auto:

A berendezés csak akkor fog automatikusan faxot fogadni, ha azt a készülék kézibeszélőjével fogadta.

#### Ha a Faxészlelés beállítása Ki:

Ha a készüléknél áll, és egy faxhívást először a külső kézibeszélő (csak MFC-1810) vagy a készülék (csak MFC-1815) kézibeszélőjének felemelésével fogad, akkor nyomja meg a **Start**, majd a **2** gombot.

#### MEGJEGYZÉS

- Ha ugyanazon a telefonvonalon lévő számítógépről faxokat küld, és a készülék fogadja azokat, akkor a Faxészlelést kapcsolja Ki.
- Nem javasoljuk számítógép és faxgép használatát ugyanazon a vonalon.

- 1 Győződjön meg róla, hogy a készülék Fax üzemmódban van.
- Nyomja meg a Menu (Menü), 2, 1, 3 gombokat.
- 3 Használja a ▲ vagy a ▼ gombot a Be, Auto (csak MFC-1815) vagy a Ki lehetőség kiválasztásához. Nyomja meg a OK gombot.
- 4 Nyomja meg a Stop/Exit (Stop/Kilépés) gombot.

# Számok tárcsázása és tárolása (MFC-1810 és MFC-1815)

# Számok tárolása

6

A gyorshívó számok beállításával a készülékkel könnyen tárcsázhat telefonszámokat. Ha egy gyorshívó számot tárcsáz, az LCD-kijelző megmutatja a nevet – ha eltárolta azt – vagy a számot.

# Gyorshívó számok eltárolása

Gyakran tárcsázott számait gyorshívó számokként is eltárolhatja, hogy tárcsázásukhoz csak néhány gombot kelljen megnyomnia

(a (Címlista) gombot kétszer, valamint a kétjegyű számot és a Start gombot). A készülék 99 gyorshívó számot (01–99) képes tárolni.

- Nyomja meg a (Címlista) gombot kétszer, majd adja meg a kétjegyű gyorshívó számot (01-99). Ha nincs szám eltárolva az adott helyen, akkor az LCD a Regisztrál? üzenetet jeleníti meg. Nyomja meg az 1 gombot az Igen lehetőség kiválasztásához.
- Írja be a telefon- vagy faxszámot (legfeljebb 20 karakter).
   Nyomja meg a **OK** gombot.
- 3 Válasszon az alábbi lehetőségek közül:
  - Írja be a nevet a tárcsázási billentyűzeten (legfeljebb 15 karakter). A karakterek beírásával kapcsolatban lásd: Szöveg bevitel (MFC-1810 és MFC-1815)
    - részt a(z) 28. oldalon.

Nyomja meg a **OK** gombot.

Nyomja meg az OK gombot a szám név nélküli rögzítéséhez. 4 Másik gyorshívó szám tárolásához folytassa az ①. lépéssel.

## Gyorshívó számok módosítása és törlése

Módosíthatja vagy törölheti a tárolt gyorshívó számokat.

- Nyomja meg a következő gombokat: Menu (Menü), 2, 3, 1.
   Adja meg a módosítani vagy törölni kívánt gyorstárcsázási számot, majd nyomja meg az OK gombot.
- 2 Válasszon az alábbi lehetőségek közül:
  - Az 1 gomb megnyomásával válassza a Csere lehetőséget a szám vagy a név szerkesztéséhez.

Ugorjon a 3. lépéshez.

A 2 gomb megnyomásával válassza a Törlés lehetőséget a gyorshívó szám összes adatának törléséhez.

Amikor megjelenik a Adatot törölni? üzenet, nyomja meg a 1 gombot az Igen kiválasztásához a megerősítés érdekében. Ugorjon a ④. lépéshez.

- Szerkessze a számot vagy a nevet. Ha befejezte a szerkesztést, nyomja meg az OK gombot.
- 4 Nyomja meg a Stop/Exit (Stop/Kilépés) gombot.

# Tárcsázás

A következő módok bármelyikén tárcsázhat.

## Kézi tárcsázás

A telefonszám számjegyeinek beviteléhez használja a tárcsázófelületet.

## Gyorshívás

Nyomja meg a (Címlista) gombot kétszer, majd adja meg a kétjegyű gyorshívó számot. (Lásd Gyorshívó számok eltárolása részt a(z) 40. oldalon.)

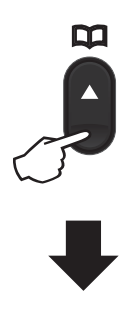

Kétjegyű szám

#### MEGJEGYZÉS

Ha az LCD-kijelző a Regisztrál? üzenetet jeleníti meg a gyorshívó szám megadásakor, akkor még nincs telefonszám az adott helyen.

## Keresés

Ábécérendben kereshet a gyorshívási memóriában tárolt nevek között. (Lásd Gyorshívó számok eltárolása részt a(z) 40. oldalon.)

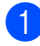

Győződjön meg róla, hogy a készülék Fax üzemmódban van.

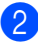

2 Nyomja meg a 🌄 (Címlista) gombot.

- Nyomja meg a név első néhány betűinek megfelelő gombokat. (Használhatja a táblázatot Szöveg bevitel (MFC-1810 és MFC-1815) >> részt a(z) 28. oldalon a betűk beírásához.) Nyomja meg a **OK** gombot.
- 4 Használja a **▲** vagy a **▼** gombot a böngészéshez, amíg megtalálja a keresett nevet. Nyomja meg a **OK** gombot.
- 5 Nyomja meg a Start gombot.

#### MEGJEGYZÉS

- Ha nem ír be betűt és megnyomja az OK gombot a 3 lépésnél, minden regisztrált név meg fog jelenni. Használja a ▲ vagy a gombot a böngészéshez, amíg megtalálja a keresett nevet.
- Ha az LCD-kijelzőn a Kapcs. nem tal. üzenet jelenik meg a név első betűinek megadásakor, akkor ezekkel a betűkkel nem tárolt nevet.

# Újratárcsázás

Miután meggyőződött arról, hogy a vonal nincs használatban, nyomja meg a Redial (Újratárcsáz) gombot az utoljára tárcsázott 20 szám megkereséséhez.

A Redial (Újratárcsáz), ▲ vagy ▼ gomb megnyomásával görgessen az újból hívni kívánt számra. Fax küldéséhez nyomja meg az OK, majd a Start gombot.

# PC használata-FAX (MFC-1810 és MFC-1815)

# PC-FAX vétele (Csak Windows<sup>®</sup> esetén)

Ha bekapcsolja a PC-fax vételi funkciót, akkor a készülék tárolja a fogadott faxokat a memóriában, és automatikusan elküldi azokat a számítógépre. Ezután a számítógépén megnézheti és tárolhatja ezeket a faxokat.

Még ha ki is kapcsolta a számítógépet (például éjszakára vagy a hétvégére), a készülék akkor is fogadja és tárolja a faxokat a memóriában. Az LCD-kijelző megjeleníti a tárolt fogadott faxok számát, például: PC faxüzenet:001

Ha elindítja számítógépét, és fut a PC-Fax vételi szoftver, akkor a készülék automatikusan a számítógépére továbbítja a faxokat.

A fogadott faxok számítógépre továbbításához a számítógépen futnia kell a PC-fax fogadási szoftvernek.

Válasszon az alábbi lehetőségek közül:

(Windows<sup>®</sup> XP, Windows<sup>®</sup> Vista és Windows<sup>®</sup> 7)

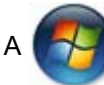

(Start) menüben válassza a

Minden program, Brother, MFC-XXXX, PC-FAX vétel lehetőséget, majd válassza a Fogadás elemet. (Az XXXX a modell nevét jelöli.)

(Windows<sup>®</sup> 8 esetén)

Kattintson a

<mark>尺</mark> (Brother Utilities)

gombra, majd a legördülő listára, és válassza ki a modell nevét (ha még nincs kiválasztva). Kattintson a bal oldali navigációs sávban a **PC-FAX vétel**, majd a **Fogadás** lehetőségre. Ezután hajtsa végre a következő lépéseket a készüléken.

 Nyomja meg a következő gombokat: Menu (Menü), 2, 5, 1.

- Használja a ▲ vagy a ▼ gombot a Be (vagy Ki) lehetőség kiválasztásához. Nyomja meg a OK gombot.
- 3 Az LCD-kijelző emlékezteti, hogy indítsa el a PC-fax fogadására szolgáló programot a számítógépen. Ha elindította a PC-fax fogadási programot, nyomja meg az OK gombot. Ha nem indította el a PC-fax fogadási programot >> Szoftver használati útmutató: PC-FAX fogadása.
- 4 Nyomja meg a ▲ vagy a ▼ gombot, és válassza a Be vagy Ki beállítást. Nyomja meg a OK gombot.

5 Nyomja meg a Stop/Exit (Stop/Kilépés) gombot.

## FONTOS

- Ha a Másolat nyomt. Be lehetőséget választotta, akkor a készülék ki is nyomtatja a faxot a készüléken, így rendelkezni fog egy másolattal. Ez egy biztonsági funkció a fax számítógépre továbbítása előtti áramszünet esetére.
- A készülék memóriájában lévő faxok törlődnek.

## MEGJEGYZÉS

 A PC-fax fogadás beállításához telepítenie kell az MFL-Pro Suite szoftvert a számítógépre. Ellenőrizze, hogy a PC csatlakoztatva van-e, és be van-e kapcsolva. (➤➤ Szoftver használati útmutató: PC-FAX fogadása)

PC használata-FAX (MFC-1810 és MFC-1815)

- Ha a készülékkel gond van, és képtelen a memóriából kinyomtatni a faxokat, használhatja ezt a funkciót a faxok számítógépre továbbításához. (Lásd A faxok vagy faxnapló jelentéseinek (MFC-1810 és MFC-1815) átvitele
   ➤ részt a(z) 76. oldalon.)
- A PC-fax fogadás nincs támogatva Mac OS rendszeren.

7

# PC-FAX küldés

A számítógépen bármilyen alkalmazásban létrehozott fájlt elküldhet szabványos fax formátumban.

#### MEGJEGYZÉS

- A PC-FAX szoftver csak fekete-fehér, A4 méretű faxdokumentumokat tud küldeni.
- A PC-FAX küldési funkció használata előtt telepítse az MFL-Pro Suite szoftvert, és csatlakoztassa a készüléket a számítógéphez.

## Fájl küldése PC-FAX-ként

Hozzon létre a számítógépe bármely alkalmazásában egy fájlt.

2 Kattintson a Fájl menüre, majd a Nyomtatás menüpontra. Megjelenik a Nyomtatás párbeszédpanel:

| 🖶 Nyomtatás 📃                                                                                                    |  |  |
|----------------------------------------------------------------------------------------------------|--|--|
| Altalános                                                                                                    |  |  |
| Nyomtató kiválasztása<br>Brother MFC- xxxx Brax#:2                                                               |  |  |
| Fax                                                                                                    |  |  |
| Allapot: Üzemkész Nyomtatás fájlba <u>B</u> eáli ítások<br>Hely:<br>Megjegyzés: MFC- <b>xxxx</b> Nyomtatókgresés |  |  |
| Nyontatási tatomány                                                                                              |  |  |
| Nyomtatás Mégse Alkalmaz                                                                                         |  |  |

3 Válassza a Brother PC-FAX lehetőséget nyomtatóként, majd kattintson a Nyomtatás gombra.

Megjelenik a PC-FAX küldése párbeszédpanel:

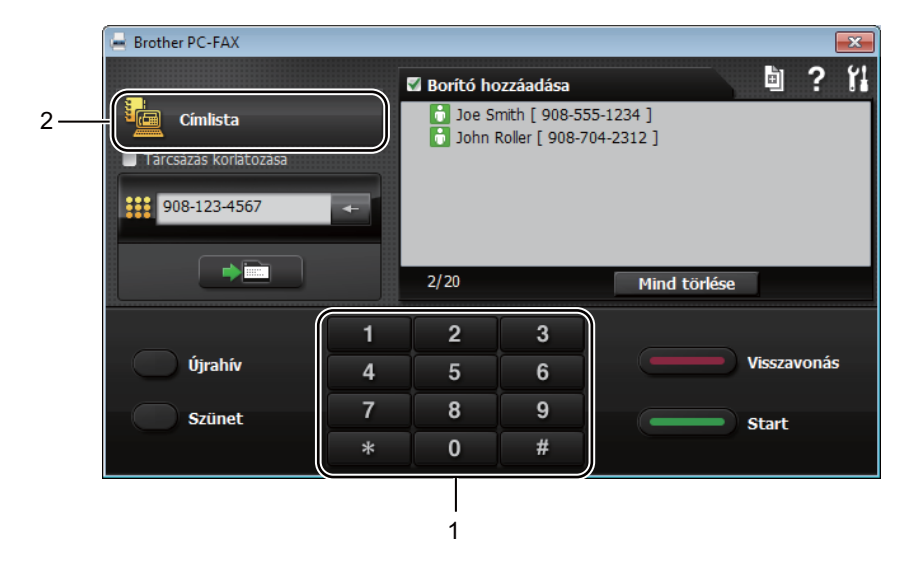

- 1 Számbillentyűzet
- 2 Címlista
- 4 Adjon meg faxszámot az alábbi módszerek egyikével:
  - Használja a számbillentyűzetet a szám megadásához, majd kattintson a gombra.
  - Kattintson a Címlista gombra, majd válassza ki a címjegyzékből a címzettet vagy csoportot.

Ha valamit eltéveszt, akkor a Mind törlése gombra kattintva törölheti az összes bejegyzést.

5 Borító hozzáadásához kattintson a **Borító hozzáadása** elemre.

#### MEGJEGYZÉS

A borító 🔄 ikonra kattintva is létrehozhat vagy szerkeszthet borítót.

6 Fax küldéséhez kattintson a Start gombra.

#### MEGJEGYZÉS

- A fax visszavonásához kattintson a Visszavonás gombra, vagy nyomja meg a Stop/Exit (Stop/Kilépés) gombot a készülék vezérlőpultján.
- Ha újra kíván hívni egy számot, akkor az Újrahív gombra kattintva válthat az utolsó öt faxszám között; ezután kattintson a Start gombra.

# 8

# Telefon és külső eszközök (MFC-1810 és MFC-1815)

# Hangműveletek (csak MFC-1815 modell esetén)

Hanghívás kezdeményezhető a kézibeszélővel a számbillentyűk

segítségével vagy a **Címlista)** gomb kétszeri megnyomásával, és a kétjegyű gyorshívó szám megadásával.

## Telefonhívás kezdeményezése

- Vegye fel a telefonkagylót.
- Ha hallja a tárcsahangot, adjon meg egy számot a számbillentyűk segítségével, vagy nyomja meg kétszer a (Címlista) gombot, és adja meg a kétjegyű gyorshívó számot.
- 3 A hívás befejezéséhez helyezze vissza a kézibeszélőt.

## Némítás

- Hívás tartásba tételéhez nyomja meg a Tel/Mute (Tel/Némítás) gombot. A kézibeszélőt a helyére teheti a hívás megszakítása nélkül.
- A tartásba tett hívás visszavételéhez vegye fel a készülék kézibeszélőjét.

# Telefonvonal szolgáltatásai

## A telefonvonal típusának beállítása

Ha faxok küldéséhez és vételéhez alközponthoz vagy ISDN-vonalhoz csatlakoztatja a készüléket, a következő lépések elvégzésével ennek megfelelően módosítani kell a telefonvonal típusát. Ha alközpont vonalát használja, akkor beállíthatja úgy a készüléket úgy, hogy mindig külső vonalat kapjon (a megadott előhívó számmal), illetve hogy a **Tel/R** vagy **R** gomb megnyomására kapjon külső vonalat.

- Nyomja meg a következő gombokat: Menu (Menü), 0, 6.
- Használja a ▲ vagy a ▼ gombot a PBX, ISDN (vagy a Normál) kiválasztásához. Nyomja meg a OK gombot.
- 3 Válasszon az alábbi lehetőségek közül:
  - Ha ISDN vagy Normál lehetőség közül választ, menjen a 7. lépésre.
  - Ha a PBX beállítást választotta, a 4 lépéssel folytassa.
- Válasszon az alábbi lehetőségek közül:
  - Ha meg szeretné változtatni az aktuális előhívó számot, nyomja meg az 1 gombot, és folytassa az 5 lépéssel.
  - Ha nem szeretné megváltoztatni az aktuális előhívó számot, nyomja meg az 1, majd az OK gombot. Ugorjon a
     6. lépéshez.

Írja be az előhívószámot (max. 5 számjegy) a tárcsázó billentyűzeten. Nyomja meg a **OK** gombot.

#### MEGJEGYZÉS

• A 0–9, #, \* és ! karakterek használhatók.

(A "!" megjelenítéséhez nyomja meg a **Tel/R** vagy az **R** gombot.)

- A ! karakter nem használható más számmal vagy karakterrel.
- Ha a Be lehetőséget választja, a Tel/R vagy R megnyomásával érhető el a külső vonal (a monitoron "!" jelenik meg).
- Ha a Mindig beállítást választotta, a külső vonalhoz nem szükséges megnyomnia a Tel/R vagy R gombot.
- 6 Nyomja meg a ▲ vagy a ▼ gombot, és válassza a Be vagy Mindig beállítást. Nyomja meg a OK gombot.
- 7 Nyomja meg a Stop/Exit (Stop/Kilépés) gombot.

#### PBX és TRANSFER

A gép gyári beállításban Normál módra van állítva, ami lehetővé teszi, hogy a szabványos PSTN (Public Switched Telephone Network/Nyilvános kapcsolt telefonhálózat) vonalhoz csatlakozzon. Mindemellett, számos irodában használatos egy központi telefonhálózat vagy egy házi alközpont (PBX). Berendezése csatlakoztatható a legtöbb alközponti hálózathoz. A berendezés újrahívó funkciója kizárólag timed break recall (időzített szüneteltetett lekérdezőhívás. TBR) megoldást támogat. A TBR a legtöbb alközponti rendszerrel működik, és lehetővé teszi, hogy hozzáférjen külső vonalhoz, vagy átiránvítsa a hívásokat másik mellékre. A funkció akkor működik, ha megnyomja a Tel/R vagy R gombot.

# Külső telefonos üzenetrögzítő csatlakoztatása (csak MFC-1810)

Készülékével egy vonalon csatlakoztatható TAD (Telephone Answering Device, üzenetrögzítő). Ha a TAD hívásra válaszol, készüléke "figyel, vár" a CNG (fax hívási) hangokra, amelyeket a másik készülék küld. Ha meghallja azokat, átveszi a hívást és fogadja a faxot. Ha nem hall ilyen hangokat, hagyja, hogy a TAD rögzítse az üzenetet, és a kijelzőn a Telefon üzenet jelenik meg.

A külső TAD-nak 4 csengetésen belül kell válaszolnia, (mi 2 csengetés beállítását javasoljuk). Erre azért van szükség, mert készüléke nem képes a CNG hangokat addig meghallani, amíg a külső TAD nem fogadja a hívást. A küldő készülék ezt követően már csak kb. 8 - 10 másodpercig küld CNG hangokat. Nem javasoljuk a távolsági beszélgetési díj-csökkentő funkció bekapcsolását a külső TAD-on, ha annak aktiválásához több mint 4 csengetésre van szükség.

#### MEGJEGYZÉS

Ha problémája adódik faxok vételekor, csökkentse a külső üzenetrögzítő csengetési késleltetését egy vagy két csengetésre.

## Csatlakozások

A külső üzenetrögzítőnek (TAD) az alábbi ábrán bemutatott módon kell csatlakoznia.

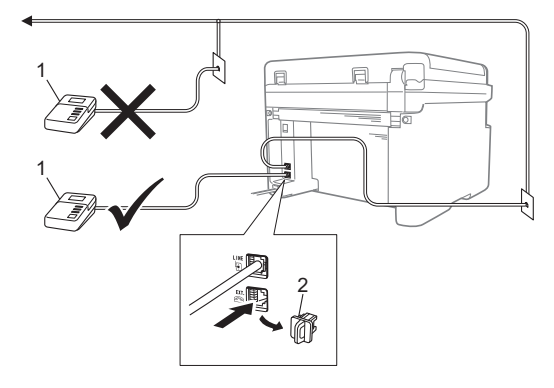

- 1 TAD
- 2 Védősapka

Külső üzenetrögzítő csatlakoztatása előtt távolítsa el a védősapkát (2) a készülék **EXT.** csatlakozójáról.

- A külső üzenetrögzítőt állítsa egy vagy két csengetésre. (A készülék Késleltetett csengetés funkciója erre nem vonatkozik.)
- Rögzítse kimenő üzenetét a külső TADn (üzenetrögzítő).
- 3 Állítsa be a TAD-ot hívások fogadására.
- 4 A Fogadási üzemmódot állítsa Külsö TAD értékűre a készüléken. (Lásd Vételi módok ➤➤ részt a(z) 37. oldalon.)

## Kimenő üzenet felvétele

- Rögzítsen 5 másodpercnyi szünetet az üzenet megkezdése előtt. (Ez időt hagy a készülék számára, hogy időben felismerje az automatikus átvitel CNG faxhangját.)
- Az üzenet ne legyen 20 másodpercnél hosszabb. Például: "A sípszó után hagyjon üzenetet."

## Többvonalas csatlakozások (PBX)

Javasoljuk, hogy azt a céget kérje készüléke bekötésére, aki az alközpontot is telepítette. Ha többvonalas rendszere van, kérje, hogy az egységet a rendszer utolsó vonalára kössék. Ez megelőzi, hogy a készülék minden egyes, a rendszerre érkező híváskor bekapcsoljon. Ha minden bejövő hívást telefonközpontos vesz fel, javasoljuk, hogy a fogadási módot Kézi üzemmódra állítsa.

Nem garantálható, hogy készüléke PBX-re kapcsolva minden körülmények között megfelelően fog működni. Minden, a küldéssel/fogadással kapcsolatos problémát először a PBX-et kezelő cégnek jelentsen.

# Külső és melléktelefonok

#### MEGJEGYZÉS

Külső telefon csak az MFC-1810 modellhez érhető el.

## Külső vagy melléktelefon csatlakozása

Közvetlenül csatlakoztathat egy különálló telefonkészüléket készülékéhez, ahogy az alábbi ábra mutatja.

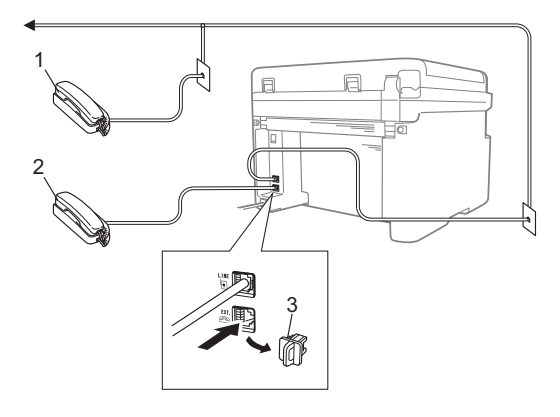

- 1 Melléktelefon
- 2 Külső telefon
- 3 Védősapka

A külső telefonkészülék csatlakoztatása előtt távolítsa el a védősapkát (3) a gép **EXT.** jelölésű csatlakozójáról.

Ha a külső telefont használja, az LCD üzenete: Telefon.

## Csak Fax/Tel mód esetében

Ha a készülék Fax/Tel. üzemmódban van, az F/T csengetési időt (gyors kettős csengés) használja arra, hogy figyelmeztesse Önt a hívás fogadására.

Emelje fel a külső telefon kézibeszélőjét (csak MFC-1810) vagy a készüléket (csak MFC-1815), és hívás fogadásához nyomja meg a **Tel/R** vagy **Tel/Mute (Tel/Némítás)** gombot.

## Nem Brother márkájú, vezeték nélküli külső kézibeszélő használata

Ha a nem Brother márkájú, vezeték nélküli telefonja a telefonvonal kábeléhez csatlakozik (lásd: *Külső vagy melléktelefon csatlakozása* ➤> részt a(z) 49. oldalon), és a vezeték nélküli kézibeszélőt általában a készüléktől távolabb használja, egyszerűbben fogadhatók a hívások a csengetési késleltetés alatt.

Ha hagyja, hogy először a készülék fogadja a hívást, akkor emelje fel a vezeték nélküli kézibeszélőt, majd a készülék **Tel/R** vagy **Tel/Mute (Tel/Némítás)** gombjának megnyomásával a hívást helyezze át a vezeték nélküli kézibeszélőre.

#### MEGJEGYZÉS

Nem minden típusú, vezeték nélküli telefon kompatibilis a készülékkel.

```
9
```

# Másolatok készítése

# A másolás módja

(MFC-1810 és MFC-1815 esetén) Nyomja meg a COPY (MÁSOLÁS) gombot.

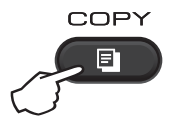

2 Helyezze be a dokumentumot. (MFC-1810 és MFC-1815 esetén) ADF-ről történő másolás esetén:

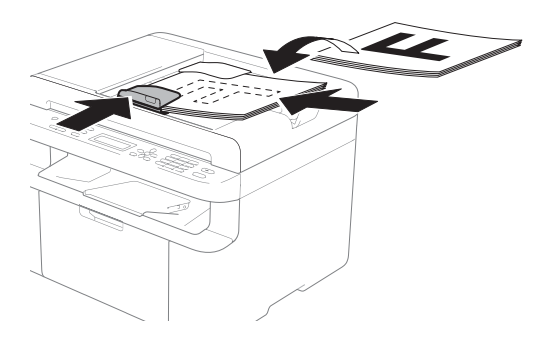

A szkennerüvegről történő másolás esetén:

Miután a dokumentumot a szkennerüvegre helyezte, zárja le a dokumentumfedelet.

#### MEGJEGYZÉS

A szkennerüveg használatához az ADFnek üresnek kell lennie.

(MFC-1810 és MFC-1815 esetén) Használja a számbillentyűket a másolatok kívánt számának beírásához (legfeljebb 99).

> (DCP-1510 és DCP-1512 esetén) A ▲ vagy ▼ gomb megnyomásával választhatja ki a kívánt másolatszámot.

A másoláshoz nyomja meg a Start billentyűt.

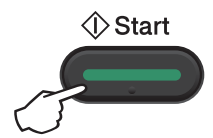

# IGAZOLVÁNYMÁSOLÁS

lgazolványkártyák esetében készíthet egyoldalas vagy kétoldalas másolatokat.

A kétoldalas igazolványmásolással az igazolványkártya mindkét oldalát egy lapra másolhatja, megőrizve a kártya eredeti méretét.

A kétoldalas igazolványmásolás eredménye lent látható.

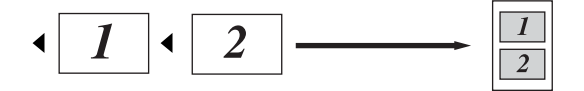

#### MEGJEGYZÉS

- Az igazolványkártyákat az érvényes törvények által engedélyezett mértékben másolhatja. (>> Termékbiztonsági útmutató: A másolóberendezés törvénytelen használata (csak MFC és DCP modellek esetén))
- Az igazolványmásolás beállításai:

(MFC-1810 és MFC-1815 esetén) lásd: 3. Másolás ➤➤ részt a(z) 18. oldalon

(DCP-1510 és DCP-1512 esetén) lásd: 2. Másolás ➤➤ részt a(z) 25. oldalon.

## Kétoldalas igazolványmásolás

(MFC-1810 és MFC-1815 esetén) Nyomja meg a **Menu (Menü)**, **3**, **4** gombokat, majd folytassa a következő lépéssel: **3**.

(DCP-1510 és DCP-1512 esetén) Nyomja meg a **Menu (Menü)** gombot, majd nyomja meg a **▲** vagy **▼** gombot, és válassza ki az 2.Másol lehetőséget. Nyomja meg a **OK** gombot.

- Használja a ▲ vagy a ▼ gombot a(z) 4.Azon. másolat opció kiválasztásához. Nyomja meg a OK gombot.
- Használja a ▲ vagy a ▼ gombot a(z) 4.2 az 1/1 az 1 opció kiválasztásához. Nyomja meg a OK gombot.
  A ▲ vagy ▼ megnyomásával válassza ki a 2 az 1-ben lehetőséget, hogy a kétoldalas másolás legyen az alapértelmezett.
  Nyomja meg az OK gombot, majd nyomja meg a Stop/Exit (Stop/Kilépés) gombot.
- (MFC-1810 és MFC-1815 esetén) Nyomja meg a COPY (MÁSOLÁS) gombot.

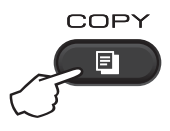

(DCP-1510 és DCP-1512 esetén) A ▲ vagy ▼ gomb megnyomásával választhatja ki a kívánt másolatszámot.

5 Nyomja meg a 2 in 1 (ID) Copy (2 az 1ben(ID) Másolás) gombot. 6 Az igazolványkártyát, ahogyan az ábrán látható, a beolvasni kívánt oldalával *lefelé* helyezze a szkenner üvegének bal felső sarkához. Győződjön meg róla, hogy az igazolványkártya az üveg széleitől legalább 4 mm-re van (1).

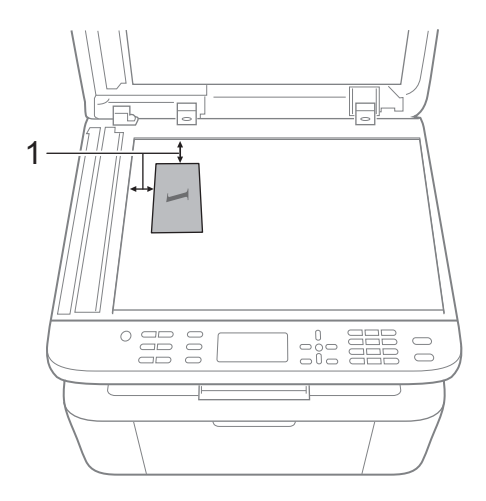

- <sup>1</sup> 4 mm vagy annál nagyobb (fent, balra)
- 7 (MFC-1810 és MFC-1815 esetén) Adja meg, hogy hány másolatot kíván készíteni.
- 8 A szkenneléshez nyomja meg a **Start** gombot.

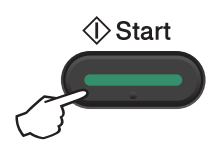

9 Fordítsa át az igazolványkártyát, és helyezze a szkenner üvegének bal oldalára.

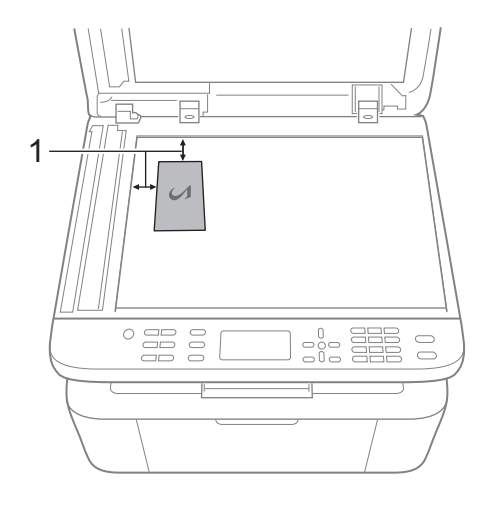

- <sup>1</sup> 4 mm vagy annál nagyobb (fent, balra)
- A szkenneléshez nyomja meg a Start gombot.

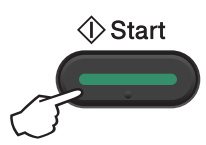

## Egyoldalas igazolványmásolás

 (MFC-1810 és MFC-1815 esetén)
 Nyomja meg a Menu (Menü), 3, 4
 gombokat, majd folytassa a következő lépéssel: ().

(DCP-1510 és DCP-1512 esetén) Nyomja meg a **Menu (Menü)** gombot, majd nyomja meg a **▲** vagy **▼** gombot, és válassza ki az 2.Másol lehetőséget. Nyomja meg a **OK** gombot.

2 Használja a ▲ vagy a ▼ gombot a(z) 4.Azon. másolat opció kiválasztásához. Nyomja meg a OK gombot.

- 3 Használja a ▲ vagy a ▼ gombot a(z) 4.2 az 1/1 az 1 opció kiválasztásához. Nyomja meg az OK gombot.Ha az 1 az 1-ben lehetőséget szeretné kiválasztani az egyoldalas másolat alapértelmezetté tételéhez, nyomja meg az ▲ vagy ▲ gombot. Nyomja meg az OK, majd a Stop/Exit (Stop/Kilépés) gombot.
- (MFC-1810 és MFC-1815 esetén) Nyomja meg a COPY (MÁSOLÁS) gombot.

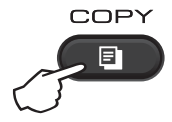

(MFC-1810 és MFC-1815 esetén) Adja meg, hogy hány másolatot kíván készíteni.

> (DCP-1510 és DCP-1512 esetén) A ▲ vagy ▼ gomb megnyomásával választhatja ki a kívánt másolatszámot.

- 6 Az igazolványkártyát a beolvasni kívánt oldalával *lefelé* tegye a szkennerüvegre.
- 7 Nyomja meg a 2 in 1 (ID) Copy (2 az 1ben(ID) Másolás) gombot.

# További másolatok

Ellenőrizze, hogy a készülék Másolás üzemmódban van. Használja az **Options (Opciók)** vagy **Copy Options (Másolási funkció)** gombot, ha csak a következő másolás beállításait szeretné gyorsan megadni.

| Menülehetőségek                                    | Opciók                                                                                                    |
|----------------------------------------------------|----------------------------------------------------------------------------------------------------|
| Nyomja meg a <b>▲</b> vagy a <b>▼</b> gombot, majd | Csak (MFC-1810 és MFC-1815)                                                                                                    |
| az OK gombot.                                      | Nyomja meg a <b>▲</b> , ▼, ◀ vagy ▶, majd az<br>OK gombot                                                                                 |
|                                                    |                                                                                                    |
|                                                    | (Csak DCP-1510 és DCP-1512)                                                                                                    |
|                                                    | Nyomja meg a                                                                                                    |
|                                                    |                                                                                                    |
|                                                    | → <b>O</b> K                                                                                                    |
|                                                    | J                                                                                                    |
| Minőség                                            | Auto*                                                                                                    |
|                                                    | Szöveg                                                                                                    |
|                                                    | Fotó                                                                                                    |
|                                                    | Ábra                                                                                                    |
| Gyüjt/Rendez                                       | Gyüjt*                                                                                                    |
|                                                    | Rendez                                                                                                    |
| Világosság                                         | -=0000+                                                                                                    |
|                                                    | -08000+                                                                                                    |
|                                                    | -00800+*                                                                                                    |
|                                                    | -00080+                                                                                                    |
|                                                    | -000#+                                                                                                    |
| Kontraszt                                          |                                                                                                    |
|                                                    | +                                                                                                    |
|                                                    | -00800+*                                                                                                    |
|                                                    | +                                                                                                    |
|                                                    | -0000 +                                                                                                    |
|                                                    | Menülehetőségek<br>Nyomja meg a A vagy a V gombot, majd<br>az OK gombot.<br>Minőség<br>Minőség<br>Gyüjt/Rendez<br>Világosság<br>Kontraszt |

| Nyomja meg                             | Menülehetőségek                                    | Opciók                                                              |
|----------------------------------------|----------------------------------------------------|---------------------------------------------------------------------|
| Csak (MFC-1810 és                      | Nyomja meg a <b>▲</b> vagy a <b>▼</b> gombot, majd | Csak (MFC-1810 és MFC-1815)                                         |
| MFC-1815)                              | az OK gombot.                                      | Nyomja meg a <b>ል, ▼,                                 </b>          |
| (Csak DCP-1510 és<br>DCP-1512)<br>Copy |                                                    | (Csak DCP-1510 és DCP-1512)                                         |
| Options                                |                                                    | Nyomja meg a <b>▲</b> vagy a <b>▼</b> gombot, majd<br>az OK gombot. |
|                                        |                                                    | <ul><li>→ OK</li></ul>                                              |
|                                        | Nagyít/Kics.                                       | 100%*                                                               |
|                                        |                                                    | 200%                                                                |
|                                        |                                                    | Auto <sup>1</sup>                                                   |
|                                        |                                                    | Egyéni(25-400%)                                                     |
|                                        |                                                    | 50%                                                                 |
|                                        |                                                    | 78% LGL→LTR <sup>2</sup>                                            |
|                                        |                                                    | 83% LGL→A4 <sup>2</sup>                                             |
|                                        |                                                    | 91%Teljes Old.                                                      |
|                                        |                                                    | 94% A4→LTR                                                          |
|                                        |                                                    | 97% LTR→A4                                                          |
|                                        | Oldal beáll.                                       | Ki(1 az 1)*                                                         |
|                                        |                                                    | 2 az 1-ben(Á)                                                       |
|                                        |                                                    | 2 az 1-ben(F)                                                       |
|                                        |                                                    | 4 az 1-ben(Á)                                                       |
|                                        |                                                    | 4 az 1-ben(F)                                                       |

Az alapértelmezett gyári beállítások félkövéren vannak szedve és csillaggal vannak megjelölve.

<sup>1</sup> Az Auto beállítás úgy állítja be a készüléket, hogy a kicsinyítési arány a papírméretnek leginkább megfelelő legyen. Az Auto beállítás csak az ADF használata esetén érhető el.

 $^2$   $\ \ \, Az$  "LGL+LTR" és az "LGL+A4" csak az MFC-modelleken jelenik meg.

9

Szkennelés a számítógépre

# Dokumentum szkennelése PDF-fájlként a ControlCenter4 segítségével

(További információk >> Szoftver használati útmutató: Szkennelés)

## MEGJEGYZÉS

A számítógépen megjelenő képernyők a modelltől függően eltérőek lehetnek.

A ControlCenter4 egy szoftver segédprogram, amellyel gyorsan és könnyen elérheti a gyakran használt alkalmazásokat.

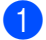

Helyezze be a dokumentumot.

 Válasszon az alábbi lehetőségek közül: (Windows<sup>®</sup> XP, Windows<sup>®</sup> Vista és Windows<sup>®</sup> 7)

(Start)/Minden program/Brother/XXX-XXXX (ahol XXX-XXXX

a modell neve)/**ControlCenter4** lehetőségre kattintva nyitható meg. Megnyílik a ControlCenter4 alkalmazás.

(Windows<sup>®</sup> 8 esetén)

A ControlCenter4 a

Kattintson a 🛜 🗍 (Brother Utilities) gombra, majd a legördülő listára, és válassza ki a

modell nevét (ha még nincs kiválasztva). Kattintson a bal oldali navigációs sávban a **SZKEN**, majd a **ControlCenter4** lehetőségre.

Megnyílik a ControlCenter4 alkalmazás.

#### 3 Válassza a Haladó felhasználó mód lehetőséget, majd kattintson az OK gombra.

| ControlCenter4 Mód                                                                                                    | X                                                                                                    |
|----------------------------------------------------------------------------------------------------|----------------------------------------------------------------------------------------------------|
| Údvözöljük a ControlCenter4-ben.<br>A ControlCenter4 minden szoftver szolgáltatást egy helyre<br>Választhat az Otthoni mód, és a Haladó felhasználó interfés | hoz össze, hogy kiterjessze az eszköz lehetőségeit.<br>zek között.                                                                                                    |
| © Otthoni mód                                                                                                    | Haladó felhasználó mód                                                                                                    |
| Az Otthoni mód alapvető funkciókat tesz lehetővé,<br>úgymint Fényképnyomtatás, Szkennelés, és<br>PC-Fax, egyszerű, könnyen használható<br>műveletekkel.      | Az Otthoni módban elérhető szolgáltatások mellett a<br>Haladó felhasználó mód lehetővé teszi a részletes<br>beálltásokat, és azok mentését. Az előre<br>meghatározott nyomógomb-beállításokkal könnyen<br>használható a program. |
|                                                                                                    | OK Mégse                                                                                                    |

4 A Szkennelés párbeszédpanelen kattintson az Fájl gombra.

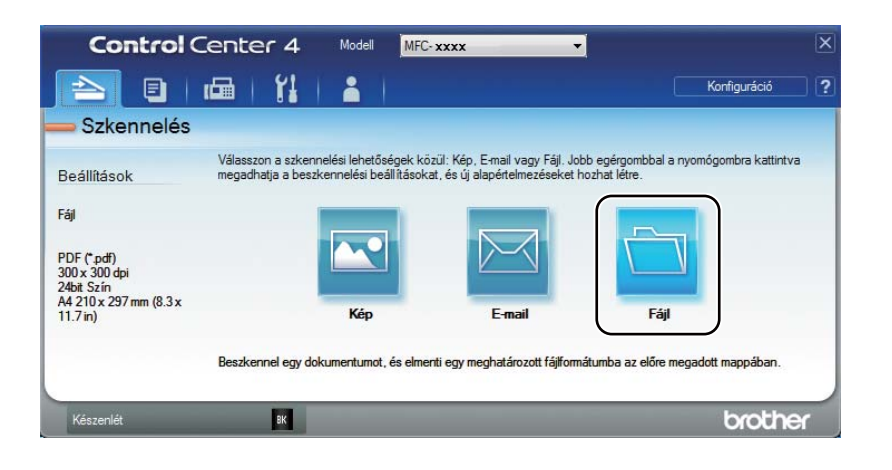

|      | Fáil - ControlCenter4                                                                                                    |
|------|----------------------------------------------------------------------------------------------------|
| 1 —— | Fájl típus     Fájlméret       [PDF (*,pdf)     V                                                                                                    |
| 2 —— | Fájlnév         (Időpont)         (Száma)         Mutassa a Mentés másként           CCF         20121214_xxxxx.pdf         20121214_xxxxx.pdf         20121214_xxxxx.pdf |
| 3 —— | Célmappa<br>C: Users User Victures \ControlCenter 4\Scan                                                                                                    |
| 4    | Felbontás<br>300 x 300 dpi                                                                                                    |
| 5 —— | Szkenneks tipus           24bit Szin <ul> <li>Fapirméret</li> <li>Kontraszt</li> </ul>                                                                                    |
|      | Folyamatos szkennelés                                                                                                    |
|      |                                                                                                    |
|      | Ne jelenjen meg újra.                                                                                                    |
|      | Alapértelmezett Haladó beállítások Szkennelés Mégse Súgó                                                                                                    |

- 1 A Fájltípus legördülő listában válassza a PDF (\*.pdf) lehetőséget.
- 2 Beírhatja azt a fájlnevet, amelyet a dokumentumhoz használni szeretne.
- 3 A fájlt mentheti az alapértelmezett mappába, vagy a (Tallózás) gombra kattintva kiválaszthatja a kívánt mappát.
- 4 A szkennelés felbontását a Felbontás legördülő listából választhatja ki.
- 5 A dokumentumméretet a Papírméret legördülő listából választhatja ki.

#### 5 Kattintson a **Szkennelés** gombra.

A készülék megkezdi a dokumentum szkennelését. A szkennelt adatok mentésére kiválasztott mappa automatikusan megnyílik.

# Szkennelés a Szkennelés gombbal

#### MEGJEGYZÉS

Ennek a funkciónak a használatához telepítse az MFL-Pro Suite szoftvert, és USB-kábellel csatlakoztassa a készüléket a számítógépéhez.

Helyezze be a dokumentumot. (Lásd Dokumentumok betöltése ➤➤ részt a(z) 33. oldalon.)

2 Nyomja meg a 🕋 (SCAN (Szkennel)) gombot.

3 A ▲ vagy ▼ gomb segítségével válassza ki a Szken. PC-re lehetőséget. Nyomja meg a OK gombot.

A ▲ vagy ▼ megnyomásával válasszon szkennelési típust (Fájl, E-mail vagy Kép.) Nyomja meg a OK gombot.

5 A ▲ vagy ▼ gomb segítségével válassza ki a Scan start lehetőséget. Nyomja meg a OK gombot.

6 Nyomja meg a Start gombot. A készülék megkezdi a dokumentum szkennelését.

## Szkennelés gomb beállításai

A készülék **SCAN (Szkennel)** gombjának beállításait a ControlCenter4 segítségével módosíthatja.

 Válasszon az alábbi lehetőségek közül: (Windows<sup>®</sup> XP, Windows<sup>®</sup> Vista és Windows<sup>®</sup> 7)

A ControlCenter4 a (Start)/Minden program/Brother/XXX-XXXX (ahol XXX-XXXX)

a modell neve)/**ControlCenter4** lehetőségre kattintva nyitható meg. Megnyílik a ControlCenter4 alkalmazás.

(Windows<sup>®</sup> 8 esetén)

Kattintson a

(Brother Utilities) gombra, majd a legördülő listára, és válassza ki a

modell nevét (ha még nincs kiválasztva). Kattintson a bal oldali navigációs sávban a SZKEN, majd a ControlCenter4 lehetőségre. Megnyílik a ControlCenter4 alkalmazás.

2

Kattintson a Berendezés beállításai fülre.

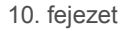

3 Kattintson a Az eszköz szkennelési beállításai gombra.

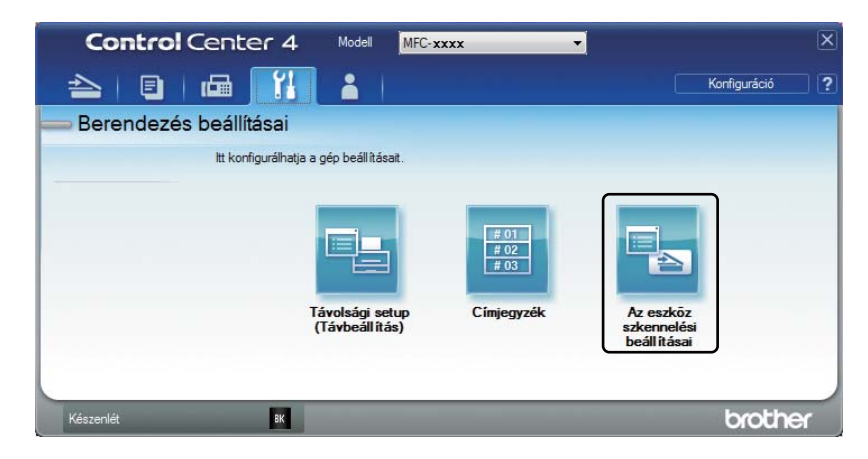

4 Kattintson a **Fájl** fülre. Módosíthatja az alapértelmezett beállításokat.

|      | Az eszköz szkennelési beállításai                                                                                        |
|------|----------------------------------------------------------------------------------------------------|
|      | Kép E-mail Fájl                                                                                                    |
| 1 —— | Fájl típus         Fájlméret           (PDF (*,pdf)         V                                                            |
| 2 —— | Fájlnév         (Időpont)         (Száma)           CCF         20121210_xxxxx.pdf         Ø Dátum beszúrása a fájlnévbe |
| 3 —— | C:  Users User  Pictures \ControlCenter 4\Scan                                                                           |
| 4 —— | Felbontás<br>(300 x 300 dpi                                                                                              |
|      | Szkennelés típus 24bit Szín Kontraszt                                                                                    |
| 5 —— | Papirnéret (A4 210 x 297 mm (8.3 x 11.7 in)                                                                              |
|      |                                                                                                    |
|      | Alapértelmezett Haladó beállítások                                                                                       |
|      | OK Mégse Alkalmaz Súgó                                                                                                   |

- 1 A fájltípust a legördülő listából választhatja ki.
- 2 Beírhatja azt a fájlnevet, amelyet a dokumentumhoz használni szeretne.
- 3 A fájlt mentheti az alapértelmezett mappába, vagy a (Tallózás) gombra kattintva kiválaszthatja a kívánt mappát.
- 4 A szkennelés felbontását a Felbontás legördülő listából választhatja ki.
- 5 A dokumentumméretet a Papírméret legördülő listából választhatja ki.
- 5 Kattintson a **OK** gombra.

# A Hibaelhárítási és egyéb információk

# Kellékanyagok

A dobegység és a tonerkazetta két különálló kellékanyag. Ellenőrizze, hogy szerelvényként lettek telepítve. A dobegység cseréjével kapcsolatos információkat a dobegységhez mellékelt utasításokban, a tonerkazetta cseréjével kapcsolatos utasításokat pedig a tonerkazetta dobozán felsorolva találja.

| Festékkazetta      | Dobegység           |
|--------------------|---------------------|
| Modellszám:TN-1030 | Modellszám: DR-1030 |
|                    |                     |

### FONTOS

- A Brother készülékeket adott műszaki paramétereket teljesítő festékek használatára tervezték, és az eredeti Brother tonerkazettákkal nyújtanak optimális teljesítményt. A Brother nem tudja garantálni ugyanezt az optimális teljesítményt más tulajdonságokkal bíró festékkazetta használata mellett. Előfordulhat, hogy a készülék nem észleli helyesen a más műszaki adatokkal bíró festéket vagy tonerkazettát, és helyette olyan elemet észlel, mint egy normál kapacitású tonerkazetta. Ezért a Brother azt javasolja, hogy kizárólag Brother márkájú tonerkazettát helyezzen a nyomtatóba, és ne töltse fel a kazettát másfajta festékkel. A jótállás nem vonatkozik a dobegység vagy egyéb alkatrészek olyan károsodásának javítására, amely azért keletkezett, mert az alkalmazott, nem eredeti Brother márkájú tonerkazetták nem illenek a készülékbe, vagy mert a festék nem alkalmas a készülékben való használatra.
- Az optimális teljesítmény elérése érdekében csak eredeti Brother dobegységeket és tonerkazettákat használjon. Harmadik féltől származó dobegységek vagy tonerkazetták használata csökkentheti a nyomtatási minőséget és a készülék élettartamát is. A jótállás nem terjed ki az olyan problémákra, amelyek harmadik féltől származó dobegység vagy tonerkazetta használatából fakadnak.

### MEGJEGYZÉS

- A <u>http://www.brother.com/original/index.html</u> címen talál útmutatást a használt kellékanyagoknak a Brother újrahasznosítási programba való eljuttatásáról. Ha úgy dönt, hogy nem juttatja vissza a gyártónak a használt elemeket, akkor azokat a helyi szabályozásoknak megfelelően selejtezze, elkülönítve a háztartási szeméttől. Esetleges kérdésével forduljon a helyi hulladékgyűjtést végző szolgáltatóhoz. (>> Termékbiztonsági útmutató: Újrahasznosítási információk az elemekről és akkumulátorokról szóló irányelvnek megfelelően)
- Az egyes tonerkazetták várható élettartamának meghatározása az ISO/IEC 19752 szerint történt. A csereperiódus hossza függ a nyomtatott oldalak összetettségétől, a lefedettség mértékétől és a használt papírtípustól.

# A probléma meghatározása

Először ellenőrizze az alábbiakat:

- A készülék hálózati tápkábele megfelelően van csatlakoztatva, és a készülék be van kapcsolva.
- Valamennyi védő alkatrészt eltávolította-e.
- A papírtálcába megfelelően van behelyezve a papír.
- Az interfészkábelek megfelelően csatlakoznak a készülékhez és a számítógéphez.

Ha a fenti ellenőrzésekkel nem küszöbölhető ki a hiba, határozza meg a problémát, majd lapozzon az alábbi listában megjelölt oldalra:

Telefonnal és faxszal kapcsolatos problémák (MFC-1810 és MFC-1815) ➤> részt a(z) 66. oldalon

Nyomtatási minőség javítása ➤➤ részt a(z) 68. oldalon

Ha a készülék számítógéphez csatlakozik, akkor a hibától függően előugró üzenet jelenhet meg a számítógépen.

A hiba elhárításához kövesse a képernyőn megjelenő utasításokat.

# Hiba- és karbantartási üzenetek

Leggyakrabban előforduló hiba- és karbantartási üzenetek alább láthatók.

Ha további segítségre van szüksége, a Brother Solutions Center a legfrissebb Gyakran Feltett Kérdésekre (FAQ) adott válaszokkal és hibakeresési ötletekkel további támogatást nyújt.

Keresse fel a következő webhelyet: http://solutions.brother.com/.

| Hibaüzenet                        | Ok                                                                                                    | Tennivaló                                                                                                    |
|-----------------------------------|----------------------------------------------------------------------------------------------------|----------------------------------------------------------------------------------------------------|
| Átvitelhiba                       | A rossz minőségű telefonvonal<br>kommunikációs hibát okozott.                                                                                                    | Próbálja meg újra elküldeni a faxot.                                                                                                    |
| Az öndiagnoszti.                  | A beégető egység<br>hőmérséklete nem emelkedik<br>a megfelelő mértékben adott<br>időn belül.                                                                                       | Kapcsolja ki a készüléket, várjon néhány<br>másodpercet, majd kapcsolja be újra. Hagyja a<br>készüléket tétlen állapotban bekapcsolva 15<br>percig.                                    |
|                                   | A beégető egység túlhevült.                                                                                                    |                                                                                                    |
| Henger röv.lejár                  | A dobegység cserére szorul.                                                                                                    | Új dob beszerelésekor cserélje a dobegységet,                                                                                                    |
| Cseréljen dobot                   | Az új dobegység<br>beszerelésekor nem lett<br>lenullázva a dobegység<br>számlálója.                                                                                                | vagy állítsa alaphelyzetbe a dobegység<br>számlálóját. (Lásd az új dobegységhez<br>mellékelt utasításokat.)                                                                            |
| Kazetta hiba<br>Helyezze vissza a | A festékkazetta rosszul lett<br>behelyezve.                                                                                                    | Helyezze a festékkazettát a dobegységbe,<br>majd helyezze azt vissza a készülékbe.                                                                                                    |
| tonerkazettát.                    | Ellenőrizze, hogy eredeti<br>Brother tonerkazettát használ-<br>e.                                                                                                    | Csak eredeti Brother dobegységet és eredeti<br>Brother tonerkazettát használjon.                                                                                                    |
| Kevés a toner                     | Ha az LCD kijelzőn a Kevés a<br>toner üzenet jelenik meg, a<br>nyomtatás lehetséges,<br>azonban a készülék<br>tájékoztatja, hogy a<br>tonerkazetta élettartama<br>hamarosan lejár. | Rendelje meg az új festékkazettát már most,<br>így az kéznél lesz a cseréhez, amikor a<br>Cseréljen tonert, Festékkaz csere<br>vagy a Toner vége üzenet megjelenik az<br>LCD kijelzőn. |
| Lehütés                           | A készülék belseje rendkívül                                                                                                    | A készülék leállítja az aktuális nyomtatási                                                                                                    |
| Kérem várjon                      | forró.                                                                                                    | feladatot, és átkapcsol lehűtés üzemmódba.<br>Várjon, amíg a készülék Kész módba nem vált.                                                                                             |
| Hibaüzenet      | Ok                                                                                                    | Tennivaló                                                                                                    |
|-----------------|----------------------------------------------------------------------------------------------------|----------------------------------------------------------------------------------------------------|
| Memória megtelt | Megtelt a készülék memóriája.                                                                                             | Fax küldése vagy másolás van folyamatban                                                                                                    |
|                 |                                                                                                    | Válasszon az alábbi lehetőségek közül:                                                                                                    |
|                 |                                                                                                    | Nyomja meg a Start gombot a szkennelt<br>oldalak küldéséhez vagy másolásához.                                                                |
|                 |                                                                                                    | Nyomja meg a Stop/Exit (Stop/Kilépés)<br>gombot, és várja meg, amíg a folyamatban<br>lévő műveletek befejeződnek, majd<br>próbálkozzon újra. |
|                 |                                                                                                    | Nyomtatás van folyamatban                                                                                                    |
|                 |                                                                                                    | Nyomja meg a Stop/Exit (Stop/Kilépés)<br>gombot. A gép visszavonja a nyomtatási<br>feladatot, majd törli a memóriából.                       |
|                 |                                                                                                    | Csökkentse a nyomtatási minőséget.                                                                                                    |
|                 |                                                                                                    | (➤➤ Szoftver használati útmutató:<br><i>Nyomtatás</i> (Windows <sup>®</sup> esetén) vagy<br><i>Nyomtatás és faxolás</i> (Macintosh esetén))  |
| Papírelakadás   | A dokumentum behelyezése<br>vagy behúzása nem volt<br>helyes, vagy az ADF-ről<br>szkennelt dokumentum túl<br>hosszú volt. | Húzza ki a begyűrődött papírt az ADF-<br>egységből. (MFC-1810 és MFC-1815)                                                                   |
| Vonalhiba       | A másik személy vagy annak a faxgépe leállította a hívást.                                                                | Próbáljon meg újra küldeni vagy fogadni.                                                                                                    |

### MEGJEGYZÉS

A készülék kikapcsolása törli a memóriában lévő faxadatokat. A fontos üzenetek elveszítésének megakadályozásához olvassa el a követ kező részt: A faxok vagy faxnapló jelentéseinek (MFC-1810 és MFC-1815) átvitele ➤> részt a(z) 76. oldalon.

### Ha problémát tapasztal a készülékkel

A legtöbb hibát a felhasználó maga is javítani tudja. Ha további segítségre van szüksége, a Brother Solutions Center a legfrissebb Gyakran Feltett Kérdésekre (FAQ) adott válaszokkal és hibakeresési ötletekkel további támogatást nyújt.

Keresse fel a következő webhelyet: http://solutions.brother.com/.

# Telefonnal és faxszal kapcsolatos problémák (MFC-1810 és MFC-1815)

Ha nem tud faxot küldeni vagy fogadni, akkor tegye a következőket:

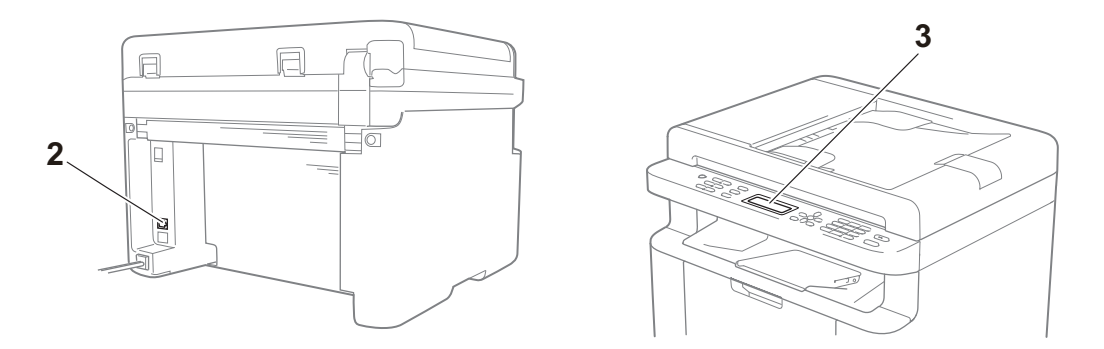

- 1 Ellenőrizze, hogy a készülék hálózati tápkábele megfelelően van-e csatlakoztatva, és a készülék be van-e kapcsolva.
- 2 Csatlakoztassa a telefonkábel egyik végét a "LINE" feliratú területen, majd csatlakoztassa a telefonkábel másik végét közvetlenül a fali telefonaljzatba.

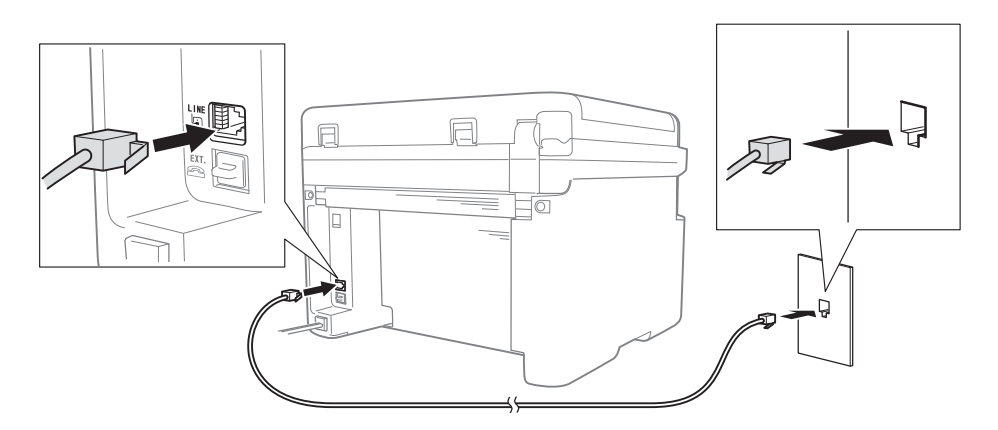

Ha tud faxot küldeni és fogadni, ha a telefonvonal közvetlenül a faxhoz van csatlakoztatva, akkor a probléma nem a készülékkel kapcsolatos. A kapcsolat problémáival kapcsolatban forduljon a szolgáltatójához.

3 Ellenőrizze a vételi üzemmódot.

A Vételi üzemmód beállításaival kapcsolatos információk: Vételi módok → részt a(z) 37. oldalon.

4 Módosítsa a kompatibilitási beállítást Alap(VoIP-hoz) értékre.

A kapcsolat sebességének csökkentésével lehet, hogy tud faxot küldeni és fogadni.

1 Nyomja meg a következő gombokat: Menu (Menü), 2, 0, 1.

2 A ▲ vagy ▼ gomb segítségével válassza ki a Alap (VoIP-hoz) lehetőséget.

3 Nyomja meg a **OK** gombot.

4 Nyomja meg a Stop/Exit (Stop/Kilépés) gombot.

Ha a fenti összes lehetőség kipróbálása után a probléma továbbra is fennáll, akkor kapcsolja ki, majd be a készüléket.

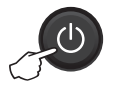

Ha az összes fenti lehetőség kipróbálása után még mindig nem tud faxot küldeni és fogadni, akkor ellenőrizze a Brother Solutions Center webhelyen a gyakran ismétlődő kérdéseket (http://solutions.brother.com/).

#### Egyéb problémák elhárítása

| Kérdés                                                                  | Válasz                                                                                                    |  |  |
|-------------------------------------------------------------------------|----------------------------------------------------------------------------------------------------|--|--|
| A fax fogadása sikertelen.                                              | Ha közvetlen faxvonala van és Brother készülékét úgy szeretné beállítani, hogy az a bejövő faxokat automatikusan fogadja, akkor a Csak fax módot kell használnia.                                                                         |  |  |
| Beállítható-e úgy a készülék, hogy<br>ne nyomtassa ki a küldésigazolási | A termék küldésigazolási jelentést nyomtat. Még ha a küldésigazolási jelentés beállítása кi is, a készülék kommunikációs hiba esetén jelentést nyomtat.                                                                                   |  |  |
| jelentest?                                                              | Ha a Napló időköz beállítása Ki, a Fax napló nyomtatására nem kerül sor.                                                                                                    |  |  |
| Megszakítható-e a faxolási feladat?                                     | A Stop/Exit (Stop/Kilépés) gomb megnyomásával megszakíthatja a faxolást, illetve a Menu (Menü) 2, 6 megnyomásával visszavonhatja a többi feladatot.                                                                                       |  |  |
| Gyenge az átküldött<br>dokumentumok minősége.                           | Állítsa a felbontást Finom vagy Szuperfinom értékre, vagy tisztítsa meg a szkennert.                                                                                                    |  |  |
| Az elküldött faxok üresek.                                              | Ellenőrizze, hogy a dokumentumot megfelelően töltötte-e be. Az ADF vagy a szkennerüveg használata esetén a dokumentum nyomtatandó oldalának lefelé kell néznie. Lásd a <i>Dokumentum-betöltés</i> <b>&gt;&gt;</b> részt a(z) 33. oldalon. |  |  |
| Függőleges fekete vonalak küldéskor.                                    | A küldött faxok esetében megjelenő fekete függőleges vonalakat tipikusan az<br>üvegszalagra kenődött hibajavító folyadék vagy piszok okozza. Lásd a <i>Tisztítsa</i><br>meg a készülék belsejét. ➤> részt a(z) 69. oldalon.               |  |  |

### Nyomtatási minőség javítása

#### MEGJEGYZÉS

A Brother azt javasolja, hogy kizárólag eredeti Brother márkájú festékkazettát használjon, és ne töltse fel a használt kazettát másfajta festékkel.

Ha nem elégedett a nyomtatás minőségével, ellenőrizze a következőket:

1 A készülék környezete.

Olyan helyet válasszon, ahol a hőmérséklet 10 °C és 32,5 °C között marad, a páratartalom pedig 20% és 80% közötti (páralecsapódás nélkül).

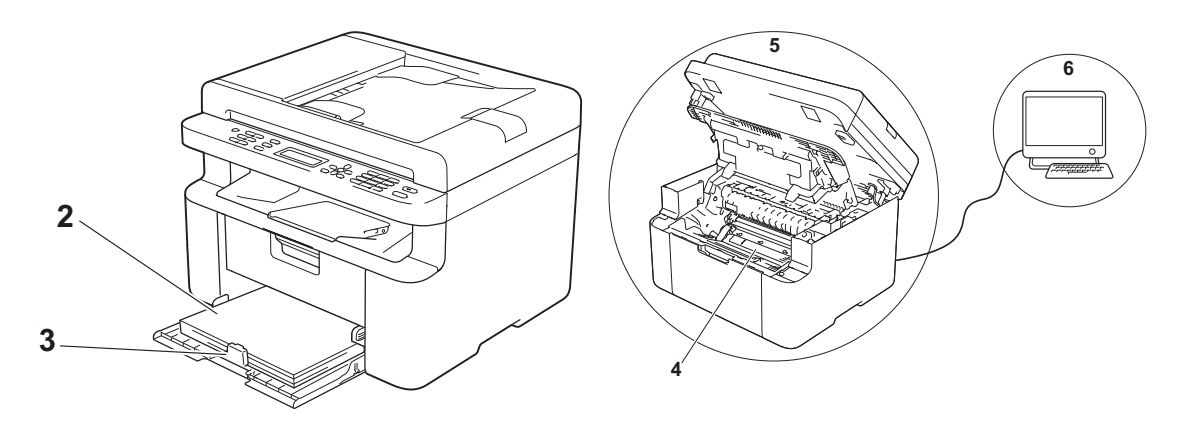

- 2 Megfelelő-e a papír a papírtálcában.
  Lásd: Használható papír ➤➤ részt a(z) 32. oldalon.
- 3 A papír megfelelően van-e betöltve a készülékbe.

A papír átfordítása megkönnyítheti a papírbetöltést.

A papírvezető beállítása megkönnyítheti a papírbetöltést.

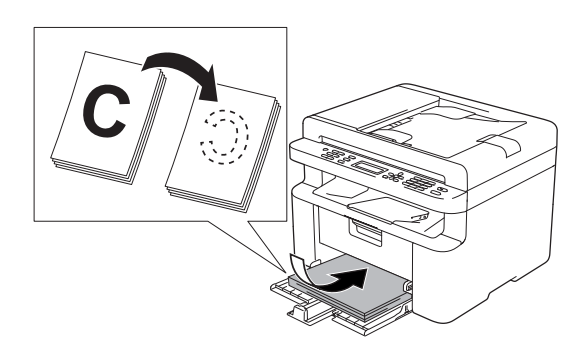

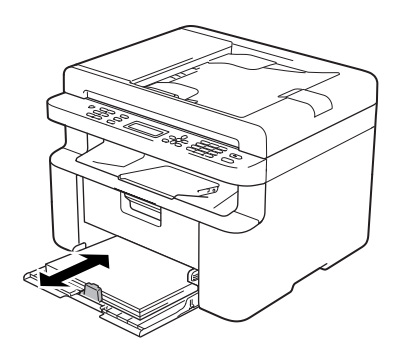

4 Cserélje a tonerkazettát vagy a dobegységet.

A dobegység cseréjével kapcsolatos információkat a dobegységhez mellékelt utasításokban, a tonerkazetta cseréjével kapcsolatos utasításokat pedig a tonerkazetta dobozán felsorolva találja.

- 5 Tisztítsa meg a készülék belsejét.
  - A szkennerüveg tisztítása

Tisztítsa meg a fehér műanyag felületet (1) és a szkennerüveget (2).

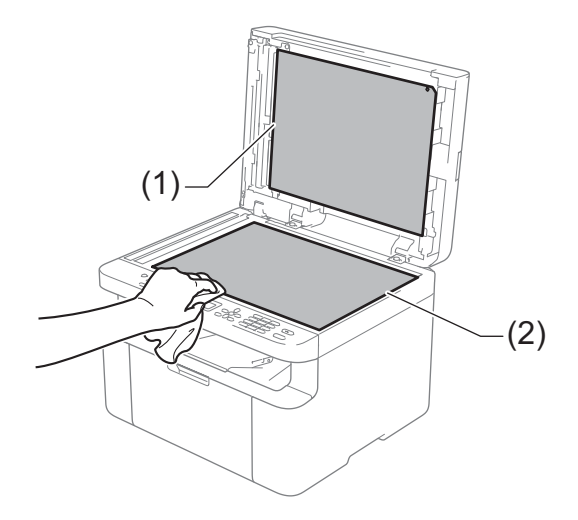

(MFC-1810 és MFC-1815)

Tisztítsa meg a fehér sávot (3) és a szkennerüveg-szalagot (4).

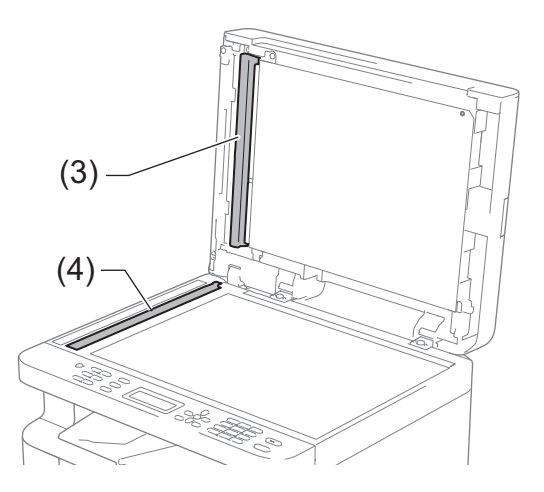

A

Koronaszál tisztítása

Húzza a zöld fület többször balról jobbra, majd jobbról balra.

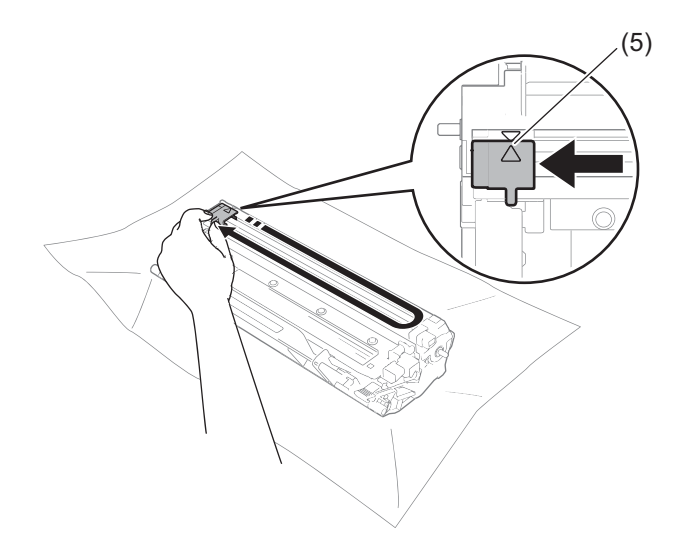

#### MEGJEGYZÉS

Ne feledje el a fület visszahelyezni a kiindulási helyére (▲) (5). Ellenkező esetben a nyomtatott oldalakon függőleges csík jelenhet meg.

Tisztítsa meg a dobegységet, ha fekete-fehér pontok jelennek meg a nyomtatott oldalakon Nyomja le a zárókart, és vegye ki a tonerkazettát a dobegységből.

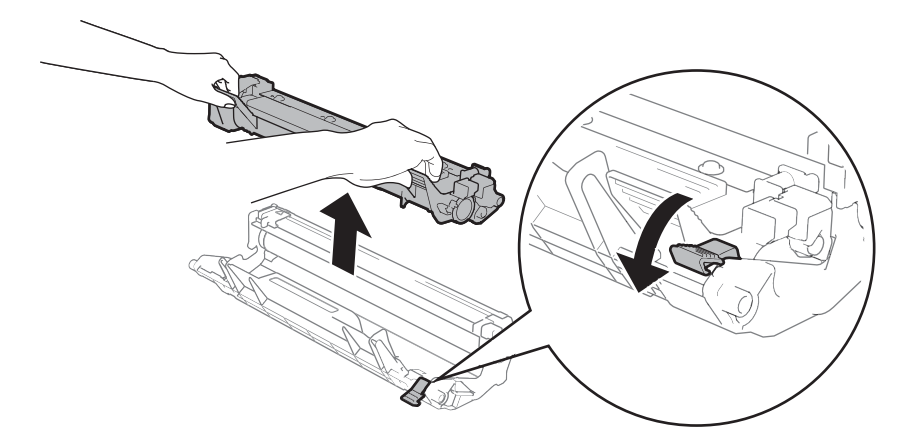

Hibaelhárítási és egyéb információk

Kézzel fordítsa el a dobegységszerelvényt, és közben figyelje a dobgörgő felületét (1).

Száraz pamut törlőruhával óvatosan törölje le a dob felületéről a ragasztó vagy a por nyomait.

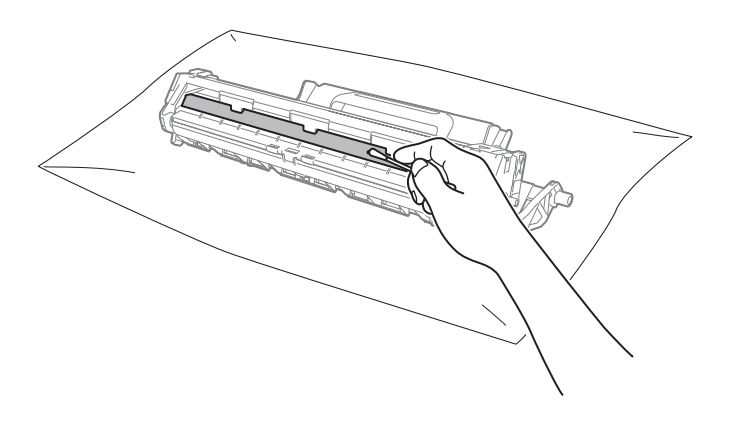

Α

6 Ellenőrizze a nyomtató-illesztőprogram beállításait.
 Módosítsa a Nyomtatási beállítások értékeit az Alapvető lapon.

| 🧩 Brother MFC- XXXX 👘 nyomtatási bea                                                                                                    | állításai                                                                                                    | ? 💌                                                                            |
|----------------------------------------------------------------------------------------------------|----------------------------------------------------------------------------------------------------|--------------------------------------------------------------------------------|
| brother MFC- XXXX                                                                                                    |                                                                                                    | S Brother<br>SolutionsCenter                                                   |
| Papimiere: At<br>20x 237mm<br>(3 x 17m)      Mediation: Sme Papi<br>Mediation: Sme Papi<br>Mediation: Sme Mediation: Semi<br>Leptébeefinis: Kikapesel<br>Vigel: Kikapesel | Haladó      Nyomtatási pri<br>Pap imréret        Oldabeell kás      Másolatok (W)        Médiat íruja      Nyomtatási Minőség        Nyomtatási beáll kások      Osszetett Olgal        Oldal sorrepd      Halárvonal        Kétoldalas / Brosúra      Ketoldalas / Brosúra | SolutionScienter<br>AA<br>AA<br>A<br>A<br>A<br>A<br>A<br>A<br>A<br>A<br>A<br>A |
| Nyomtatási előnézet(E)<br>Profil hozzáadása(X)<br>Támogatás                                                                                                    |                                                                                                    | Ajapértelmezett                                                                |

Ha a papír meggyűrődött, vagy a festék nem jól tapad a papírra, akkor a **Javított nyomtatás** alatt módosíthatja a beállításokat. A **Haladó** párbeszédpanelen kattintson az **Egyéb nyomtatóopciók** gombra.

| Egyéb nyomtatóopciók     | <b>X</b>                           |
|--------------------------|------------------------------------|
| Nyomtató Funkció         |                                    |
| Sűrűség beállítás        | Javítósi beállítások               |
| Jav ított nyomtatás      | <u>K</u> ikapcsol                  |
| Üres oldal átugrása      | © Csökkentett pap írgyűrődés       |
| Fekete szöveg nyomtatása | © <u>J</u> avított festék rögzítés |
|                          | Aspérteimezett                     |
|                          | OK Mégse <u>S</u> egítség          |

### Dokumentumelakadás (MFC-1810 és MFC-1815)

Az alábbi lépéseket követve hárítsa el az ADF-ben a dokumentumelakadást.

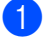

Nyissa fel az adagoló fedelét.

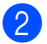

Húzza ki az elakadt dokumentumot.

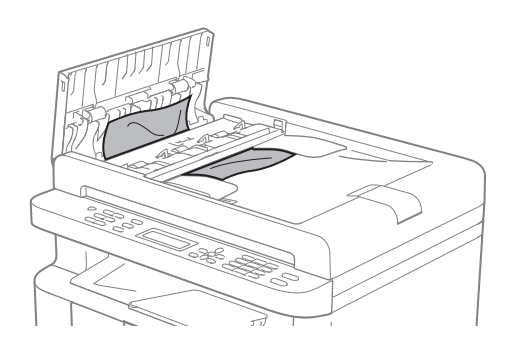

- 3 Zárja vissza az adagoló fedelét.
- 4 Emelje fel a dokumentumfedelet.
- 5 Jobb kéz felé húzza ki a beragadt papírt.

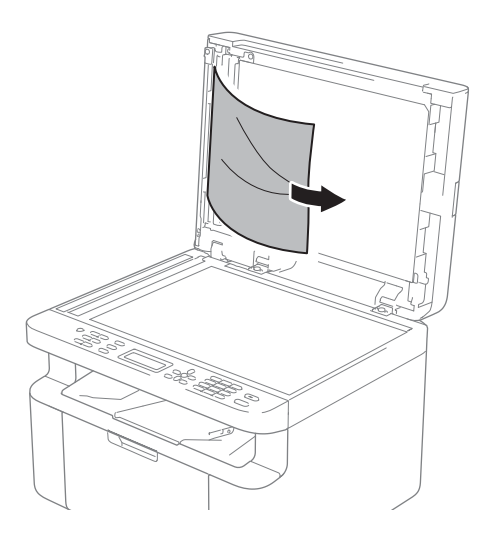

6 Helyezzen egy kis darab merev papírt, például kartonpapírt az automatikus lapadagolóba, hogy kinyomja a beszorult kis papírdarabokat.

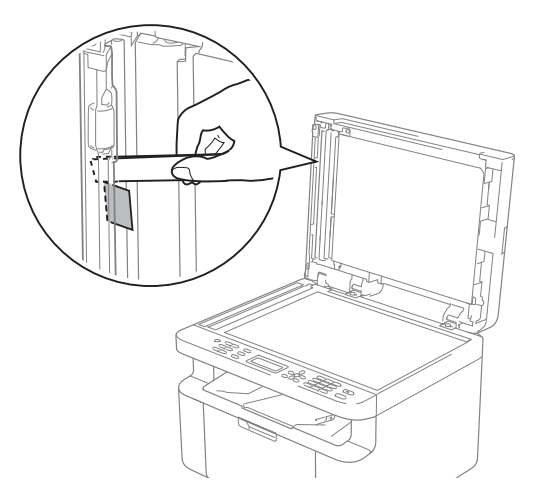

Ha a dokumentum elszakad, győződjön meg róla, hogy minden kis papírdarabot eltávolított a jövőbeni elakadás megelőzése érdekében.

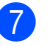

Zárja vissza a dokumentumfedelet.

8 Nyomja meg a Stop/Exit (Stop/Kilépés) gombot.

### Papírelakadás

Új papír hozzáadásakor mindig vegye ki az összes lapot a papírtálcából és igazítsa meg a köteget. Ez segít meggátolni, hogy a készülék egyszerre több papírlapot adagoljon és megakadályozza a papírelakadást.

- Kapcsolja ki a készüléket.
- 2 A termék belső részeinek megérintése előtt hagyja hűlni a készüléket legalább 15 percig.
- 3 Távolítsa el a tálcába betöltött összes papírt.
- 4 Mindkét kezével megfogva, óvatosan húzza ki az elakadt lapot.

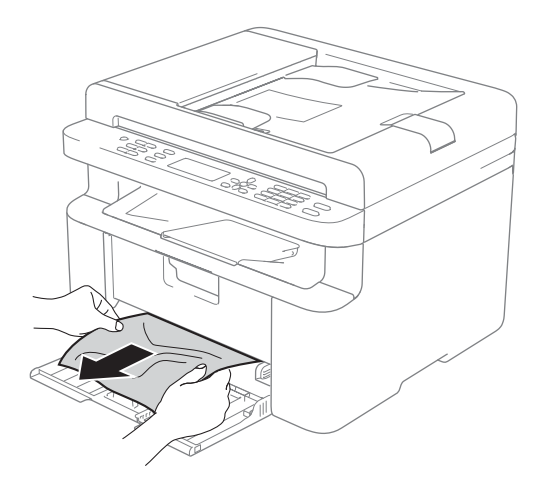

5 Nyissa fel a szkenner fedelét. A készülék bal oldalán lévő tartókar (1) rögzül. Nyissa fel a fedelet.

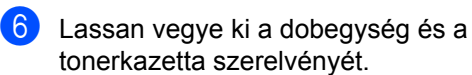

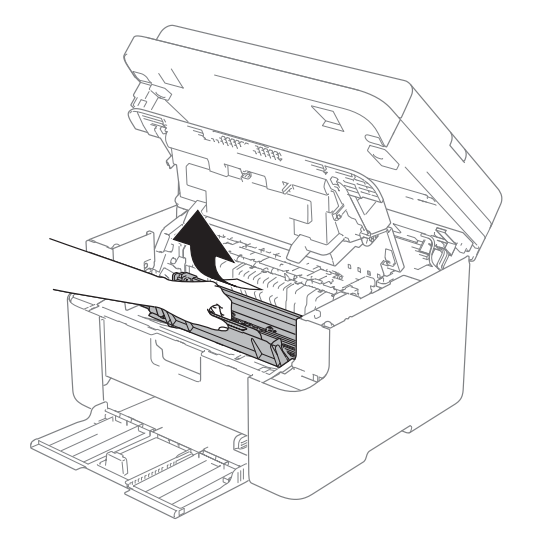

### **FIGYELEM**

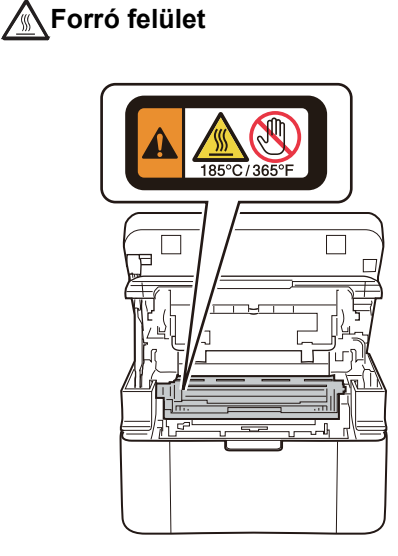

7 Nyomja le a zárókart, és vegye ki a tonerkazettát a dobegységből. Ha van, távolítsa el az elakadt papírt a dobegységből.

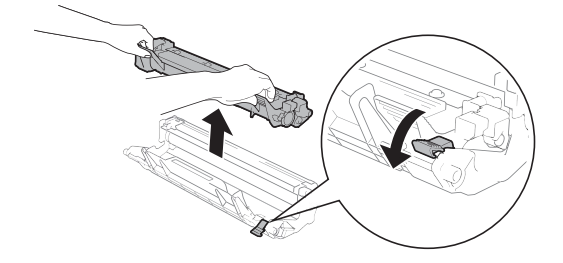

8 Helyezze vissza a festékkazettát a dobegységbe úgy, hogy a zárószerkezet automatikusan felemelkedjen.

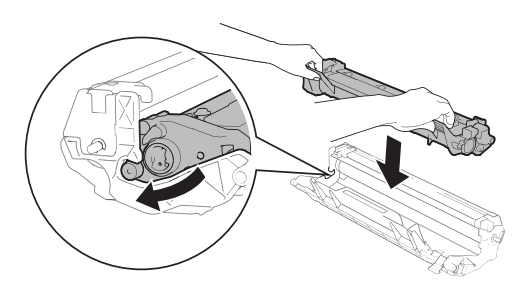

- 9 Helyezze vissza a dobegység és a festékkazetta szerelvényét a készülékbe.
- 10 Zárja le a fedelet. A szkenner fedelének enyhe megemelése után hajtsa le a készülék bal oldalán lévő tartókart (1), majd mindkét kezét használva zárja le a szkenner fedelét.

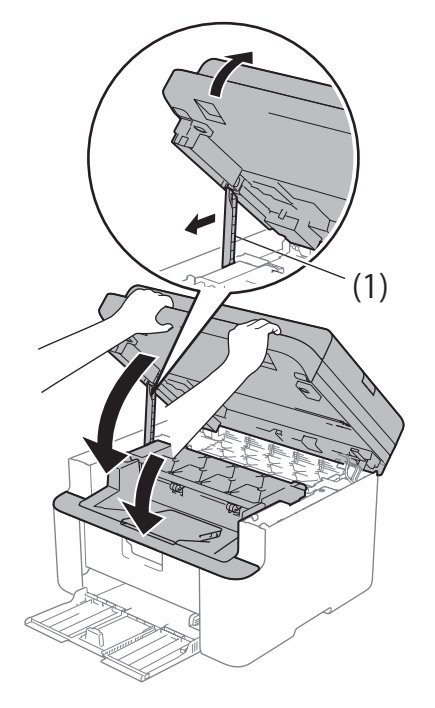

1 Helyezze vissza a papírt a tálcába. Ügyeljen arra, hogy a papír a hátsó papírvezető kiálló része alatt legyen. Csúsztassa a papírvezetőket a papír méretének megfelelő pozícióba. Ellenőrizze, hogy a lapvezetők szilárdan rögzítve vannak-e vájataikban.

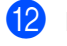

12 Kapcsolja be a készüléket.

### A faxok vagy faxnapló jelentéseinek (MFC-1810 és MFC-1815) átvitele

Ha az LCD-n a következő jelenik meg:

- Képtelen nyom XX
- Képtelen szke

Ajánlatos a faxokat egy másik faxgépre vagy egy PC-re másolni. (Lásd: *Faxok továbbítása másik faxkészülékre* 

 ➤ részt a(z) 76. oldalon vagy Faxok átküldése a számítógépre
 ➤ részt a(z) 76. oldalon.)

Átmásolhatja a Faxnaplót is, hogy lássa, vane átmásolni szükséges fax. (Lásd *Faxnapló továbbítása másik faxkészülékre* ➤ részt a(z) 77. oldalon.)

#### MEGJEGYZÉS

Hogyha a faxok átvitele után hibaüzenet olvasható a kijelzőn, akkor húzza ki a készüléket a konnektorból néhány percre, majd csatlakoztassa újra.

#### Faxok továbbítása másik faxkészülékre

Amíg nem állította be az állomás-azonosítót, addig nem léphet be a faxtovábbítás üzemmódba. (Lásd: Áll.azonosító. (Menu (Menü), 0, 3), a *O. Alapbeáll.* részben.)

- Nyomja meg a következő gombokat: Menu (Menü), 9, 0, 1.
- 2 Válasszon az alábbi lehetőségek közül:
  - Ha az LCD kijelzőn a Nincs adat felirat jelenik meg, akkor nincs fax a készülék memóriájában. Nyomja meg a Stop/Exit (Stop/Kilépés) gombot.

- Adja meg azt a faxszámot, ahová a faxokat szeretné küldeni.
- 3 Nyomja meg a **Start** gombot.

### Faxok átküldése a számítógépre

Átküldheti a faxokat a készülék memóriájából a számítógépre.

Ellenőrizze, hogy telepítette-e az MFL-Pro Suite programot, majd kapcsolja be számítógépen a PC-FAX vétel lehetőséget. (>> Szoftver használati útmutató: PC-FAX fogadása)

Válasszon az alábbi lehetőségek közül: (Windows<sup>®</sup> XP, Windows<sup>®</sup> Vista és Windows<sup>®</sup> 7)

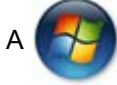

(Start) menüben válassza a

Minden program, Brother, MFC-XXXX, PC-FAX vétel lehetőséget, majd válassza a Fogadás elemet. (Az XXXX a modell nevét jelöli.)

(Windows<sup>®</sup> 8 esetén)

Kattintson a

### (Brother Utilities)

gombra, majd a legördülő listára, és válassza ki a modell nevét (ha még nincs kiválasztva). Kattintson a bal oldali navigációs sávban a **PC-FAX vétel**, majd a **Fogadás** lehetőségre.

2 Gondoskodjon róla, hogy be legyen állítva a PC fax fogadás a készüléken. (Lásd PC-FAX vétele (Csak Windows<sup>®</sup> esetén)

> részt a(z) 42. oldalon.) Ha van fax a készülék memóriájában, amikor beállítja a PC-fax fogadást, az LCD kijelzőn megjelenő üzenet megkérdezi, hogy a faxokat a számítógépre szeretné-e továbbítani.

- Válasszon az alábbi lehetőségek közül:
  - Az összes fax számítógépre való átküldéséhez nyomja meg az 1 gombot. Megkérdezi a készülék, hogy szeretne-e másodpéldányt nvomtatni.
  - Ha ki szeretne lépni, és a faxokat a memóriában kívánja hagyni, akkor nyomja meg a 2 gombot.
- 4 Nyomja meg a **Stop/Exit** (Stop/Kilépés) gombot.

### Faxnapló továbbítása másik faxkészülékre

Amíg nem állította be az állomás-azonosítót, addig nem léphet be a faxtovábbítás üzemmódba. (Lásd: Áll.azonosító. (Menu (Menü), 0, 3), a 0. Alapbeáll. részben.)

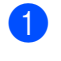

Nyomja meg a következő gombokat: Menu (Menü), 9, 0, 2.

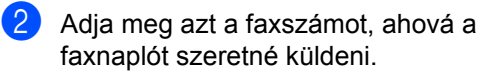

3 Nyomja meg a **Start** gombot.

### A készülék tisztítása és ellenőrzése

A készülék megtisztítása előtt olvassa el a Termékbiztonsági útmutatót.

Rendszeresen tisztítsa meg a készülék külsejét és belsejét száraz, nem szöszölő kendővel. A festékkazetta vagy a dobegység cseréjekor győződjön meg róla, hogy kitisztította a készülék belsejét. Ha a nyomtatott oldalakat a festék összekoszolja, tisztítsa meg a készülék belsejét száraz, nem szöszölő kendővel.

### FIGYELEM

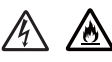

NE használjon semmilyen gyúlékony anyagot, aeroszolt, illetve alkoholt vagy ammóniát tartalmazó szerves oldószert/folyadékot a termék belsejének vagy külső részének tisztításához. Ez tüzet vagy elektromos áramütést okozhat. Helyette kizárólag száraz, nem foszló ruhadarabot használjon.

(>> Termékbiztonsági útmutató: Általános óvintézkedések)

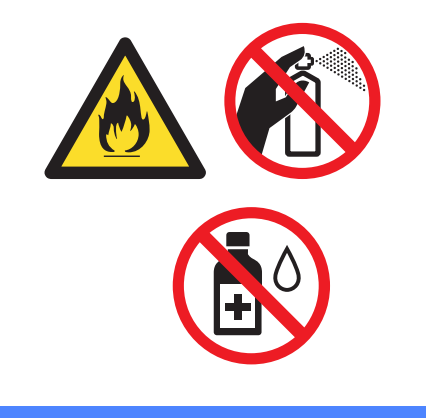

B Sp

# Specifikáció

### Általános

| Modell                         |                    | DCP-1510                      | DCP-1512             | MFC-1810  | MFC-1815 |  |  |
|--------------------------------|--------------------|-------------------------------|----------------------|-----------|----------|--|--|
| Nyomtató típusa                |                    | Lézer                         | Lézer                |           |          |  |  |
| Nyomtatási mód                 |                    | Elektrografikus lézernyomtató |                      |           |          |  |  |
| Áramforrás                     |                    | 220–240 V váltako             | ozó feszültség, 50/6 | 60 Hz     |          |  |  |
| Energiafogyasztás <sup>1</sup> | Csúcs              | Kb. 1080 W 25 °C              | -on                  |           |          |  |  |
| (átlag)                        | Másolás            | Kb. 380 W 25 °C-0             | on                   |           |          |  |  |
|                                | Nyomtatás          | Kb. 380 W 25 °C-0             | on                   |           |          |  |  |
|                                | Kész               | Kb. 40 W 25 °C-or             | Kb. 40 W 25 °C-on    |           |          |  |  |
|                                | Mélyalvás          | Kb. 0,8 W                     |                      | Kb. 1,3 W |          |  |  |
|                                | Kikapcsolás<br>2 3 | Kb. 0,28 W                    |                      |           |          |  |  |
| Méretek                        |                    | DCP-1510 és DCP-1512          |                      |           |          |  |  |
| Súly (kollákopycza             | kkal)              | 7 0 kg                        | en a szelesseg 456 m |           | 8 3 kg   |  |  |
| Suly (kellekanyago             | ккаі)              | 7,0 кд                        |                      | о,0 ку    | о,з ку   |  |  |

| Modell            |                      |                   | DCP-1510                                                                                            | DCP-1512                         | MFC-1810                                                | MFC-1815                       |  |
|-------------------|----------------------|-------------------|----------------------------------------------------------------------------------------------------|----------------------------------|---------------------------------------------------------|--------------------------------|--|
| Zajszint          | Hangny<br>omás       | Nyomt<br>atás     | LPAM = 51 dB (A)                                                                                    |                                  |                                                         |                                |  |
|                   | Hangerő<br>4 5       | Másolás           | Lwad = 6,47 B (A) Lwad = 6,50 B (A)                                                                 |                                  |                                                         |                                |  |
| Hőmérsé           | klet                 | Működés<br>közben | 10 - 32,5 °C                                                                                        |                                  |                                                         |                                |  |
|                   |                      | Tárolás           | 0 - 40 °C                                                                                           |                                  |                                                         |                                |  |
| Páratarta         | lom                  | Működés<br>közben | 20–80% (páralecsapódás nélkül)                                                                      |                                  |                                                         |                                |  |
|                   |                      | Tárolás           | 10–90% (páralecsapódás nélkül)                                                                      |                                  |                                                         |                                |  |
| Interfész         | USB                  |                   | Nagy sebességű USB 2.0 <sup>6 7</sup>                                                               |                                  |                                                         |                                |  |
|                   |                      |                   | Ajánlott olyan USB 2.0 kábelt (A/B típust) használni, amely nem hosszabb 2 méternél.                |                                  |                                                         |                                |  |
| Támoga            | Windows              | ®                 | Windows <sup>®</sup> XP Home Edition, Windows <sup>®</sup> XP Professional, Windows <sup>®</sup> XP |                                  |                                                         |                                |  |
| tott<br>operációs |                      |                   | professional x64 E                                                                                  | Edition, Windows Vi              | sta <sup>®</sup> , Windows <sup>®</sup> 7, <sup>v</sup> | Windows <sup>®</sup> 8         |  |
| rendsze<br>rek    | Mac OS               |                   | Mac OS X v10.6.8                                                                                    | 8, 10.7.x, 10.8.x                |                                                         |                                |  |
| Kelléka<br>nyagok | Tonerkaz<br>(dobozba | zetta<br>an)      | Kb. 1000 A4<br>vagy Letter                                                                          | Kb. 700 A4 vagy<br>Letter méretű | Kb. 1000 A4 vagy                                        | Letter méretű lap <sup>8</sup> |  |
|                   |                      |                   | méretű lap °                                                                                        | lap °                            |                                                         |                                |  |
|                   | Tonerkaz<br>(normál) | zetta             | Kb. 1000, A4 vagy Letter méretű oldal <sup>8</sup>                                                  |                                  |                                                         |                                |  |
|                   |                      | Modell<br>szám    | TN-1030                                                                                             |                                  |                                                         |                                |  |
|                   | Dobegys              | ég                | Kb. 10 000, A4 va                                                                                   | gy Letter méretű ol              | dal (1 oldal/feladat)                                   | 9                              |  |
|                   |                      | Modell<br>szám    | DR-1030                                                                                             |                                  |                                                         |                                |  |

<sup>1</sup> A készülék USB-interfészhez volt csatlakoztatva a méréskor.

<sup>2</sup> Az energiafogyasztás a felhasználási körülményektől és az alkatrészek kopásától függően enyhén változik.

<sup>3</sup> IEC 62301 Edition 2.0 szerint mérve.

- <sup>4</sup> A mérés a RAL-UZ122 szerinti módszernek megfelelően történt.
- <sup>5</sup> A LwAd> 6,30 B (A) értékkel rendelkező irodai készülékek nem alkalmasak olyan helyiségben való használatra, ahol az emberek munkája erős koncentrációt igényel. Zajkibocsátásuk miatt az ilyen készülékeket külön helyiségben kell elhelyezni.
- <sup>6</sup> Készüléke nagy sebességű USB 2.0 interfésszel rendelkezik. A készülék csatlakoztatható olyan számítógéphez is, amely USB 1.1 interfésszel rendelkezik.
- <sup>7</sup> Harmadik fél által gyártott USB-port nem támogatott.
- <sup>8</sup> A kazetta körülbelüli kapacitását az ISO/IEC 19752 szerint határoztuk meg.
- <sup>9</sup> A hengeregység élettartama csak közelítő érték, és a használat jellegétől függ.

### Dokumentumméret

| Modell                                |              | DCP-1510                       | DCP-1512 | MFC-1810                 | MFC-1815 |
|---------------------------------------|--------------|--------------------------------|----------|--------------------------|----------|
| ADF(automatikus<br>dokumentumadagoló) |              | —                              |          | Legfeljebb 10 lap        |          |
| Szkennerüv                            | /eg          | Egyszerre egy lap              |          |                          |          |
| Dokument                              | ADF          | —                              |          | A4, Letter, Legal, Folio |          |
| umméret                               | Szkennerüveg | Hossz: Legfeljebb 300,0 mm     |          |                          |          |
|                                       |              | Szélesség: Legfeljebb 215,9 mm |          |                          |          |
| Súly                                  | ADF          | _                              |          | 65 – 90 g/m <sup>2</sup> |          |
| Szkennerüveg                          |              | Legfeljebb 2,0 kg              |          |                          |          |

## Nyomtatási média

| Modell           |                    |                                 | DCP-1510 DCP-1512 MFC-1810 MFC-1815                                                                            |  |  |  |  |
|------------------|--------------------|---------------------------------|----------------------------------------------------------------------------------------------------|--|--|--|--|
| Papírb           | Papírtálca         | Papírtípus                      | Normál papír, újrahasznosított papír                                                                           |  |  |  |  |
| emenet           |                    | Papírméret                      | A4, Letter, Legal, Folio                                                                                       |  |  |  |  |
|                  |                    | Papírsúly                       | 65 – 105 g/m <sup>2</sup>                                                                                      |  |  |  |  |
|                  |                    | Maximális<br>papírkapa<br>citás | Legfeljebb 150 lap, 80 g/m <sup>2</sup> Normál papír                                                           |  |  |  |  |
| Papírk<br>imenet | Lefelé r<br>kimene | néző<br>ti tálca                | Legfeljebb 50 lap, 80 g/m <sup>2</sup> Normál papír (lefelé nézve érkezik a lefelé néző kimeneti papírtálcára) |  |  |  |  |

### Fax

| Modell                       |                | DCP-1510 | DCP-1512 | MFC-1810                                           | MFC-1815          |  |
|------------------------------|----------------|----------|----------|----------------------------------------------------|-------------------|--|
| Modemsebesség                |                | _        |          | 14 400 bps (Automatikus adatsebesség-csökkenéssel) |                   |  |
| Szkennelési                  | szélesség      | —        |          | Max. 208 mm                                        |                   |  |
| Nyomtatási                   | szélesség      | —        |          | Max. 208 mm                                        |                   |  |
| Szürkeárnya                  | lat            | —        |          | 8 bit/256 szint                                    |                   |  |
| Felbontás                    | Vízszintes     | —        |          | 8 pont/mm                                          |                   |  |
|                              | Függőleges     | —        |          | Szabvány: 3,85 sor/mm                              |                   |  |
|                              |                |          | —        |                                                    | Finom: 7,7 sor/mm |  |
|                              |                |          | _        |                                                    | Fotó: 7,7 sor/mm  |  |
|                              |                | —        |          | Szuperfinom: 15,4 sor/mm                           |                   |  |
| Gyorshívás                   |                | —        |          | 99 állomás                                         |                   |  |
| Automatikus<br>újratárcsázás |                | _        |          | 3-szor 5 perces intervallumokban                   |                   |  |
| Memóriaátvi                  | Memóriaátvitel |          |          | Max. 400 <sup>1</sup> oldal                        |                   |  |
| Fogadás, ha<br>papír         | elfogyott a    | _        |          | Max. 400 <sup>1</sup> oldal                        |                   |  |

<sup>1</sup> Az "oldal" az "ITU-T #1 tesztdiagramra" vonatkozik (egy jellemző üzleti levél, normál felbontás, MMR-kód). A műszaki adatok és a nyomtatott anyagok tartalmának megváltoztatása előzetes tájékoztatás nélkül megtörténhet.

### Másolás

| Modell                                           | DCP-1510                                           | DCP-1512 | MFC-1810 | MFC-1815 |  |
|--------------------------------------------------|----------------------------------------------------|----------|----------|----------|--|
| Másolási szélesség                               | Max. 210 mm                                        |          |          |          |  |
| Több példány                                     | Legfeljebb 99 oldalt rak egymásra, vagy válogat le |          |          |          |  |
| Kicsinyítés/nagyítás                             | 25% – 400% (1% lépésközzel)                        |          |          |          |  |
| Felbontás                                        | Max: 600 × 600 dpi                                 |          |          |          |  |
| Első nyomtatás<br>elkészítési ideje <sup>1</sup> | Kevesebb, mint 16 másodperc 23 °C / 230 V mellett  |          |          |          |  |

<sup>1</sup> Üzemkész módból és normál tálcával

### Szkenner

| Modell                                                                                                    |                | DCP-1510 DCP-1512 MFC-1810 MFC-1815                                                                          |                                   |                              |  |
|----------------------------------------------------------------------------------------------------|----------------|----------------------------------------------------------------------------------------------------|-----------------------------------|------------------------------|--|
| Színes                                                                                                    |                | Igen                                                                                                    |                                   |                              |  |
| TWAIN-kompatibilis      Igen (Windows <sup>®</sup> XP / Windows Vista <sup>®</sup> / Windows <sup>®</sup> 7 / Window        OS X v10.6.8, 10.7.x, 10.8.x <sup>1</sup> ) |                |                                                                                                    |                                   | /indows <sup>®</sup> 8 / Mac |  |
| WIA-kompa                                                                                                    | tibilis        | Igen (Windows <sup>®</sup> XP, Windows Vista <sup>®</sup> / Windows <sup>®</sup> 7 / Windows <sup>®</sup> 8) |                                   |                              |  |
| ICA-kompa                                                                                                    | tibilis        | Igen (OS X v10.6.8, 10.7.x, 10.8.x)                                                                          |                                   |                              |  |
| Szín                                                                                                    | Színes         | 24 bites színfeldolgozás (bemenet)                                                                           |                                   |                              |  |
| Mélység                                                                                                    |                | 24 bites színfeldolgozás (kimenet)                                                                           |                                   |                              |  |
|                                                                                                    | Szürkeárnyalat | 8 bites színfeldolg                                                                                          | ozás (bemenet)                    |                              |  |
|                                                                                                    |                | 8 bites színfeldolg                                                                                          | ozás (kimenet)                    |                              |  |
| Felbontás                                                                                                    |                | Max. 19200 × 192                                                                                             | 00 dpi (interpolált) <sup>2</sup> | 2                            |  |
|                                                                                                    |                | Max. 600 × 1200 dpi (optikai) <sup>2</sup> (szkennerüvegről)                                                 |                                   |                              |  |
|                                                                                                    |                | — Max. 600 × 600 dpi (optikai) <sup>2</sup> (AE ről)                                                         |                                   |                              |  |
| Szkennelés                                                                                                    | i szélesség    | Max. 210 mm                                                                                                  |                                   |                              |  |

<sup>1</sup> A használt Mac OS X verzió legújabb illesztőprogram-frissítéseit it találja: <u>http://solutions.brother.com/</u>.

<sup>2</sup> Legfeljebb 1200 × 1200 dpi szkennelés WIA illesztőprogrammal Windows<sup>®</sup> XP, Windows Vista<sup>®</sup>, Windows<sup>®</sup> 7 és Windows<sup>®</sup> 8 rendszeren (legfeljebb 19200 × 19200 dpi felbontás választható a szkenner segédprogramja segítségével)

### Nyomtató

| Modell                                           | DCP-1510                                          | DCP-1512 | MFC-1810 | MFC-1815 |  |  |
|--------------------------------------------------|---------------------------------------------------|----------|----------|----------|--|--|
| Felbontás                                        | Max. 2400 $\times$ 600 dpi (HQ1200 technológia)   |          |          |          |  |  |
| Nyomtatási sebesség <sup>1</sup>                 | Legfeljebb 20 oldal/perc (A4 méret)               |          |          |          |  |  |
|                                                  | Legfeljebb 21 oldal/perc (LTR méret)              |          |          |          |  |  |
| Első nyomtatás<br>elkészítési ideje <sup>2</sup> | Kevesebb, mint 10 másodperc 23 °C / 230 V mellett |          |          |          |  |  |

<sup>1</sup> A nyomtatási sebesség függ a nyomtatott dokumentum típusától.

<sup>2</sup> Üzemkész módból és normál tálcával

# C Index

### A

| A termék regisztrálása<br>ADF (automatikus dokumentumadagoló) | i   |
|---------------------------------------------------------------|-----|
| használat                                                     | .33 |
| Aljzatok                                                      |     |
| EXT                                                           |     |
| külső telefon                                                 | .49 |
| TAD (üzenetrögzítő)                                           | .47 |
| Apple Macintosh                                               |     |
| Szoftver használati útmutató.                                 |     |
| Aut. kikapcs.                                                 | .29 |
| Automatikus                                                   |     |
| fax vétele                                                    |     |
| Fax észlelése                                                 | .38 |
|                                                               |     |

\_\_\_\_\_

#### В

| Brother számok |  | İ |
|----------------|--|---|
|----------------|--|---|

### С

| Címlista5                                    |
|----------------------------------------------|
| ControlCenter2 (Macintosh esetén)            |
| Szoftver használati útmutató.                |
| ControlCenter4 (Windows <sup>®</sup> esetén) |
| Szoftver használati útmutató.                |
|                                              |

### CS

| Csatlakozás                       |                 |
|-----------------------------------|-----------------|
| külső TAD (telefonos üzenetrögz   | <u>z</u> ítő)47 |
| külső telefon                     | 49              |
| Csengetés késleltetése, beállítás | 38              |

#### D

| Dobegység              | 61 |
|------------------------|----|
| tisztítás              | 70 |
| Dokumentum             |    |
| betöltés módja         | 33 |
| elakadás               | 73 |
| Dokumentum szkennelése |    |
| számítógépre           | 56 |

### F

| FAX (PC-FAX)                          |      |
|---------------------------------------|------|
| Macintosh                             |      |
| Szoftver használati útmutató.         |      |
| Windows <sup>®</sup>                  |      |
| küldés                                | 44   |
| vétel                                 | 42   |
| Fax, önálló                           |      |
| küldés                                | 35   |
| körfaxolás                            | 36   |
| vétel                                 |      |
| csengetés késleltetése, beállítás     | 38   |
| Folytatás üzemmód                     | . 30 |
| könnyű vétel                          | 38   |
| Fax/Tel üzemmód                       |      |
| fax észlelése                         | 38   |
| Fax/Tel. üzemmód                      |      |
| csengetés késleltetése                | 38   |
| F/T csengetési idő (kettős csengetés) | 38   |
| faxok vétele                          | 49   |
| Felbontás                             |      |
| fax                                   | 82   |
| másolás                               | 83   |
| nyomtatás                             | 85   |
| szkennelés                            | 84   |

### GY

| Gyorshívás     |    |
|----------------|----|
| beállítása     | 40 |
| használat      | 41 |
| módosítása     | 40 |
| Gyorstárcsázás |    |
| Gyorshívás     |    |
| beállítása     | 40 |
| használat      | 41 |
| módosítása     | 40 |
| körfaxolás     | 36 |
|                |    |

### Н

| Hibaelhárítás                         | 66 |
|---------------------------------------|----|
| dokumentumelakadás                    | 73 |
| hiba- és karbantartási üzenetek az LC | D- |
| kijelzőn                              | 64 |
| nyomtatási minőség                    | 68 |
| papírelakadás                         | 74 |
| Telefon és fax                        | 66 |
| egyéb problémák                       | 67 |
| Hibaüzenetek az LCD-kijelzőn          | 64 |

### Κ

| Karbantartás, rutinműveletek | 77    |
|------------------------------|-------|
| Kellékanyagok                | 61    |
| Készülék programozása        | 7, 22 |
| Kézi                         |       |
| tárcsázás                    | 41    |
| Körfaxolás                   |       |
| visszavonás                  |       |
| Külső telefon, csatlakozás   | 49    |

#### L

| LCD (folyadékkristály kijelző)   |       |
|----------------------------------|-------|
| LCD (folyadékkristályos kijelző) | 7, 22 |

#### Μ

| Macintosh                     |    |
|-------------------------------|----|
| Szoftver használati útmutató. |    |
| Másolás                       |    |
| Beállítások gomb              | 4  |
| Másolás beállításai gomb      | 6  |
| Menütáblázat                  |    |
| DCP-modellek                  | 23 |
| MFC-modellek                  | 8  |
| Mély alvás üzemmód            | 29 |
| Méretek                       | 78 |
| Minőségi                      |    |
| nyomtatás                     | 68 |
|                               |    |

# NY

| Nyomtatás                     |    |
|-------------------------------|----|
| felbontás                     | 85 |
| specifikáció                  | 85 |
| Szoftver használati útmutató. |    |

| Nyomtatási |        |
|------------|--------|
| minőség    | <br>68 |

#### Ρ

| Papír                         | 32 |
|-------------------------------|----|
| ajánlott                      | 32 |
| elakadása                     | 74 |
| méret                         | 31 |
| tálca kapacitása              | 32 |
| PC-Fax                        | 42 |
| Szoftver használati útmutató. |    |

S

| Segédprogramok             | i      |
|----------------------------|--------|
| Segítség                   |        |
| DCP-modellek LCD-üzenetei  |        |
| DCP-modellek menütáblázata |        |
| Specifikáció               |        |
| általános                  |        |
| dokumentumméret            |        |
| fax                        |        |
| másolás                    |        |
| nvomtatási média           |        |
| szkennelés                 |        |
| specifikáció               |        |
| nyomtatás                  | 85     |
| Súgó                       |        |
| MEC-modellek   CD-üzenetei | 7      |
| MFC-modellek menütáblázata | ،<br>ع |
| Súlvok                     |        |
|                            |        |

### SZ

| Szervizközpontok (Európa és egyéb |    |
|-----------------------------------|----|
| országok)                         | i  |
| Szkennelés                        | 56 |
| Szoftver használati útmutató.     |    |
| Szkennerüveg                      |    |
| használat                         | 33 |
| Szöveg megadása                   | 28 |
|                                   |    |

#### Т

| TAD (telefonos üzenetrögzítő), külső |        |
|--------------------------------------|--------|
| csatlakozás                          | 47, 48 |
| OGM (kimenő üzenet) felvétele        |        |
| Tárcsázás                            |        |
| Gyorshívás                           | 41     |
| Keresés gomb használata              | 41     |
| kézi                                 | 41     |
| Távoli beállítás                     |        |
| Szoftver használati útmutató.        |        |
| Telefonvonal                         |        |
| kapcsolatok                          | 48     |
| többvonalas (PBX)                    | 48     |
| Tisztítás                            |        |
| dobegység                            | 70     |
| koronaszál                           | 70     |
| szkenner                             | 69     |
| Tonerbeállítás (folytatás üzemmód)   | 30     |
| Többvonalas csatlakozások (PBX)      | 48     |

### Ü

| Üzemmód, belépés    |    |
|---------------------|----|
| fax                 | 35 |
| Üzenetrögzítő (TAD) |    |
| csatlakozás         | 48 |

#### V

| Vezeték nélküli telefon (nem Brother |    |
|--------------------------------------|----|
| márkájú)                             | 49 |
| Vezérlőpult áttekintése              | 4  |
| Visszavonás                          |    |
| folyamatban lévő körfax              | 36 |

#### W

Windows<sup>®</sup> ➤ Szoftver használati útmutató.

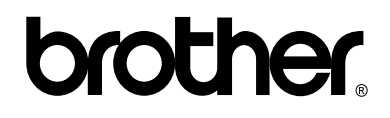

#### Látogasson meg bennünket a világhálón http://www.brother.com/

Ezeknek a készülékeknek a használata csak az értékesítés országában van jóváhagyva. A helyi Brother vállalatok vagy viszonteladóik kizárólag az adott országban megvásárolt gépekhez nyújtanak műszaki szolgáltatást.

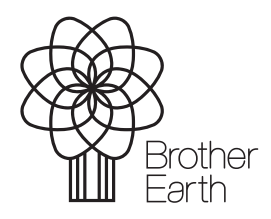

www.brotherearth.com